# 新版网上立案网上交费使用手

册

| 目 | 录   |          |                    | - |
|---|-----|----------|--------------------|---|
| 1 | 诉讼月 | 6<br>务平· | 台登陆地址1             | - |
| 2 | 账号注 | È册       | 2                  | - |
|   | 2.1 | 律师注      | 主册注册方式有哪些 <b>2</b> | - |
|   |     | 2.1.1    | 律师注册不通过的原因2        | - |
|   | 2.2 | 当事ノ      | 人注册方式有哪些3          | - |
|   |     | 2.2.1    | 方式一:诉讼服务平台电脑端注册 3  | - |
|   |     | 2.2.2    | 当事人注册不通过的原因4       | - |
| 3 | 系统项 | 力能介绍     | 绍 4                | - |
|   | 3.1 | 首页.      | 4                  | - |
|   | 3.2 | 我的筹      | 案件 6               | - |
|   |     | 3.2.1    | 申请案件(当前登陆账号的立案记录)6 | - |
|   |     | 3.2.2    | 参与案件7              | - |
|   |     | 3.2.3    | 案件当事人维护8           | - |
|   | 3.3 | 消息□      | ▶心 8               | - |
|   | 3.4 | 个人□      | <b></b> 卢心 8       | - |
|   | 3.5 | 消息道      | <b></b> 通知9        | - |
|   | 3.6 | 重新工      | 立案 9               | - |
|   | 3.7 | 一审立      | 立案申请 10            | - |
|   |     | 3.7.1    | 民事一审智能诉状 10        | - |
|   |     | 3.7.2    | 民事一审直接立案19         | - |
|   |     | 3.7.3    | 行政一审24             | - |
|   |     | 3.7.4    | 刑事自诉24             | - |
|   |     | 3.7.5    | 民事特殊程序立案24         | - |
|   |     | 3.7.6    | 道交立案 25            | - |

|      | 3.7.7  | 管辖立案 2        | 5 -  |
|------|--------|---------------|------|
|      | 3.7.8  | 海商立案 2        | 6 -  |
|      | 3.7.9  | 赔偿立案 2        | 6 -  |
| 3.8  | 二审立    | 工案申请2         | 7 -  |
|      | 3.8.1  | 民事上诉 2        | 7 -  |
|      | 3.8.2  | 行政上诉3         | 0 -  |
|      | 3.8.3  | 管辖异议上诉3       | 1 -  |
| 3.9  | 再审立    | 五案申请3         | 1 -  |
|      | 3.9.1  | 民事再审3         | 1 -  |
|      | 3.9.2  | 行政再审3         | 1 -  |
| 3.10 | 执行     | 立案申请3         | 2 -  |
|      | 3.10.1 | . 执行实施3       | 2 -  |
|      | 3.10.2 | 2 执行异议3       | 8 -  |
|      | 3.10.3 | ;执行复议4        | 0 -  |
| 3.11 | 保全     | 立案申请4         | 0 -  |
|      | 3.11.1 | . 诉前保全4       | 1 -  |
|      | 3.11.2 | 2 诉中保全4       | 3 -  |
|      | 3.11.3 | ;委托鉴定4        | 4 -  |
| 3.12 | 网上     | 交退费4          | 5 -  |
|      | 3.12.1 | . 非青岛辖区法院交费4  | 5 -  |
|      | 3.     | 12.1.1 个人网银4  | 16 - |
|      | 3.     | 12.1.2 微信 5   | 50 - |
|      | 3.     | 12.1.3 支付宝 5  | 54 - |
|      | 3.     | 12.1.4 对公网银5  | 59 - |
|      | 3.     | 12.1.5 银联支付 6 | 57 - |
|      | 3.     | 12.1.6 帮助中心7  | 71 - |
|      | 3.12.2 | 2 青岛辖区法院交费7   | 1 -  |
|      | 3.12.3 | ; 交费结果和电子票据 7 | 4 -  |

|      | 3.12.4 诉费减免缓 | 76 - |
|------|--------------|------|
|      | 3.12.5 网上退费  | 78 - |
| 3.13 | 网上阅卷         | 80 - |
| 3.14 | 材料补交         | 81 - |
| 3.15 | 材料递交         | 82 - |
| 3.16 | 电子送达签收       | 83 - |
| 3.17 | 举证质证         | 85 - |
|      | 3.17.1 举证    | 85 - |
|      | 3.17.2 证据交换  | 86 - |
|      | 3.17.3 质证    | 87 - |
| 3.18 | 电子票据         | 88 - |
| 3.19 | 网上申诉信访       | 90 - |
| 3.20 | 法院资讯         | 93 - |
| 3.21 | 送达公告         | 94 - |
| 3.22 | 业务规范         | 95 - |
| 3.23 | 常见问题         | 95 - |
| 3.24 | 常用文书         | 95 - |
| 3.25 | 诉讼知识         | 95 - |
| 3.26 | 微信扫码立案       | 96 - |
| 3.27 | 山东高院官方网站     | 96 - |
| 3.28 | 审判流程公开       | 96 - |
| 3.29 | 执行信息公开       | 98 - |
| 3.30 | 审判文书公开       | 99 - |
| 3.31 | 庭审公开         | 99 - |
| 3.32 | 失信被执行人       | 99 - |
| 3.33 | 诉讼风险评估 1     | - 00 |
| 3.34 | 山东移动微法院1     | - 00 |
| 3.35 | 山东法院诉讼服务号 1  | - 00 |

|   | 3.36 山 | 东高院微信公众号101                  |     |
|---|--------|------------------------------|-----|
| 4 | 常见问题角  | 释答 101                       |     |
|   | 4.1 注册 | }常见问题101                     |     |
|   | 4.1.   | 1 注册时为什么提示手机号码已存在            |     |
|   | 4.1.   | 2 诉讼平台登陆账号是什么 101            |     |
|   | 4.1.   | 3 手机号借给别人使用过如何解绑 102         | ! - |
|   | 4.1.   | 4 实习律师如何注册102                | ! - |
|   | 4.1.   | 5 法律工作者如何注册 102              | ! - |
|   | 4.1.   | 6 原告是公司该如何注册账号 102           | ! - |
|   | 4.1.   | 7 案件相关通知短信发给谁103             | . – |
|   | 4.1.   | 8 如何重置登陆密码104                | -   |
|   | 4.2 立案 | 医时常见问题105                    | ; - |
|   | 4.2.   | 1 立案短信系统发送成功但是立案人收不到 105     | ; - |
|   | 4.2.   | 2 哪些案件能网上立案 105              | ; - |
|   | 4.2.   | 3 送达地址确认书和原告个数不匹配 106        | ; - |
|   | 4.2.   | 4 案件登记号如何获取 106              | ; - |
|   | 4.2.   | 5 民事、行政上诉时为什么原审案件查不到 107     | ' - |
|   | 4.2.   | 6 民事、行政上诉时为什么原审案件前面小圆圈是灰色条,  | 无   |
|   | 法选择    | 107                          | ' - |
|   | 4.2.   | 7 民事、行政上诉时为什么上诉人是灰色的,无法选择107 | ' - |
|   | 4.2.   | 8 缴费人退费人信息为什么下拉列表是空的 108     | ; - |
|   | 4.2.   | 9 网上阅卷如何使用108                | ; - |
|   | 4.2.   | 10 手机端和电脑端案件为什么不同步 108       | ; - |
|   | 4.2.   | 11 材料格式都支持哪些 109             | ) - |
|   | 4.2.   | 12 没有中国大陆身份证号如何立案 109        | ) - |
|   | 4.3 交费 | 时常见问题109                     | ) - |
|   | 4.3.   | 1 案件审核同意了为什么没有交费通道 109       | ) - |
|   |        |                              |     |

4.3.2 交费时为什么提示交费人不是原告 .....- 109 -

4.3.3 审判系统在哪儿查看诉讼费交纳情况 .....- 109 -

# 1 诉讼服务平台登陆地址

新版山东法院电子诉讼服务平台的登陆地址:

https://sd12368.gov.cn/

适用浏览器: Google, 360 等主流浏览器版本。

为获得更好的用户体验,本系统推荐使用谷歌浏览器

https://www.google.cn/chrome/

通过以下两种方式也可以登陆山东法院电子诉讼服务平台:

1、网页上搜索山东省高级人民法院官网——在滚动图片下方点击"电子诉讼服务网"即可跳转到山东法院电子诉讼服务平台登陆页面,见下图。

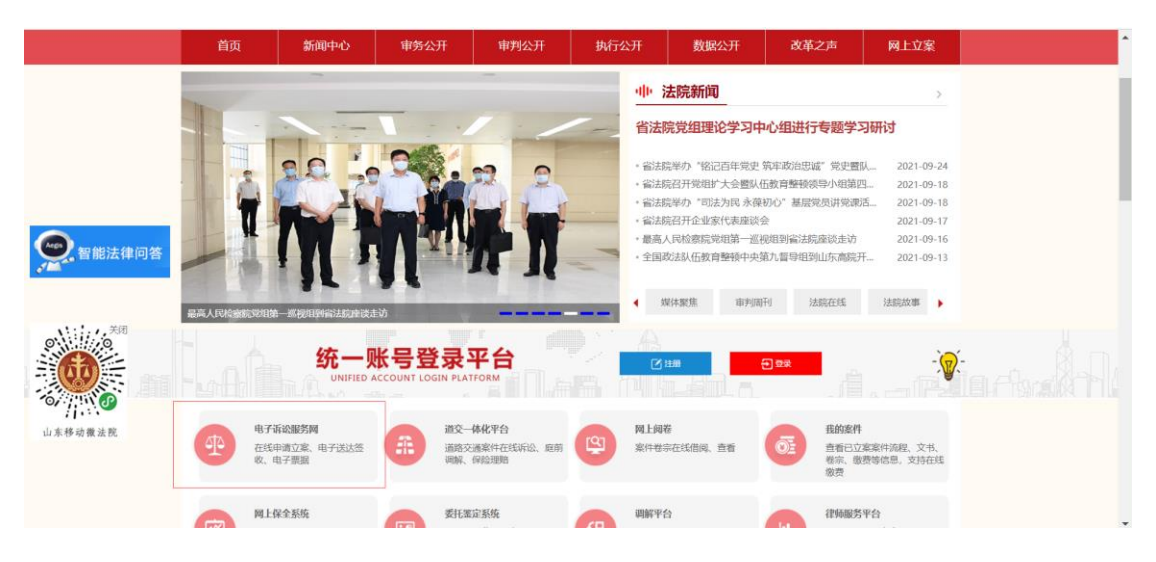

2、网页中搜索【山东法院电子诉讼服务网】的官方网址。

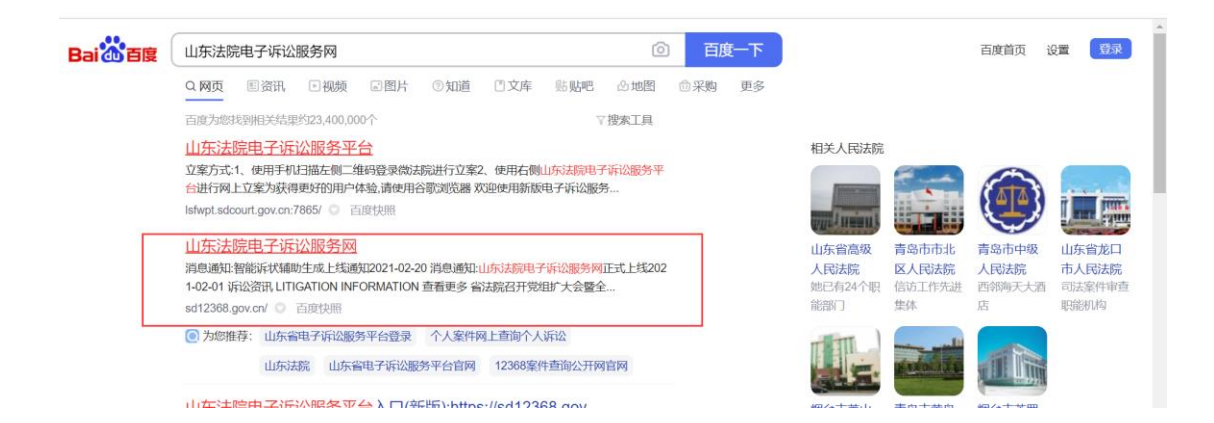

# 2 账号注册

### 2.1 律师注册注册方式有哪些

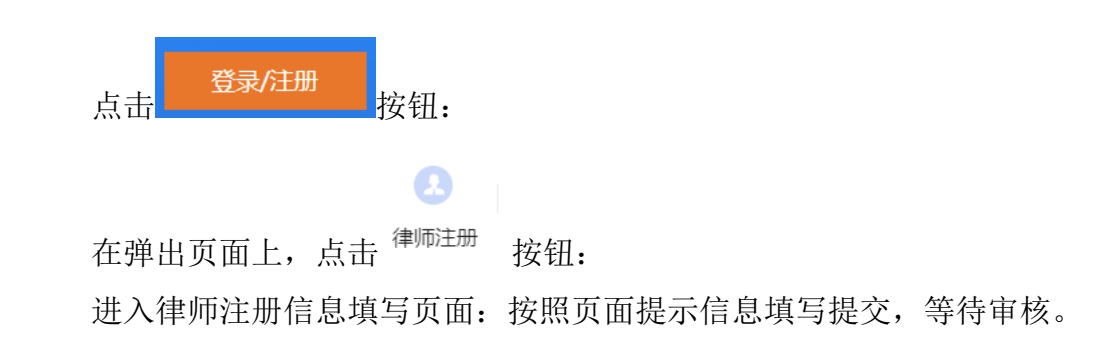

#### 2.1.1 律师注册不通过的原因

如果是山东省内律师且执业时间比较早,可以尝试一下使用执业证号作为用户名,身份 证号后8位作为密码,直接登陆山东法院电子诉讼服务平台。

如果能登陆成功,系统右上角【设置】或者【个人中心】里更新一下个人资料尤其是联系电话,案件推送短信才能发到您现在的手机上。

如果确实没有诉讼服务平台律师账号,请点击登陆页面【律师注册】按钮去注册一个律师账号。

如果注册律师账号收到短信: 审核没有通过。请按照如下提示操作:

第一步:: 让律所管理员登录"最高院人民法院律师服务平台

http://lsfw.court.gov.cn/lsxxgl/,将您的律师资料维护到最高律师服务平台中。其中【律师姓 名】、【性别】、【民族】、【身份证号】、【执业证号】、【执业证取得日期】、【资 格证号】、【资格证取得日期】、【执业开始日期】、【手机号码】、【所属律所名称】 这几个关键信息必须填写,并上传相关律师资料。

第二步:最高院律师信息维护完毕之后的 12-24 小时之后,回到山东法院电子诉讼服 务平台律师注册页面 <u>https://sd12368.gov.cn/dzssfw/tLsfwLsxxDjOut/add</u>,请同时打开最高 院律师服务平台您的个人资料页面,山东法院电子诉讼服务平台律师注册页面。山东注册所 有需要填写的信息不要手动录入,直接从最高院里复制出来,粘贴到山东这边,然后提交, 即可审核通过。

备注:如果律所管理员对于如何登陆最高院律师服务平台存在疑问,或者没有律所管理员账号密码、密码不正确,请律师事务所负责人联系 010-67553422,提供【事务所名称】、 【事务所执业许可证号】、【律所负责人姓名】、【律师负责人手机号码】、【律所负责 人执业证号】、【省份】等信息统一进行添加。

### 2.2 当事人注册方式有哪些

#### 2.2.1 方式一:诉讼服务平台电脑端注册

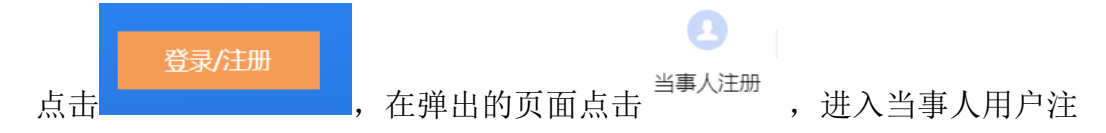

册页面。其中\*字段是必填信息。

身份证号即为当事人的登录账号。提交注册信息后,电子诉讼服务平台通过 身份证号、姓名去最高公民库里校验当事人身份。校验通过则发送短信告知注册 信息通过审核,可以登录系统;校验失败则短信通知注册失败,需要核对资料后 重新注册。

#### 2.2.2 当事人注册不通过的原因

如果当事人在诉讼服务平台注册未通过原因: 1.身份证件已注销, 2.信息变更 3.人员特殊身份(涉密) 4.注册时名字或身份证号填写错误

解决办法:一般是当事人自己把注册信息填错了,尤其是姓名。核对身份证 号和姓名后重新注册一次。

如果当事人在山东移动微法院上实名认证不通过:

解决办法:长按或者拖动微信最上面山东移动微法院小程序,删除小程序, 然后关闭掉微信进程。重新打开微信并搜索山东移动微法院,重新认证一次。如 果还是不行,那只能在诉讼服务平台上注册了。有些手机、微信就是不支持人脸 识别。

# 3 系统功能介绍

### 3.1 首页

| 1 司法区块链                                                                                                    | Betraker (                                                                                                    | 藤豊中心 🤷 二个人中心 二 退出 |
|----------------------------------------------------------------------------------------------------|----------------------------------------------------------------------------------------------------|-------------------|
|                                                                                                    | ● 山东法院电子诉讼服务网<br>Shandong Court Electronic litigation service network                                                                                                    |                   |
|                                                                                                    | 参元解始提示 Tep for multiple dispute resolution      近面 for multiple dispute     近面 fix Assessment      日間      日間 | 五栽捐               |
| 兼立時已第                                                                                                    | ●         ●         ●         ●         ●         ●         ●         ●         ●         ●         ●         ●         ●         ●         ●         ●         ●         ●         ●         ●         ●         ●         ●         ●         ●         ●         ●         ●         ●         ●         ●         ●         ●         ●         ●         ●         ●         ●         ●         ●         ●         ●         ●         ●         ●         ●         ●         ●         ●         ●         ●         ●         ●         ●         ●         ●         ●         ●         ●         ●         ●         ●         ●         ●         ●         ●         ●         ●         ●         ●         ●         ●         ●         ●         ●         ●         ●         ●         ●         ●         ●         ●         ●         ●         ●         ●         ●         ●         ●         ●         ●         ●         ●         ●         ●         ●         ●         ●         ●         ●         ●         ●         ●         ●         ●         ●         ●                                                                                                            |                   |
|                                                                                                    | /通知 兩意通知: 智能拆伏稿的生成上线通知 2021-02-20 更多                                                                                                    |                   |
|                                                                                                    |                                                                                                    |                   |
|                                                                                                    | 全省第二批法院队伍教育整顿专题辅导会举行<br>9月1日下午,全省第二批选款运去宣整等专题编号会举<br>行,增送款党相书记,除长,私在故事整修等中小组包长领平天以"定化改算整修、<br>汽车发出完成,推动新时代人民法院工作商或量发展"为是作专题编号投资。 至                                                                                                    |                   |
|                                                                                                    | 备法院举办党组建论学习中心组举办学习贯彻"七一"重要讲 [2021-09-02]                                                                                                    |                   |
|                                                                                                    | 留法院召开全留法院涉外典事用事件利工作会议 [2021-08-25]                                                                                                    |                   |
|                                                                                                    | 輸法競与山东大学举行旗校合作签约仪式 [2021-08-24]                                                                                                    |                   |
| 做信扫码立案                                                                                                    | 當法統召开全省法院涉外商事為事审判工作会议           谷人大监察印刷法委员会副主任委员为快生一行到管法院间研 [2021-08-21]                                                                                                    |                   |
|                                                                                                    |                                                                                                    |                   |
|                                                                                                    |                                                                                                    |                   |
|                                                                                                    | 阿上交接费 爭论放业 阿上國卷 材料补交 电子振器 甲联络切甲属                                                                                                    |                   |
| mililitia                                                                                                    | ⑦ 送达公告 23 业务规范 □ 常见问题 品 常用文书<br>章覆更多 多                                                                                                    |                   |
|                                                                                                    | (2021)鲁1626限初2969号-马松松-邹平市人民法院 [2021-09-09] (2021)鲁1702限初3084号-中国林产工业协会交易中心 [2021-09-09]                                                                                                    |                   |
| (1)(1)<br>(1)(1)(1)(1)(1)(1)(1)(1)(1)(1)(1)(1)(1)(                                                                                                    | (2021)鲁0911势2037号-泰安市泰祖电力器材有限公司[2021-09-09] (2021)鲁0911民初2946号-张继末,任王芳,孙振忠张广 [2021-09-09]                                                                                                    |                   |
|                                                                                                    | (2021)曲0502民初2234号-李振龙-东营市东营区人民法[2021-09-09] (2021)曲0983民初3087号-刘万涛-把城市人民法院 [2021-09-09]                                                                                                    |                   |
|                                                                                                    | (2021)魯1703茂初1527号-曹紅岩-菏运市运购区人民法[2021-09-09] (2021)魯0705财保456号-施坊阳光童佰置业有限公司 [2021-09-09]                                                                                                    |                   |
|                                                                                                    | (2021)角1522民初2143号-李培兴·举县人民法院 [2021-09-09] (2021)角0702执恢284号-刘家海孙藏笠王一栋王使荣[2021-09-09]                                                                                                    |                   |
|                                                                                                    | (2021)自1063現初966号-段成龙-克山市人民法院 [2021-09-09] (2021)自9962民初9176号-贾武峰-参泰市人民法院 [2021-09-09]                                                                                                    |                   |
|                                                                                                    | (2021)曲の32(時期7328,工工業、運用員上時注約 2001,00,001 2001)曲の3(用1318,1)は大事業時後面積(2021)間の300(16)102,001 (2021)目の4,001 (2021)目の4,001 (2021)目の4,001 (2021)目の4,001 (2021)日本(14)(14)(14)(14)(14)(14)(14)(14)(14)(14)                                                                                                    |                   |
|                                                                                                    | (2021)备1428限初1141号-播州杰克建筑工程有限公司[2021-09-09] (2021)备612限初1403号-通台海州海岸油有限公司.北[2021-09-09]                                                                                                    |                   |
|                                                                                                    |                                                                                                    |                   |
|                                                                                                    |                                                                                                    |                   |
| Contraction of the second second seco |                                                                                                    |                   |
| 微信扫码立案                                                                                                    |                                                                                                    |                   |
|                                                                                                    | KR2所将:山东最高現人R型起程 Copyright@2020     地址:山东最汚現市地方下R8社+撤9977時     日本日本日本日本日本日本日本日本日本日本日本日本日本日本日本日本日本日                                                                                                    |                   |
|                                                                                                    | 联系网目 無規確议 山外移动模法 新始服务号 山东高级操造 山东高级操造<br>乾 公众号                                                                                                    |                   |

### 3.2 我的案件

### 3.2.1 申请案件(当前登陆账号的立案记录)

登录山东法院电子诉讼服务平台进入系统首页,点击右上角——<sup>1我的案件</sup> 自动进入申请案件列表页面。当前登陆账号为当事人则案件列表为该当事人申请 的案件;当前登陆账号为律师或法律工作者则案件列表为代理的案件。

| 👲 Ц       | 山东     | 法院电              | 子训    | 「讼別     | 服务网    |        |            |        |     | CH. 1               | 页   満巻中心   个人中心   道出 |
|-----------|--------|------------------|-------|---------|--------|--------|------------|--------|-----|---------------------|----------------------|
|           | 申请案件   | ♣ 参与案件 授权        | 案件    | 案件当事人维持 | μ      |        |            |        |     |                     |                      |
| 2         | 法院     | 講法探社校            | ٣     | 室件类型    | 所作     | ▽ 申請日  | 19 浙水学校社日期 | 董商政律职止 | GML | <b>安</b> 号 网络入里号    |                      |
| MLOR      | 状态     | 這些厚优点            | Ψ.    | 当事人     | 遗输入均衡  | 认姓名    |            |        |     |                     | 立即搜索 影件探定            |
| 网上交费      | 序号     | 法8               | 皖     |         | 案件关型   | жa     | 案号         | 原告     | 被告  | 申请批问                | 操作                   |
| Q         | ा      |                  |       |         | 管辖异议上诉 |        |            |        |     | 2021-09-27 11:34:32 | WENT BURG 1710       |
| 网上混器      | 2      |                  |       |         | 申请执行   |        |            |        |     | 2021-09-27 10:32:21 | 網編 删除 详情             |
|           | 3      |                  |       |         | 申请执行   | (277   |            |        |     | 2021-09-27 10:32:19 | 编辑 删除 详情             |
| 材料补交      | 4      |                  |       |         | 申请执行   | 保存     |            |        |     | 2021-09-27 10:31:41 | 19218 1929- 17415    |
| 4         | 5      | 山东省济南市中          | 中级人民法 | 統       | 申请执行   | ( @# ) |            |        |     | 2021-09-27 10:30:31 | 编辑册称详情               |
| 然权        | 6      | 山东省济南市           | 主闭人即中 | IR.     | 民事再审   | (917   |            |        |     | 2021-09-26 14:19:34 | 编辑 田田                |
| 外部链接      | 7      |                  |       |         | 民事一审   | (RH)   |            |        |     | 2021-09-26 09:36:04 | 编辑 删除 详情             |
| <u>an</u> | в      | 山东省济南市中          | 中级人民法 | 純       | 民事二审   |        | ,          |        |     | 2021-09-26 09:18:41 | 编辑 删除 详情             |
| #URE      | 10 条/页 | ✔ 篇1到10条,共157条记录 |       |         |        |        |            |        |     |                     | 上一页 1 2 3 4 5 16 下一页 |

列表状态有保存、待审核、已提交、审核未通过、审核中、审核通过、待交费、交费过期、已立案(交费成功)、已交费(待入国库)、交费异常、交费失败。

列表操作按钮有编辑、删除、查看详情、重新立案等。

可以通过页面上方的法院、案件类型、案件状态、案号等信息进行快速查询 和定位案件。

其中:

1、状态为【保存】的案件有编辑、删除、查看详情按钮,且案件不会同步 给法官,法官看不到该案件,可以点击【编辑】按钮,重新编辑案件信息,无误 之后点击最下方的"提交"按钮;

2、状态为【待审核】的案件无法修改,等待法官批复;

3、状态为【已提交】的案件无法修改,且会同步到法院内网业务系统等待 法官批复; 4、状态为【审核未通过】的案件有"重新立案"按钮。可以先在"查看详 情"页面上方【法官回复】查看法官不同意的原因,然后点击"重新立案"按钮 进入信息修改页面,在此案件的修改页面把法官不同意的地方都修改完毕后重新 提交即可。

5、状态为【审核中】的案件无法修改,且会同步到法院内网业务系统等待 法官批复;

6、状态为【审核通过】,说明法院已经同意您的立案,等待法院批案号或 者受理费;

7、状态为【待交费】的案件可以查看详情,去首页【网上交费】模块交费;

8、状态为【交费过期】,只能进行详情查看;

9、状态为【已立案(交费成功)】,说明案件已经立案和交费成功;

10、状态为【已交费(待入国库)】,说明您的个人网银大额支付,需要等 待省财政对账入国库;

11、状态为【交费异常)】,说明交费过程存在异常;

12、状态为【交费失败】,说明交费失败;

#### 3.2.2 参与案件

1、登录诉讼服务平台,点击右上角【我的案件】,选择
 申请案件 参与案件 授权案件 案件当事人维护

2、点击案件后操作的查看【详情】按钮,可查看案件的详细信息

3、可勾选要上传答辩状的案件,点击案件绑定按钮,绑定成功后可对案件 进行材料提交操作

4、点击材料提交按钮,选择需要上传的材料,上传提交即可

5、点击案件【更新】按钮,可对案件的信息进行重新拉取

#### 3.2.3 案件当事人维护

1、登录诉讼服务平台,点击右上角【我的案件】,选择
申请案件 参与案件 授权案件 案件当事人维护

2、可在对应的案件后的【维护】按钮,在维护案件当事人的信息页面,对 相应的当事人信息进行维护

### 3.3 消息中心

点击系统首页右上角──<sup>消息中心</sup> <sup>62</sup>,进入到消息信息列表页面。可以通过 页面上方的消息状态、创建时间信息进行快速查询和定位消息。

点击"查看详情"进入详情查看页面。如果该条消息通知您交费,点击下图中的"去交费"按钮,即可进入交费页面,操作过程会在首页【网上交费】模块详细介绍。

### 3.4个人中心

1、点击系统首页右上角──<sup>个人中心</sup>,进入到个人资料展示页面。点击
 □ 
 □ 
 □ 
 □ 
 □ 
 □ 
 □ 
 □ 
 □ 
 □ 
 □ 
 □ 
 □ 
 □ 
 □ 
 □ 
 □ 
 □ 
 □ 
 □ 
 □ 
 □ 
 □ 
 □ 
 □ 
 □ 
 □ 
 □ 
 □ 
 □ 
 □ 
 □ 
 □ 
 □ 
 □ 
 □ 
 □ 
 □ 
 □ 
 □ 
 □ 
 □ 
 □ 
 □ 
 □ 
 □ 
 □ 
 □ 
 □ 
 □ 
 □ 
 □ 
 □ 
 □ 
 □ 
 □ 
 □ 
 □ 
 □ 
 □ 
 □ 
 □ 
 □ 
 □ 
 □ 
 □ 
 □ 
 □ 
 □ 
 □ 
 □ 
 □ 
 □ 
 □ 
 □ 
 □ 
 □ 
 □ 
 □ 
 □ 
 □ 
 □ 
 □ 
 □ 
 □ 
 □ 
 □ 
 □ 
 □ 
 □ 
 □ 
 □ 
 □ 
 □ 
 □ 
 □ 
 □ 
 □ 
 □ 
 □ 
 □ 
 □ 
 □ 
 □ 
 □ 
 □ 
 □ 
 □ 
 □ 
 □ 
 □ 
 □ 
 □ 
 □ 
 □ 
 □ 
 □ 
 □ 
 □ 
 □ 
 □ 
 □ 
 □ 
 □ 
 <li

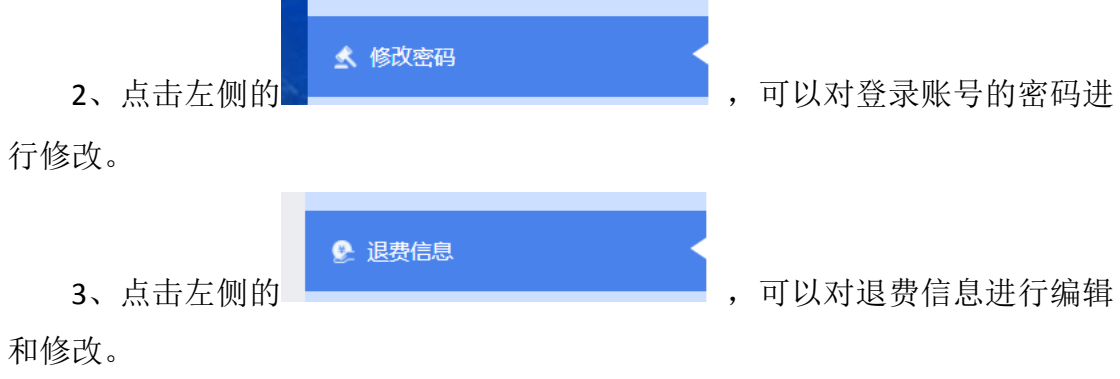

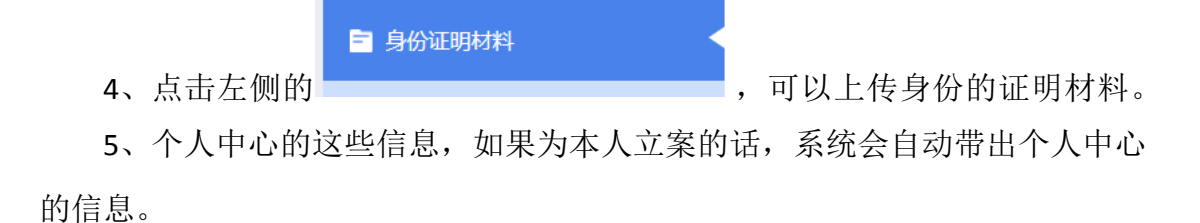

### 3.5 消息通知

点击系统首页——【消息通知】后面的滚动通知,进入到诉讼服务平台试运 行通知页面。

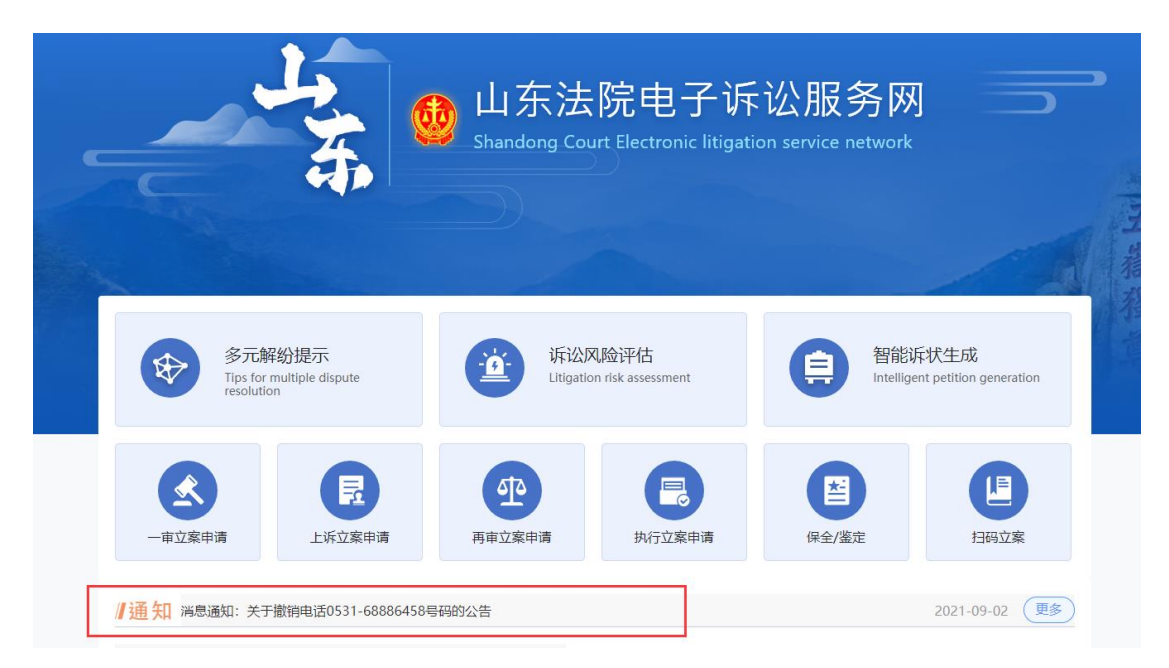

## 3.6 重新立案

状态为不同意的案件,说明您这个案件没通过受理法院法官的审核。可以重 新立案。会通过诉讼服务平台和立案人绑定手机号进行通知。

| <b>》</b> 山: | 东    | 法院电子诉讼            | 服务   | <b>M</b>                                |                                       |       |                     | 207. <b></b> I      | 首页   満思中心 🚺 个人中心   退出 |
|-------------|------|-------------------|------|-----------------------------------------|---------------------------------------|-------|---------------------|---------------------|-----------------------|
|             | 申请案件 | · 参与案件 授权案件 案件当事) | (维护  |                                         |                                       |       |                     |                     |                       |
| \$          | 法院   |                   | ٣    | <b>8</b> 164                            |                                       | 申请日期  | WERE ADDRESS OF THE |                     | 至國治局與止日期              |
| ose<br>D    | 室号   | 诸喻入派号:            |      | サ 審査未通过                                 | Ψ                                     | 当 事 人 | 请输入当事人姓名            |                     | 立即搜索 蒙件物论             |
| E           | 座号   | 法院                | 案件类型 | жa                                      | 案号                                    | 原告    | 被告                  | 申请时间                | 凝作                    |
| <u> </u>    | 1    | 山东省济南市中级人民法院      | 民事一审 | (東意未通过)                                 |                                       | 1000  | 100                 | 2021-08-21 14:53:08 | 洋橋 接权 重新立案            |
| 29          | 2    | 山东晋临沂市中银人民法院      | 行期初  | 「山田木道は」                                 | · · · · · · · · · · · · · · · · · · · | - 200 | -                   | 2021-08-21 14:36:25 | 洋橋 接权 重新立案            |
|             | 3    | 考在市市中区人民法院        | 民事二审 | ( · · · · · · · · · · · · · · · · · · · | -                                     |       |                     | 2021-08-02 10:14:21 | 译德 授权 重新立案            |

点击系统右上角"我的案件",找到需要重新立案的案件,

|                |                     |          | 案件详情 |      |         |      |   |
|----------------|---------------------|----------|------|------|---------|------|---|
| ▲首页 > 我的案件 > 計 | 案件详情                |          |      |      |         |      | E |
| 基本信息           |                     |          |      |      |         | 💊 收起 | 截 |
| 受理法院:          | 山东省济南市中级人民法院        | 案件类型:    | 民事二审 | 室件状态 | : 审查未通过 |      |   |
| 申请人名称:         | 1000                | 联系电话:    |      | 联系地址 | : 济南市   |      |   |
| 申请时间:          | 2021-03-16 18:12:29 | 标的金额(元): |      |      |         |      |   |
| 案由:            |                     |          |      |      |         |      |   |
| 案号:            |                     |          |      |      |         |      |   |
| 调解结果:          |                     |          |      |      |         |      |   |
| 法官回复:          |                     | ]        |      |      |         |      |   |

点击 详情, 杳看"法官回复内容", 指出了审核不通过的原因。

点击 按钮,进入立案页面。根据法官不同意的原因进行修改,修 改完毕确认无误后再次点击页面下方的"提交"按钮,等待法官再次审核。

### 3.7一审立案申请

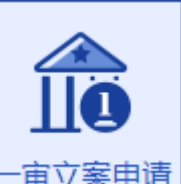

点击系统首页—— 一审立案申请,进入下图页面:支持民事一审、行政一 审、刑事自诉、管辖立案、民事特殊程序立案、道交立案。

### 3.7.1 民事一审智能诉状

点击进入信息填写页面: 红色星号字段是必填项。按照页面提示从上到下依 次录入: 受理法院、案由、标的金额、申请人身份; 添加原告、被告、第三人; 缴费人退费人信息; 送达地址确认书; 诉讼请求、事实理由; 上传案件材料。

\*选择法院:

| *选择管辖法院<br>占土 | 请选择 | 进入选择法院宣告 去               |
|---------------|-----|--------------------------|
| 山口            |     | <b>近八処</b> 律 伝 阮 贝 固 , 义 |

持根据法院名称模糊查询,快速锁定法院;

\*选择申请人身份,

**\*选择管辖法院依据** 请选择 ▼ ,选择法院依原

告所在地、被告所在地或其他依据

\*选择申请人身份:下拉列表选择

\* 标的金额: 只能录入整数或者小数,不能有其他特殊字符

\*案由: 点击之后, 根据案由种类进行选择;

诉讼风险评估

通过完成调查问卷,填写案情信息,系统自动对案件风险进行分析,风险值 越高,说明败诉的风险越大;

添加当事人

\*原告(申请人):必填添加,且跟诉状保持一致,申请人进行立案时,原告自动返显当前申请人身份信息;

\*被告(被申请人):必填添加,且跟诉状保持一致

第三人:如果涉及第三人,请添加第三人信息,且跟诉状保持一致

|     | 基础信息           | 诉讼风险评估分析 | 当事人信息 | 起诉状及要素材料      | 证据及其他材料 | 交退费信息 | 预览         |
|-----|----------------|----------|-------|---------------|---------|-------|------------|
|     | <b>尺原告(必填)</b> |          |       | & 被告(必填)      |         |       | ≪ 第三人(非必填) |
| 已完成 |                | 圓        |       |               |         |       |            |
|     |                |          |       |               |         |       |            |
|     |                |          |       |               |         |       |            |
|     |                |          |       |               |         |       |            |
|     |                |          |       |               |         |       |            |
|     | <b>久</b> 添加原告  |          |       | <b>月</b> 添加被告 | ]       |       | 9.远加第三人    |
|     |                |          | Ŀ     | -步 下          | —步      |       |            |

Ø ----- Ø ----- Ø ----- Ø ----- Ø

原告、被告、第三人,可以点击下面的 <sup>9.添加原告</sup>,可以添加"自然 人"、"法人"、"非法人其他组织"。

| 选择当事人类型              | × |
|----------------------|---|
| 自然人     法人     非法人组织 |   |
| 确定取消                 |   |

选择添加类型,点击 弹出对应的当事人输入页面,其中\*字段是必填字段。以添加原告(自然人)为例,如下图所示,

其中:

\*证件号码:中国大陆身份证号,输入 18 位合法身份证号码之后,鼠标点击空白处,会自动识别\*性别和\*出生日期,无需手动录入。

其他字段按照页面提示填写即可。

原告自然人、法人、非法人其他组织,和被告、第三人的当事人信息基本一 致,根据页面提示填写即可。不再赘述。

| 自然人       |             |           |             |   |
|-----------|-------------|-----------|-------------|---|
| "姓名:      | 「「「「「」」「「」」 |           |             |   |
| 国家和地区:    | 请选择         | ▼ 证件类型:   | 请选择         | * |
| 证件号码:     | 请输入         | 性别:       | 请选择         | • |
| 出生日期:     | 请输入         | *手机号码:    | 请输入         |   |
| 其他电话:     | 请输入         | 邮箱:       | 请输入         |   |
| *居住地所在辖区: | 山东省 🔻 请选    | 译城市 🔻 请选择 | 释区县 ▼ 请选择街道 | - |
| *户籍地址:    | 请输入         |           |             |   |
| 经常居住地:    | 请输入         |           |             |   |
| *注公今书法行   | ita 1       |           |             | • |
|           | 确定          | 取消        |             |   |
| 官宅比占      | + 确定 按      | :知 即可丢    | 到你沃加的当事     | x |

| <b>尺原告(必填)</b> |   |
|----------------|---|
| 已完成            | Ŵ |
| 诉状智能生成         |   |

|       | <b>•</b>   |                                |                |              |
|-------|------------|--------------------------------|----------------|--------------|
|       | 基础信息       | 诉讼风险评估分析 当事人信息 起诉状及要素材料 证据及其他材 | v<br>材料 交费退费信息 | 预览           |
| * 民事起 | 己诉状 智能诉状生成 |                                |                | <u>へ</u> 453 |
| 序号    | 材料名称       | 文件名称                           | 状态             | 操作           |
| 1     | 民事起诉状      | 离婚纠纷起诉状.pdf                    | 已上传            | 查看 删除        |
| *要素材料 | 料          |                                |                | 🔨 收          |
| 序号    | 材料名称       | 文件名称                           | 状态             | 操作           |
| 1     | 要素材料       | 离婚纠纷要素表.pdf                    | 已上传            | 查看 删除        |
|       |            | 上一步下一步                         |                |              |

根据您选择的案由,如果是机动车交通事故责任纠纷、金融借款合同纠纷、 离婚纠纷等,会提示您填写审判要素信息。并根据您填写的要素信息智能生成起 诉状,同时可对生成的起诉状的内容进行修改;

| 民事起诉状                                                                                                    |
|----------------------------------------------------------------------------------------------------|
| 原告: 3                                                                                                    |
| 这告:                                                                                                    |
| 案由: 离婚纠纷                                                                                                    |
| 诉讼请求                                                                                                    |
| 1、判令原、被告解除婚姻关系;                                                                                                    |
| 2、本案诉讼费由被告承担。                                                                                                    |
| 事实与理由                                                                                                    |
| 原被告经人介绍相识,婚前了解不深,未建立良好的感情基础,双方于2020年<br>9月4日登记成婚。婚后经常为家庭琐事争吵。自2021年9月1日开始双方分居至今,<br>现原告认为双方分开多年,日渐陌生。现原告认为双方感情彻底破裂,无和好可<br>能。没有感情基础的婚姻里两个人很痛苦,为早日结束不幸的婚姻,依法向贵院提<br>起离婚诉讼,望判如所请。 |
| 此致                                                                                                    |
| 济南市历下区人民法院                                                                                                    |
| 具状人:<br>■新答题 回传 描码 2021年09月27日                                                                                                    |

可通过微信扫描二维码,在手机上进行电子签名,然后点击回传,起诉状上 就会显示您的手签,点击回传自动添加到起诉材料中;

#### \*电子送达确认书

您录入了几个原告(申请人),就会生成几个送达确认书,每个送达确认书 都要进行确认。

| • | 送达确认书 | 告知事项 | 电子送达更利于全程留痕、及时追 | 踪送达进度、更方便接受您 | 的监督。   | 🔨 收起 |
|---|-------|------|-----------------|--------------|--------|------|
|   | 当事人   |      | 证件号码            | 手机号码         | 确认送达地址 | 操作   |
|   |       |      |                 |              |        | 查看   |

### \*上传材料

\*标注的材料是必须要上传的材料,目前支持 PDF 和图片格式,单个文件大小不超过 20M。其中:

注意材料上传时要保证文件清晰、完整、无杂物,保证上传的质量。

| 2         | 材料名称                       | 文件名称                                   | 身份证明材料种类 | 状态  | 操作                 |
|-----------|----------------------------|----------------------------------------|----------|-----|--------------------|
|           | 身份证明材料                     | ************************************** |          | 已上传 | 查看删除               |
|           | 身份证明材料                     |                                        |          | 已上传 | 查看 删除              |
| 正据材料      | 料 + 添加                     | + <i>i</i> #や&                         | び戻しなた    | 林本  | ▲ 收                |
| E据材料<br>号 | 科 + 添加<br>材料名称             | 文件名称                                   | 所属人名称    | 状态  | ◇ 收<br>操作          |
| E据材料<br>号 | + 添加       材料名称       证据材料 | 文件名称                                   | 所属人名称    | 状态  | ▲ 收<br>操作<br>查看 删除 |

所有上传的案件材料,会以列表形式展示在页面上,可对已上传材料进行查 看及删除操作。

| 点击 + 添加 按钮,进入下图添加材料页面。                                       |   |
|--------------------------------------------------------------|---|
| 材料上传                                                         | × |
| * 材料所属方: 原告:                                                 |   |
| 点击选择文件                                                       |   |
| 或将文件拖到这里,单次最多可选300张<br>为防止病毒 网络安全考虑 暂只支持·ing ineg png bmp pd |   |
| 为防止病毒、网络安全考虑,暂只支持:jpg、jpeg、png、bmp、pd                        |   |
|                                                              |   |
|                                                              |   |
|                                                              |   |
| 添加提交                                                         |   |
|                                                              |   |
| 可以点击 点击选择文件 , 一次选中多个文件进行上传, 或将文件拖                            | 到 |
| 图框中,单次最多可选 300 个,单个文件不得超过 20MB,总文件                           | 量 |

不得超过 500MB,然后点击 提交 完成上传。

#### \* 缴费人退费人信息

以便后期退费,其中\*字段是必填字段。其中退费人和交费人,通过下拉框 的方式,从您填写的原告(申请人)中选择其中一个。

点击 **自动导入登录人信息**, 可自动回填当前账号的交费信息;

退费银行、退费卡号、开户行根据实际情况填写即可。填写有误可能会影响 您胜诉之后的退费。

| 年まで       |                 |     | \$1914f 出油AX类IU9794f | ······································ |  |
|-----------|-----------------|-----|----------------------|----------------------------------------|--|
| 自动导入登录人信息 | 为方便"胜诉先退",您可填写退 | 费信息 |                      |                                        |  |
| *户名:      | 请选择             | •   | *退费人类型:              |                                        |  |
| *开户银行:    |                 |     | *银行账号:               |                                        |  |
|           |                 |     |                      |                                        |  |
|           |                 | 上一步 | 预览保存                 |                                        |  |
| 预览保存      |                 |     |                      |                                        |  |

|                                                                                                    |                                                                                                    |                                                                                                    |                                                                                      |                                                                    | 0                                                                                                    | 1002                                                                                                    |
|----------------------------------------------------------------------------------------------------|----------------------------------------------------------------------------------------------------|----------------------------------------------------------------------------------------------------|--------------------------------------------------------------------------------------|--------------------------------------------------------------------|----------------------------------------------------------------------------------------------------|----------------------------------------------------------------------------------------------------|
| 受理法院:                                                                                                |                                                                                                    | 宽件类型: 民事一百                                                                                                    |                                                                                      | 室件状态: 保                                                            | 7                                                                                                    |                                                                                                    |
| 申请人名称:                                                                                               |                                                                                                    | 联系电话: 1                                                                                                    |                                                                                      | 联系地址: 山                                                            | ŧ                                                                                                    |                                                                                                    |
| 案由:                                                                                                  |                                                                                                    | 标的金额                                                                                                    |                                                                                      | 申请时间: 20                                                           | 21-09-27 17:12:04                                                                                                    |                                                                                                    |
|                                                                                                    |                                                                                                    |                                                                                                    |                                                                                      |                                                                    |                                                                                                    |                                                                                                    |
| 原告                                                                                                   |                                                                                                    |                                                                                                    |                                                                                      |                                                                    | 0                                                                                                    | 收起                                                                                                    |
| 浩1                                                                                                   |                                                                                                    |                                                                                                    |                                                                                      |                                                                    |                                                                                                    |                                                                                                    |
|                                                                                                    |                                                                                                    |                                                                                                    |                                                                                      |                                                                    |                                                                                                    |                                                                                                    |
| 姓名:                                                                                                  |                                                                                                    | 性别:                                                                                                    | 男                                                                                    | 国家和地                                                               | 122: 中国 (大陆)                                                                                                    |                                                                                                    |
| 证件类型:                                                                                                | F                                                                                                    | 证件号码:                                                                                                    |                                                                                      | 出生日                                                                | 期:                                                                                                    |                                                                                                    |
| 手机号码:                                                                                                |                                                                                                    | 其他电话:                                                                                                    |                                                                                      | 由                                                                  | 路箱: 1                                                                                                    | om                                                                                                    |
| 住所地:                                                                                                 | 的街道                                                                                                    |                                                                                                    |                                                                                      |                                                                    |                                                                                                    |                                                                                                    |
| 经常居住地:                                                                                               | 1                                                                                                    |                                                                                                    |                                                                                      |                                                                    |                                                                                                    |                                                                                                    |
| 诉讼文书送达地:                                                                                             | - T                                                                                                    |                                                                                                    |                                                                                      |                                                                    |                                                                                                    |                                                                                                    |
| 被告                                                                                                   |                                                                                                    |                                                                                                    |                                                                                      |                                                                    | •                                                                                                    | 收起                                                                                                    |
| 浩1                                                                                                   |                                                                                                    |                                                                                                    |                                                                                      |                                                                    |                                                                                                    |                                                                                                    |
|                                                                                                    |                                                                                                    |                                                                                                    |                                                                                      |                                                                    | _                                                                                                    |                                                                                                    |
| 姓名:                                                                                                  |                                                                                                    | 1生别:                                                                                                    |                                                                                      | 国家札口                                                               |                                                                                                    |                                                                                                    |
| 证件类型:                                                                                                |                                                                                                    | 证件号码:                                                                                                    |                                                                                      | 出生日                                                                | 明:                                                                                                    |                                                                                                    |
| 王和号码・                                                                                                |                                                                                                    | 甘始中近。                                                                                                    |                                                                                      | -                                                                  |                                                                                                    |                                                                                                    |
| - 64 67 11-12                                                                                        |                                                                                                    | 共112年1月1                                                                                                    |                                                                                      | 出                                                                  | )箱:                                                                                                    |                                                                                                    |
| テルらね.<br>住所地:                                                                                        | Ĩ                                                                                                    | 共他电话:                                                                                                    |                                                                                      | Щ                                                                  | )箱:                                                                                                    |                                                                                                    |
| 子がらは、<br>住所地:<br>经常居住地:                                                                              | й<br>u                                                                                                    | Arran San San San San San San San San San S                                                                                                    |                                                                                      | н                                                                  | 24音:                                                                                                    |                                                                                                    |
| ・<br>住所地:<br>经常居住地:<br>诉讼文书送达地:                                                                      | ц<br>ц                                                                                                    | Alineta:                                                                                                    |                                                                                      | 8                                                                  | 2211                                                                                                    |                                                                                                    |
| ・<br>住所地:<br>经常居住地:<br>訴讼文书送达地:<br><b>記事起诉状</b>                                                      | й<br>ц<br>ця                                                                                                    | FUFUS:                                                                                                    |                                                                                      | B                                                                  | )<br>(                                                                                                    | ▲ 收起                                                                                                    |
| テルシロ対・<br>住所地:<br>经常居住地:<br>诉公文书送达地:<br>民事起诉状<br>材料名称                                                | ц<br>ц<br>ц <u>я</u>                                                                                                    | デビザロは:<br>?<br>文件名称                                                                                                    | 萩态                                                                                   | н<br>                                                              | )::::::::::::::::::::::::::::::::::::                                                                                                    | ▲ 收起                                                                                                    |
| ・ 中心 つちは・<br>住所地:<br>经常居住地:<br>示公文书送达地:<br>法事起诉状<br>材料名称                                             | ц<br>ця.                                                                                                    | 第1995年<br>文件名称                                                                                                    | 状态                                                                                   | B                                                                  | 碑:<br>下载<br>君 df                                                                                                    | ▲ 收起                                                                                                    |
| - Turond.<br>住所地:<br>经常居住地:<br>诉公文书送达地:<br>記事起诉状<br>材料各称<br>記書教料                                     | ц<br>ц<br>ц<br>ж.                                                                                                    | 新世代は:<br>文件名称                                                                                                    | ₩ċ                                                                                   | ш<br>                                                              | 译语:<br>下载<br>Jf                                                                                                    | <ul> <li>收益</li> <li></li> </ul>                                                                                                    |
| - Turond.<br>住所地:<br>经常居住地:<br>诉讼文书送达地:<br>記事起诉状<br>材料名称<br>發素材料<br>材料名称                             | ц<br>ц<br>ця                                                                                                    | 文件名称<br>文件名称<br>文件名称                                                                                                    | 状态                                                                                   | ш<br>                                                              | )<br>正式<br>正式<br>正式<br>正式<br>正式<br>正式<br>正式<br>正式<br>正式<br>正式                                                                                                    |                                                                                                    |
| - Turond.<br>住所地:<br>经常居住地:<br>诉讼文书送达地:<br><b>記事起诉状</b><br>材料名称<br>更素材料<br>材料名称                      | ц<br>ця.                                                                                                    | メ供名称<br>文件名称<br>文件名称                                                                                                    | <del>ال</del> مَّة<br>الم                                                            | н<br>                                                              | 译语:<br>下载<br>了下载<br>下载                                                                                                    | ヘ 收走                                                                                                    |
| - TULDEH-<br>住所地:<br>经常居住地:<br>ぶぶ公文书送达地:<br>記事起诉状<br>材料名称<br>記案材料<br>材料名称<br>材料名称<br>材料名称            |                                                                                                    | メ供名称<br>文件名称<br>文件名称                                                                                                    | <del>K</del> ö<br>Kö                                                                 | н<br>                                                              | )済<br>下載<br>下載<br>下載                                                                                                    |                                                                                                    |
| - Turosus<br>住所地:<br>经常居住地:<br>派公文书送达地:<br>記事起诉状<br>材料各称<br>授素材料<br>材料各称                             |                                                                                                    | 文件名称<br>文件名称                                                                                                    | 状态<br>状态                                                                             | H<br>秋态                                                            | :話:<br>·<br>·<br>·<br>·<br>·<br>·<br>·<br>·<br>·<br>·<br>·<br>·<br>·<br>·<br>·<br>·<br>·<br>·                                                                                                    | <ul> <li>收益</li> <li>收益</li> </ul>                                                                                                    |
| 生所地:<br>経常居住地:<br>近応文书送达地:                                                                           | ц<br>ц.<br>ц.<br>т.<br>т.<br>т.<br>т.<br>т.<br>т.<br>т.<br>т.<br>т.<br>т.<br>т.<br>т.<br>т.                                                          | メ(件名称<br>文(件名称<br>文(件名称<br>・<br>・<br>・<br>・<br>・<br>・<br>・<br>・<br>・<br>・<br>・<br>・<br>・                                                                                                    | 状态<br>                                                                               | t                                                                  | 語:<br>予載<br>す<br>予載<br>下載<br>下載<br>下載                                                                                                    |                                                                                                    |
| - Turbad.<br>住所地:<br>经常居住地:<br>诉讼文书送达地:<br><b>社科名称</b><br>要素材料<br>材料名称<br>身份证明材料<br>身份证明材料<br>身份证明材料 | 山<br>山东<br>文件名称                                                                                                    | メ(中名称<br>文(中名称<br>文(中名称<br>・<br>・<br>・<br>・<br>・<br>・<br>・<br>・<br>・<br>・<br>・<br>・<br>・                                                                                                    | <i>₩</i> 2                                                                           | н<br>ЖХ<br>С.1.17                                                  | 確E:<br>下載<br>下載<br>下載<br>下載                                                                                                    | <ul> <li>收益</li> <li>收益</li> <li>4</li> <li>5</li> </ul>                                                                                                    |
|                                                                                                    | 山<br>山<br>京<br>文件名称                                                                                                    | メ件名称<br>文件名称<br>材料<br>・<br>・<br>・<br>・<br>・<br>・<br>・<br>・<br>・<br>・<br>・<br>・<br>・                                                                                                    | 状态<br>状态                                                                             | H<br>KS<br>CLIT                                                    | 端:<br>ます<br>す<br>た<br>ます<br>下<br>ま<br>て<br>ま<br>の<br>の<br>の<br>の<br>の<br>の<br>の<br>の<br>の<br>の<br>の<br>の<br>の<br>の<br>の<br>の<br>の                                                                                                    |                                                                                                    |
| - Turbald: 住所地: 经常居住地: 近応公文书送达地:  記事起诉状 材料名称  長素材料 材料名称  身份证明材料  自份证明材料  EI据材料                       | ц<br>ц<br>ц<br>ц<br>х<br>х<br>к<br>к<br>к<br>к<br>к<br>к<br>к<br>к<br>к<br>к<br>к<br>к<br>к                                                          | 文件名称<br>文件名称                                                                                                    | 状态<br>状态<br>W漆                                                                       | H<br>林态<br>CIL17                                                   | :語:<br>ます<br>・<br>・<br>・<br>・<br>・<br>・<br>・<br>・<br>・<br>・<br>・<br>・<br>・                                                                                                    | <ul> <li></li> <li></li> <li>&lt;</li></ul>        |
| エーレラロイ・<br>住所地:                                                                                      | ц.<br>ц.я.<br>х/нАй<br>х/нАй                                                                                                    | メ(件名称<br>文(件名称<br>文(件名称<br>・<br>・<br>・<br>・<br>・<br>・<br>・<br>・<br>・<br>・<br>・<br>・<br>・                                                                                                    | 状态<br>状态<br>  <br>  <br>  <br>  <br>  <br>  <br>  <br>  <br>  <br>  <br>  <br>  <br> | #<br>林志<br>こエ1マ<br>林志                                              | 译语:<br>下载<br>了下载<br>下载<br>下载                                                                                                    | <ul> <li></li> <li></li> <li><!--</td--></li></ul> |
| ・・・・・・・・・・・・・・・・・・・・・・・・・・・・・・・・                                                                     | ц<br>ц<br>ц<br>फ<br>х<br>(<br>х<br>(<br>х<br>(<br>х<br>(<br>к<br>(<br>к))<br>х<br>(<br>к<br>(<br>к))<br>х<br>(<br>к)<br>к<br>(<br>к)<br>к<br>к)<br>к | メ(件名称<br>文件名称<br>文件名称                                                                                                    | 状态<br>状态<br>料类<br>人名称                                                                | H<br>大な<br>CLITE                                                   | F載<br>下載<br>下載<br>下載<br>下載<br>見分证反面jpg<br>身份证正面jpg                                                                                                    | <ul> <li></li> <li></li> <li>&lt;</li></ul>        |
|                                                                                                    | 山<br>山<br>浜<br>文件名称<br>文件名称                                                                                                    | ANUUPUIA:<br>文件名称<br>文件名称<br>が構<br>の<br>の<br>の<br>の<br>の<br>の<br>の<br>の<br>の<br>の<br>の<br>の<br>の<br>の<br>の<br>の<br>の<br>の                                                                                                    | 状态<br>状态                                                                             | H<br>大态<br>C117                                                    | 端:<br>下載<br>下載<br>下載<br>下載<br>泉汾正反面,jpg<br>泉分正正面,jpg                                                                                                    | <ul> <li>收载</li> <li>收载</li> <li>收载</li> <li>收载</li> <li>收载</li> </ul>                                                                                                    |
|                                                                                                    | ц.<br>ц.я.<br>Х(НАК)<br>Х(НАК)                                                                                                    | 文件名称           文件名称           文件名称           ·           ·           ·           ·           ·           ·           ·           ·           ·           ·           ·           ·           ·           ·           ·           ·           ·           ·           ·           ·           ·           ·           ·           ·           ·           ·           ·           ·           ·           ·           ·           ·           ·           ·           ·           ·           ·           ·           ·           ·           ·           ·           ·           ·           ·           ·           ·           ·           ·           · <td< td=""><td>状态<br/>状态<br/>/////////////////////////////////</td><td>#<br/>*<br/>*<br/>*<br/>*<br/>*<br/>*<br/>*<br/>*<br/>*<br/>*<br/>*<br/>*<br/>*</td><td>下載<br/>す。<br/>「「載<br/>」」」」」」」<br/>「「載<br/>」」」」」」<br/>「「載<br/>」」」」」」<br/>「「載<br/>」」」」」」<br/>「「載<br/>」」」」」」<br/>「「載<br/>」」」」」」」<br/>「「載<br/>」」」」」」」<br/>「「載」」」」」」<br/>「「載」」」」」」」<br/>「「載」」」」」」」<br/>「「載」」」」」」」<br/>「「載」」」」」」」<br/>「「載」」」」」」」<br/>「「載」」」」」」」<br/>「「載」」」」」」」<br/>「「載」」」」」」」<br/>「「載」」」」」」」<br/>「「載」」」」」」」<br/>「「載」」」」」」」」</td><td></td></td<> | 状态<br>状态<br>/////////////////////////////////                                        | #<br>*<br>*<br>*<br>*<br>*<br>*<br>*<br>*<br>*<br>*<br>*<br>*<br>* | 下載<br>す。<br>「「載<br>」」」」」」」<br>「「載<br>」」」」」」<br>「「載<br>」」」」」」<br>「「載<br>」」」」」」<br>「「載<br>」」」」」」<br>「「載<br>」」」」」」」<br>「「載<br>」」」」」」」<br>「「載」」」」」」<br>「「載」」」」」」」<br>「「載」」」」」」」<br>「「載」」」」」」」<br>「「載」」」」」」」<br>「「載」」」」」」」<br>「「載」」」」」」」<br>「「載」」」」」」」<br>「「載」」」」」」」<br>「「載」」」」」」」<br>「「載」」」」」」」<br>「「載」」」」」」」」 |                                                                                                    |

点击上一步可返回修改信息,关闭页面会将立案申请暂存并弹出,允许修改, 不会同步到法院内网业务系统(法官看不到您的案子);点击 提交 按钮弹出

将立案申请推送到内网法院系统等待法官审核,且无法修改。保存 或者提交成功回到我的案件列表页面。

### 3.7.2 民事一审直接立案

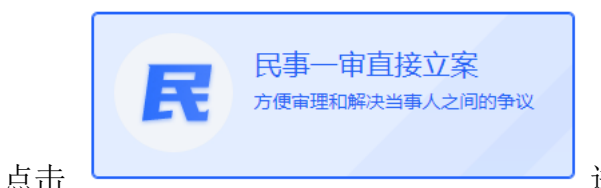

进入民事一审,总共分为6步依

次是基础信息、添加当事人、事实与理由、上传材料、交费信息、预览。红色星 号字段是必填项。按照页面提示从上到下依次录入:受理法院、选择申请人身份、 案由、标的金额;添加原告、被告、第三人;诉讼请求、事实理由;电子送达确 认书、民事起诉状缴费人退费人信息;送达地址确认书;上传案件材料。

1、基础信息

\* 选择法院:

| * 选择法院: | 请选择 |           |   |
|---------|-----|-----------|---|
| 点击      |     | 进入选择法院页面, | 支 |

持根据法院名称模糊查询,快速锁定法院;

\*选择申请人身份:下拉列表选择

\*案由:点击之后,进行查询

\* 标的金额: 只能录入整数或者小数,不能有其他特殊字符

2、添加当事人

\*原告(申请人):必填添加,且跟诉状保持一致

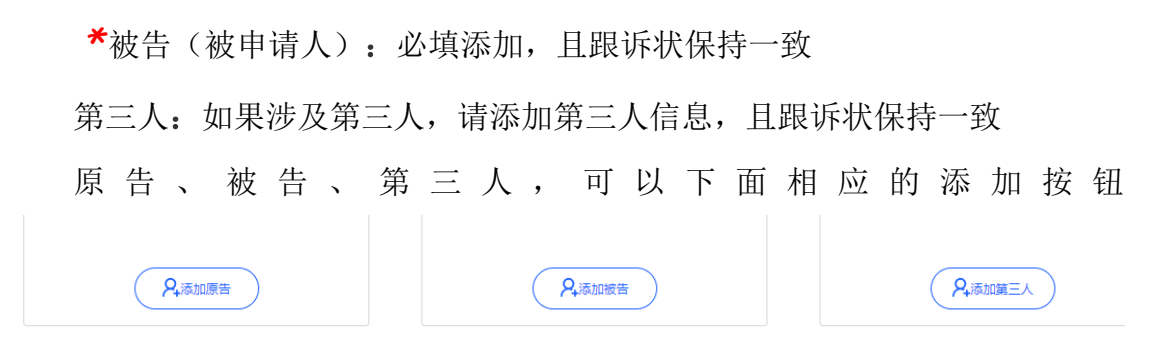

,可以添加"自然人"、"法人"、"非法人其他组织"。

| 选择当事人类型      | × |
|--------------|---|
| 自然人 法人 非法人组织 |   |
| 确定取消         |   |

选择添加类型,点击 弹出对应的当事人输入页面,其中\*字段是 必填字段。以添加原告(自然人)为例,如下图所示,

可以点击 ( e动导入登录入信息) 按钮,自动导入个人中心中的信息,或者手填 其中:

\*证件号码:中国大陆身份证号,输入 18 位合法身份证号码之后,鼠标点击空白处,会自动识别\*性别和\*出生日期,无需手动录入。

其他字段按照页面提示填写即可。

注意:系统将以"姓名"、"手机号码"、"邮箱"、"诉讼文书送达地"的内容自动生成电子送达确认书

原告自然人、法人、非法人其他组织,和被告、第三人的当事人信息基本一 致,根据页面提示填写即可。不再赘述。

|                                                                                                    |                                                                                                    | 添加当事                                           | 人                                                                                           |                                         |                                                                                                    |                                                                                                    |                                                                                                    |                          |
|----------------------------------------------------------------------------------------------------|----------------------------------------------------------------------------------------------------|------------------------------------------------|---------------------------------------------------------------------------------------------|-----------------------------------------|----------------------------------------------------------------------------------------------------|----------------------------------------------------------------------------------------------------|----------------------------------------------------------------------------------------------------|--------------------------|
|                                                                                                    |                                                                                                    |                                                |                                                                                             |                                         |                                                                                                    |                                                                                                    |                                                                                                    |                          |
| 系统将以"姓名"、                                                                                                    | "手机号码"、"邮箱                                                                                                    | f" 、 "诉讼                                       | 文书送达地" 的                                                                                    | 内容自动生                                   | 成电子送试                                                                                                    | 达确认书                                                                                                 | _                                                                                                    |                          |
| 自然人                                                                                                    | 自动导入登录人信息                                                                                                    |                                                |                                                                                             |                                         |                                                                                                    |                                                                                                    |                                                                                                    |                          |
| *姓名:                                                                                                    | 请输入                                                                                                    |                                                |                                                                                             |                                         |                                                                                                    |                                                                                                    |                                                                                                    |                          |
| *国家和地区:                                                                                                    | 中国 (大陆)                                                                                                    | •                                              | *证件类型:                                                                                      | 居民身份证                                   | Æ                                                                                                    | ~                                                                                                    |                                                                                                    |                          |
| *证件号码:                                                                                                    | 请输入                                                                                                    |                                                | *性别:                                                                                        | 请选择                                     |                                                                                                    |                                                                                                    |                                                                                                    |                          |
| *出生日期:                                                                                                    | 请输入                                                                                                    |                                                | *手机号码:                                                                                      | 请输入                                     |                                                                                                    |                                                                                                    |                                                                                                    |                          |
| 其他电话:                                                                                                    | 请输入                                                                                                    |                                                | 邮箱:                                                                                         | 请输入                                     |                                                                                                    |                                                                                                    |                                                                                                    |                          |
| *居住地所在辖区:                                                                                                    | 山东省                                                                                                    | 济南市                                            | ▼ 请选                                                                                        | 释区县 ▼                                   | 黄河路                                                                                                    | 格街道 🔻                                                                                                |                                                                                                    |                          |
| *户籍地址:                                                                                                    | 请输入                                                                                                    |                                                |                                                                                             |                                         |                                                                                                    |                                                                                                    |                                                                                                    |                          |
| *经常居住地:                                                                                                    | 请输入                                                                                                    |                                                |                                                                                             |                                         |                                                                                                    |                                                                                                    |                                                                                                    |                          |
| ★午沙 <del>立</del> 大子                                                                                                    |                                                                                                    |                                                |                                                                                             |                                         |                                                                                                    | <b></b>                                                                                              |                                                                                                    |                          |
|                                                                                                    | _                                                                                                    |                                                |                                                                                             | _                                       |                                                                                                    |                                                                                                    |                                                                                                    |                          |
|                                                                                                    |                                                                                                    | 确定                                             | 取消                                                                                          |                                         |                                                                                                    |                                                                                                    |                                                                                                    |                          |
| 信息填写完毕点;                                                                                                    | 确定<br>击                                                                                                    | 按钮                                             | 沮,即可                                                                                        | 看到您泫                                    | 忝加的                                                                                                    | 的当事人                                                                                                 | K.                                                                                                    |                          |
| 信息填写完毕点;<br>C完成                                                                                                    | 击<br>一 一 一 一 一 一 一 一 一 一 一 一 一 一 一 一 一 一 一                                                                                        | 按钮,可以                                          | 钮,即可 <sup>;</sup><br>人点击当哥                                                                  | 看到您注<br>写人姓名                            | 忝加的<br>名再次                                                                                                    | 的当事)<br>:进入编                                                                                         | <b>∖</b> 。<br>扇辑页]                                                                                                    | 面, 适                     |
| 信息填写完毕点;<br>ट====<br>信息的修改,点击                                                                                                    | 击<br><sup>确定</sup><br><sup>面</sup><br>可以删照                                                                                        | 按4<br>,可以<br>余已经济                              | 钮,即可 <sup>;</sup><br>人点击当事<br>添加的当事                                                         | 看到您注<br>写人姓名<br>事人。                     | 忝加的<br>名再次                                                                                                    | 的当事)<br>:进入编                                                                                         | <b>人。</b><br>扇辑页[                                                                                                    | 面, 追                     |
| 信息填写完毕点;<br><sup>已完成</sup><br>信息的修改,点击<br>3、事实与理由                                                                                      | 击                                                                                                    | 按<br>(<br>) 可<br>(<br>)<br>余<br>已<br>经<br>派    | 钮,即可 <sup>会</sup><br>人点击当事<br>添加的当事                                                         | 看到您注<br>写人姓名<br>事人。                     | 忝加的<br>名再次                                                                                                    | 的当事/<br>:进入编                                                                                         | <b>人</b> 。<br>諸辑页                                                                                                    | 面, 道                     |
| 信息填写完毕点;<br>Esd<br>信息的修改,点击<br>3、事实与理由<br>*诉讼请求:点                                                                                      | 击<br><sup>确定</sup><br><sup>面</sup><br>可以删照<br>、击<br>+ 添加                                                                          | 按                                              | 钮,即可<br>↓点击当事<br>添加的当<br>在编辑〕                                                               | 看到您?<br>爭人姓名<br>事人。<br>页面填?             | 忝加的<br>百一百一百<br>百一百<br>百<br>百<br>百<br>后<br>卮                                                                                                    | 为当事√<br>∶进入编<br>【,填 <sup>⊆</sup>                                                                     | <b>、</b> 。<br>辑页<br>写完毕                                                                                                    | 面 <b>,</b> 道<br>后点言      |
| 信息填写完毕点;<br><b>已</b> 病<br>信息的修改,点击<br>3、事实与理由<br><b>*</b> 诉讼请求:点<br><sup>)确认添加</sup> 按钮,可                                              | 击                                                                                                    | 按                                              | 钮,即可 <sup>3</sup><br>从点击当事<br>添加的当事<br>在编辑〕                                                 | 看到您?<br>軍人姓名<br>事人。<br>页面填 <sup>9</sup> | 添加的<br>百一百一百一百一百一百一百一百一百一百一百一百一百一百一百一百一百一百一百一                                                                                                    | 为当事/                                                                                                 | 、。<br>辑页<br>一 一 一 元 一 二 二 二 二 二 二 二 二 二 二 二 二 二 二 二                                                                                                    | 面, 道 后 下                 |
| 信息填写完毕点;<br>E <sup>完成</sup><br>信息的修改,点击<br>3、事实与理由<br>*诉讼请求:点<br><sup>确认添加</sup> 按钮,可<br>中 看                                           | 击<br><sup>确定</sup><br><sup>面</sup><br>可以删照<br>武击<br>★ 添加<br>以继续添加<br>到<br>添                                                       | 按                                              | <ol> <li>田,即可</li> <li>人点击当事</li> <li>添加的当事</li> <li>在编辑〕</li> <li>确定</li> <li>的</li> </ol> | 看到您?<br>事人姓名<br>事人。<br>页 <u>报</u>       | 忝<br>百<br>百<br>百<br>百<br>百<br>百<br>百<br>百<br>百<br>百<br>百<br>百<br>百<br>百<br>百<br>百<br>百<br>百<br>百                                                             | 为当事/<br>进入<br>、<br>、<br>、<br>、<br>、<br>、<br>、<br>、<br>、<br>、<br>、<br>、<br>、<br>、<br>、<br>、<br>、<br>、 | <ul> <li>、</li> <li>、</li> <li>、</li> <li>新</li> <li>第</li> <li>第</li></ul> | 面, 道<br>后 下 图 :          |
| 信息填写完毕点;<br>C完成<br>信息的修改,点击<br>3、事实与理由<br>*诉讼请求:点<br><sup>()确认添加</sup> 按钮,可<br>中 看                                                     | 击<br><sup>确定</sup><br><sup>●</sup><br>可以删附<br>(击<br>・<br>数加<br>〕<br>、<br>、<br>、<br>、<br>、<br>、<br>、<br>、<br>、<br>、<br>、<br>、<br>、 | 按<br>按<br>按<br>前<br>可<br>经<br>按<br>一<br>式<br>加 | <ol> <li>即可</li> <li>点击当事</li> <li>太加的当事</li> <li>在编辑〕</li> <li>确定</li> <li>的</li> </ol>    | 看到您沒     軍人     軍人     面     項     折    | 忝<br>百<br>百<br>百<br>百<br>百<br>百<br>百<br>百<br>五<br>一<br>百<br>百<br>五<br>一<br>五<br>一<br>三<br>五<br>二<br>二<br>二<br>二<br>二<br>二<br>二<br>二<br>二<br>二<br>二<br>二<br>二 | 为当事/<br>进入                                                                                           | 、 。 页                                                                                                    | 面, j<br>点<br>下<br>留<br>: |
| 信息填写完毕点;<br>E,ad<br>信息的修改,点击<br>3、事实与理由<br>*诉讼请求:点<br><sup>确认添加</sup> 按钮,可<br>中 看                                                      | 击                                                                                                    | 按                                              | <ul> <li>訊,即可</li> <li>人点击当事</li> <li>添加的当事</li> <li>在编辑〕</li> <li>确定</li> <li>的</li> </ul> | 看到您?<br>事人姓名<br>事人。<br>項<br>損<br>近      |                                                                                                    | <ul> <li>为当事</li> <li>→<br/>·<br/>·<br/>·</li></ul>                                                  | <ul> <li>K。     第 前 元     第 前 元<td>面, j<br/>点 图 :</td></li></ul>                                                                                                    | 面, j<br>点 图 :            |
| 信息填写完毕点;<br><b>已</b> ,成<br>信息的修改,点击<br><b>3、</b> 事实与理由<br><b>*</b> 诉讼请求:点<br><sup>确认添加</sup> 按钮,可<br>中 看<br><sub>诉讼请求</sub> , <u>M</u> | 击                                                                                                    | 按                                              | <ul> <li>钮,即可</li> <li>太点击当事</li> <li>太加的当事</li> <li>在编辑〕</li> <li>确定</li> <li>的</li> </ul> | 看到您?<br>事人姓名<br>事人。<br>页<br>斯<br>近      |                                                                                                    | <ul> <li>为当事/</li> <li>进入编</li> <li>, 填</li> <li>, 填</li> <li>就</li> <li>請</li> <li>難</li> </ul>     | <ul> <li>K。     第 前 元     第 前 元<td>面, 道<br/>后 下<br/>了:</td></li></ul>                                                                                                    | 面, 道<br>后 下<br>了:        |

\*事实与理由:在填写内容框里填写内容。

4、事实与理由

\*电子送达确认:这个是系统根据原告信息中的"姓名"、"手机号码"、 "邮箱"、"诉讼文书送达地"的内容自动生成电子送达确认书。

\*民事起诉状:可以点击\_\_\_\_\_,系统会根据原告信息、被告信息、

诉讼请求、事实与理由自动生成诉状,然后微信扫码签字后,点击 <sup>上传</sup> 按钮,就会在民事起诉状里看到刚才上传的诉状,可以对已经上传的诉状进行 <sup>董</sup>和 <sup>删除</sup>。诉状也可以点击 + <sup>添加</sup> 按钮,在弹出的页面中点击 <u>点击选择文件</u> 按钮选择文件,一次选中多个文件进行上传,或将文件拖到

|        | 点击选择文件                                                  |  |
|--------|---------------------------------------------------------|--|
| 为防止病毒、 | 或将文件拖到这里,单次最多可选300张<br>网络安全考虑,暂只支持:jpg、jpeg、png、bmp、pdf |  |

框中,单次最多可选

300个,单个文件不得超过 20MB,不得小于 150k,总文件量不得超过 500MB,然

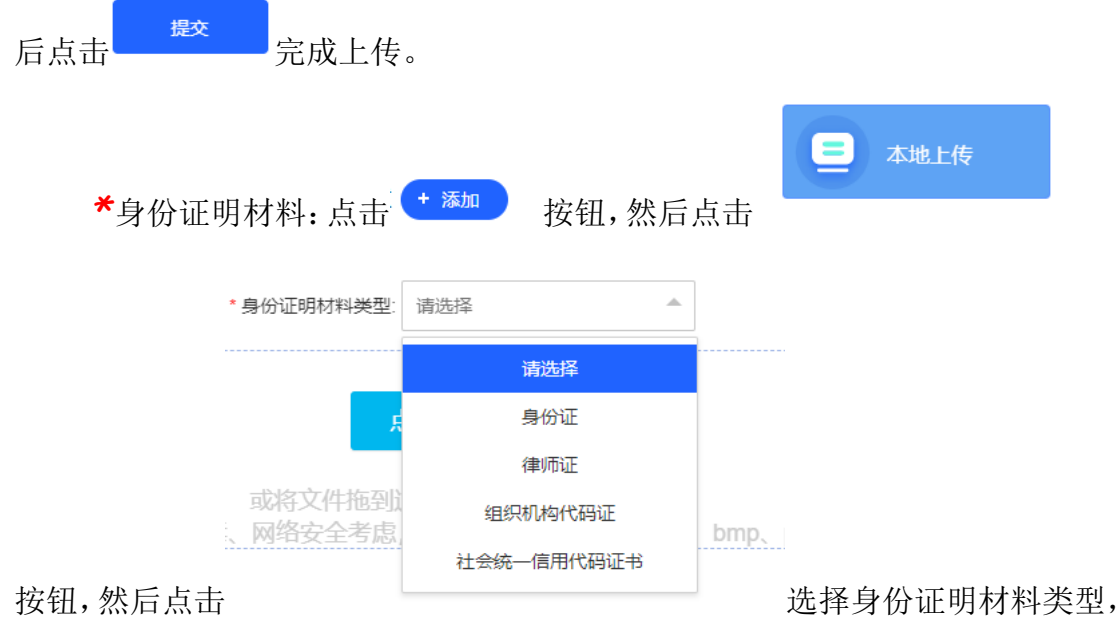

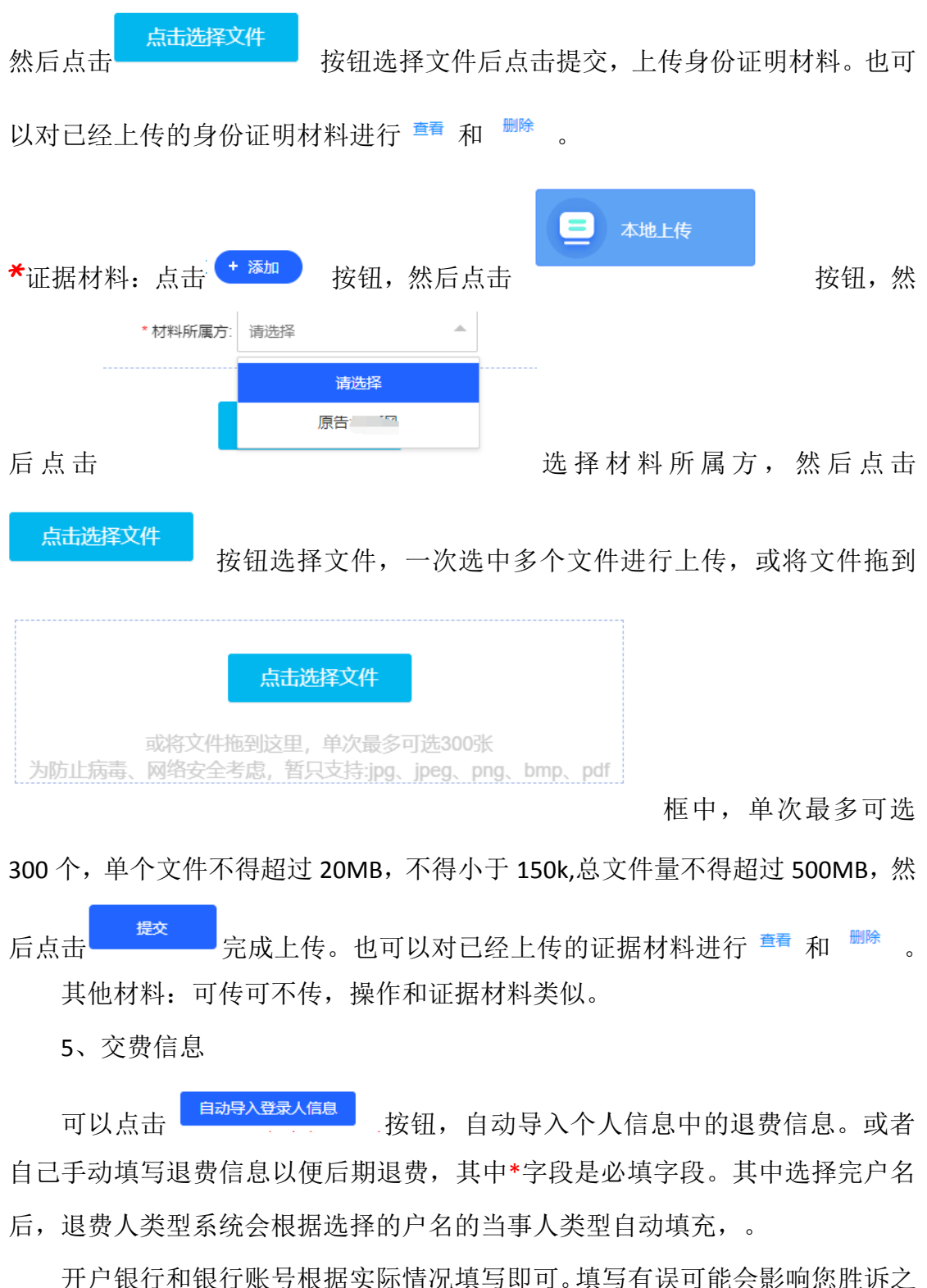

温馨提示:请准确填写诉讼费退费银行信息,作为结案后诉讼退费依据 后的退费。

| 自动导入登录人信息 |                 |              |     |
|-----------|-----------------|--------------|-----|
| 温馨提示:     | 请准确填写诉讼费退费银行信息, | ,作为结案后诉讼退费依据 |     |
| *户名:      | 孙灯风             | *退费人类型:      | 自然人 |
| *开户银行:    |                 | *银行账号:       |     |
|           |                 |              |     |
|           |                 | 上一步 预览保存     |     |

6、审判要素

根据您选择的案由,如果是机动车交通事故责任纠纷、金融借款合同纠纷、 离婚纠纷等,会提示您填写审判要素信息,审判要素为选填,可填可不填。

提交

7、预览:可以看之前步骤填写的信息,确认无误后可以点击 按钮,提交立案申请

#### 3.7.3 行政一审

操作流程跟民事一审几乎一致,根据页面提示操作即可,不再赘述。

#### 3.7.4 刑事自诉

操作流程跟民事一审几乎一致,根据页面提示操作即可,不再赘述。

#### 3.7.5 民事特殊程序立案

操作流程跟民事一审几乎一致,符合以下 14 种特殊程序的可以进行立案申 请。根据页面提示操作即可,不再赘述。

注意:14种特殊程序中的【特别程序监督】,内网出**民特监**案字,其余13 种特殊程序,内网出**民特**案字。

| 民事特别程序支持以下类型的特别程序 | ×  |
|-------------------|----|
|                   |    |
| 1.宣告失踪或宣告死亡       |    |
| 2.财产代管人申请变更代管     |    |
| 3.财产无主认定          |    |
| 4.实现担保物权          |    |
| 5.调解协议司法确认        |    |
| 6.确认仲裁协议效力        |    |
| 7.撤销仲裁裁决          |    |
| 8.监护关系变更          |    |
| 9.监护人指定异议         |    |
| 10.设立海事赔偿责任限制基金   |    |
| 11.海事债权登记与受偿      |    |
| 12.特别程序监督         |    |
| 13.选民资格           |    |
| 14.行为能力认定         |    |
|                   |    |
| ŧ                 | 立案 |
|                   |    |
|                   |    |

## 3.7.6 道交立案

操作流程跟民事一审几乎一致,可供选择的案由有些不同,根据页面提示操 作即可,不再赘述。

### 3.7.7 管辖立案

| 管辖立家                     | 案,点击前的 〇                                           | ,点成 🍳                                        | 这个状态为选                              | 中状态,                       |
|--------------------------|----------------------------------------------------|----------------------------------------------|-------------------------------------|----------------------------|
| 温馨提示:如下列案件<br>次上诉条件,可在参与 | 牛中没有您需要的案件,请先点击 <b>案件绑</b><br>5案件列表中对此案件进行"更新"操作后群 | <mark>定</mark> ,绑定后再进行选择。如约<br>再次尝试。不同原审诉讼地位 | 帮定成功后,仍不能找到需要选择<br>z的案件参与人不能同时作为上诉/ | 的案件,说明该案件不符合本<br>人,需要分别上诉。 |
| <b>案号:</b> 请输入案号         |                                                    |                                              |                                     | 立即搜索                       |
| 选择                       | 案号                                                 | 承办人                                          | 立案时间                                | 结案时间                       |
| 0                        | <i>e</i>                                           |                                              | 2021-06-09                          |                            |
| 0                        | (*                                                 | C /                                          | 2020-11-02                          |                            |
| 0                        |                                                    |                                              | 2020-09-24                          |                            |
| 0                        |                                                    |                                              | 2020-09-24                          |                            |
| 0                        | ( ,i                                               | <u>,</u>                                     | 2020-09-24                          |                            |
| 0                        | (^^^^                                              |                                              | 2020-09-24                          |                            |

选中案件后,点击 ,诉讼请求为选填项可填可不填,在诉讼请求 框里填写内容然后点击<sup>(保存)</sup>,添加多条的话,点击 <sup>+新增诉讼请求</sup> ,填写完的诉讼 请求,可以进行 <sup>编辑</sup> 和 <sup>删除</sup>。

上传材料: 上传方式与民事一审上传材料操作类似, 不再赘述。

预览:可以看之前步骤填写的信息,确认无误后可以点击 按 钮,提交立案申请

#### 3.7.8 海商立案

操作流程跟民事一审几乎一致,受理法院系统默认是青岛海事法院且不可更 换,可供选择的案由有些不同,根据页面提示操作即可,不再赘述。

### 3.7.9 赔偿立案

操作流程跟民事一审几乎一致,可供选择的案由有些不同,赔偿机关根据选 择的受理法院,赔偿义务机关类型和赔偿义务机关为默认不可更改,如下图。

|                | 赔偿义务    | 机关信息     |               |  |
|----------------|---------|----------|---------------|--|
|                |         |          |               |  |
| 赔偿义务机关信        | 息       |          |               |  |
| *赔偿义务机关类<br>型: | 本院      | *赔偿义务机关: | 山东省济南市中级人民法院》 |  |
| 法定代表人姓名:       | 请输入     | 法定代表人职务: | 请输入           |  |
| 法定代表人手机号码:     | 请输入     |          |               |  |
| *所在地:          | 请输入     |          |               |  |
|                |         |          |               |  |
|                |         |          |               |  |
|                |         | 80.54    |               |  |
|                | - 9H.LE | 以旧       |               |  |

其余步骤根据页面提示操作即可,不再赘述。

## 3.8二审立案申请

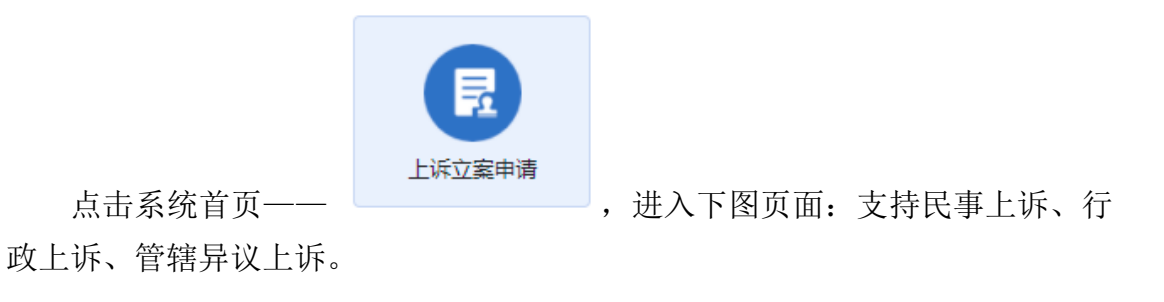

## 3.8.1 民事上诉

下图界面点击民事类型。

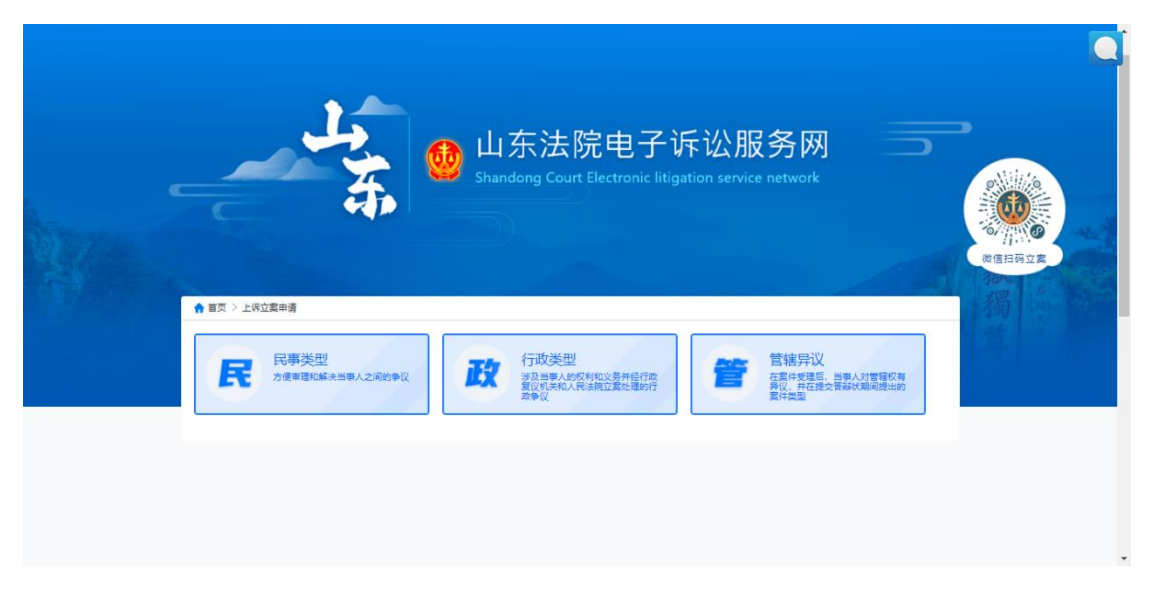

选择是否有诉状、选择申请人,点击下一步。

| <br>4                                                 | ▶ 山东法院<br>Shandong Court Ele | 电子诉讼服务<br>ctronic litigation service net           | 网<br>work |          |
|-------------------------------------------------------|------------------------------|----------------------------------------------------|-----------|----------|
| ()上标位素<br>()上标位素<br>()<br>足后有诉状<br>没有诉状<br>有诉状<br>有诉状 |                              | <ul> <li>■ 造塔申请人</li> <li>         カ本人申请</li></ul> | 計畫編編集     | 2000年の日本 |
| -                                                     | L-#                          | - <b>\$</b>                                        | -         |          |

进入案件选页面,支持手动翻页寻找和案号搜索。

| С П С                               | 东法院电 <u>子</u> i                  | 诉讼服务网                  |                                               | •                                     |                     | 个人中心 道                            |
|-------------------------------------|----------------------------------|------------------------|-----------------------------------------------|---------------------------------------|---------------------|-----------------------------------|
|                                     |                                  |                        |                                               |                                       |                     |                                   |
|                                     | ☆首页 > 民事上诉立案 > 民事                | 上诉申请                   |                                               |                                       |                     | Â                                 |
|                                     |                                  | 0                      | 6                                             |                                       |                     |                                   |
|                                     |                                  | 选择案件 填写原审信息 》          | 原加当事人 在线生成诉》                                  | 天 上传材料                                | 预选                  |                                   |
|                                     |                                  |                        |                                               |                                       |                     |                                   |
|                                     | 温馨提示:如下                          | ·列案件中没有您需要的案件,请先点击案件   | <b>制定</b> ,绑定后再进行选择。如绑定                       | 成功后,仍不能找到需要选择                         | 齡當件,说明该當件不符合本       |                                   |
|                                     | 次上诉条件。不                          | · 简原軍罪公地位的案件参与人不能同时作为」 | 上诉人,需要分别上诉。                                   |                                       |                     |                                   |
|                                     | <b>賞号:</b> 请输入3                  | C.D.                   |                                               |                                       | 立即撞索                |                                   |
|                                     | 选择                               | 案号                     | 承办人                                           | 立案时间                                  | 结案时间                |                                   |
|                                     | 0                                |                        |                                               |                                       |                     |                                   |
|                                     | 0                                |                        |                                               |                                       |                     |                                   |
|                                     | 0                                |                        |                                               |                                       |                     |                                   |
|                                     | 0                                |                        | 1.1                                           |                                       |                     |                                   |
|                                     | 0                                |                        |                                               |                                       |                     |                                   |
|                                     | 0                                | and the second         |                                               |                                       |                     |                                   |
| : > 民事上诉立                           | 案 > 填写原审信息 ✓                     | 2                      | 3                                             | <b>4</b>                              | 5                   | . 6                               |
|                                     | 选择案件                             | 填写原审信息 添加              | 加当事人 在线                                       | 注成诉状                                  | 上传材料                | 预览                                |
|                                     |                                  |                        |                                               |                                       |                     |                                   |
|                                     |                                  |                        |                                               |                                       |                     |                                   |
|                                     | 诉标的额为一审法律文书中的                    | 」存在争议的金额;例如:一审构        | 际的额为100万,判决支                                  | (付80万 芳)(利金)                          | の下方大島が、可ひたし合う       | ATTACKED INC. DUI NOVETAK AND ATT |
| 温馨提示: 上ì                            |                                  |                        |                                               | 110071, 11718044                      | 20/01号柱开议,可以剩余2     | 0万提起上诉,则上诉你的金额;                   |
| 温馨提示:上i<br>20万。                     |                                  |                        |                                               | 110001, 10001                         | 2073174王开议,中区31乘9来2 | 0万雄起王城,则上城标的玉额;                   |
| 温馨提示:上述<br>20万。                     | (2024))各0142日初47日                | *中;车运18;+              |                                               |                                       |                     | 0万提起王祥,则王祥称的孟额5                   |
| 温馨提示:上述<br>20万。<br>*原审案件案号          | (2021)鲁0113民初47号                 | "申请受理法                 | 院济南市长清区人民                                     | 法院                                    | *标的金额               | 075晚晚上味,则上味顿的玉椒5                  |
| 温馨提示:上述<br>20万。<br>*原审案件案号<br>*上诉对象 | (2021) <b>鲁</b> 0113民初47号<br>演输入 | *申请受理法<br>* 上诉理        | <ul> <li>院 济南市长清区人同</li> <li>由 请选择</li> </ul> | 法院 🔹                                  | ·标的金额 [             | UJ1882_LV4, 91_LV4694J12860       |
| 温馨提示:上前<br>20万。<br>*原审案件案号<br>*上诉对象 | (2021) <b>叁</b> 0113民初47号<br>请输入 | •申请受理法                 | 院 济南市长清区人民<br>由 清选择                           |                                       | "标的金额               | UD 10842_LWF, 90_LWF403U11860     |
| 温馨提示:上:<br>20万。<br>*原审案件案号<br>*上诉对象 | (2021) <b>叁</b> 0113民初47号<br>请输入 | •申请受理法                 | 院 济南市长清区人民<br>由 请选择                           | ····································· | *标的金额               | UJ 10442 LWF, 90 LWF404U3E4602    |

然后填写标的金额上诉理由、上诉对象等信息,其中\*红色星号字段是必填 字段。

点击下一步,进入填写当事人页面。

| 🛛 🔮 山东   | 去院电子诉讼                | <b>公服务网</b> |                                                                                                    |           | <b>т</b> т. | 心通出            |
|----------|-----------------------|-------------|----------------------------------------------------------------------------------------------------|-----------|-------------|----------------|
|          | ★ 首页 > 民事上诉立案 > 添加当事人 |             |                                                                                                    |           |             |                |
|          |                       |             |                                                                                                    |           |             |                |
|          |                       |             | ①     ①     ③     ①     ①     ①     ①     ①     ①     ①     ①     ①     ①     ①     ①     ①     ①     ①     ①     ①     ①     ①     ①     ①     ①     ①     ①     ①     ①     ①     ①     ①     ①     ①     ①     ①     ①     ①     ①     ①     ①     ①     ①     ①     ①     ①     ①     ①     ①     ①     ①     ①     ①     ①     ①     ①     ①     ①     ①     ①     ①     ①     ①     ①     ①     ①     ①     ①     ①     ①     ①     ①     ①     ①     ①     ①     ①     ①     ①     ①     ①     ①     ①     ①     ①     ①     ①     ①     ①     ①     ①     ①     ①     ①     ①     ①     ①     ①     ①     ①     ①     ①     ①     ①     ①     ①     ①     ①     ①     ①     ①     ①     ①     ①     ①     ①     ①     ①     ①     ①     ①     ①     ①     ①     ①     ①     ①     ①     ①     ①     ①     ①     ①     ①     ①     ①     ①     ①     ①     ①     ①     ①     ①     ①     ①     ①     ①     ①     ①     ①     ①     ①     ①     ①      ①     ①      ①      ①      ①      ①      ①      ①      ①      ①      ①      ①      ①      ①      ①      ①      ①      ①      ①      ①      ①      ①      ①      ①      ①      ①      ①      ①      ①      ①      ①      ①      ①      ①      ①      ①      ①      ①      ①      ①      ①      ①      ①      ①      ①      ①      ①      ①      ①      ①      ①      ①      ①      ①      ①      ①      ①      ①      ①      ①      ①      ①      ①      ①      ①      ①      ①      ①      ①      ①      ①      ①      ①      ①      ①      ①      ①      ①      ①      ①      ①      ①      ①      ①      ①      ①      ①      ①      ①      ①      ①      ①      ①      ①      ①      ①      ①      ①      ①      ①      ①      ①      ①      ①      ①      ①      ①      ①      ①      ①      ①      ①      ①      ①      ①      ①      ①      ①      ①      ①      ①      ①      ①      ①      ①      ①       ①      ①      ①      ①      ①      ①      ①      ①      ①      ①      ①      ①      ①      ①      ①      ①      ①      ①      ①      ①      ①      ①      ①      ①      ①      ①      ①      ①      ①      ①      ①      ①      ① | 6<br>预选   |             | 截  等           |
|          |                       |             |                                                                                                    |           |             |                |
|          |                       |             | /01 BCLLIFF / (22744                                                                                                    |           |             |                |
|          |                       |             |                                                                                                    |           |             |                |
|          |                       |             |                                                                                                    |           |             |                |
|          |                       |             |                                                                                                    |           |             |                |
|          |                       | P. Walt     | R:清加H安上I保人                                                                                                    |           |             |                |
|          |                       | 上一步         | 下一步                                                                                                    |           |             |                |
|          |                       |             |                                                                                                    |           |             |                |
|          |                       |             |                                                                                                    |           |             |                |
|          |                       |             |                                                                                                    |           | _           |                |
|          |                       |             |                                                                                                    | ( 8、添加上诉。 | ×)          |                |
| 其中:_     | 上诉人、被上                | 诉人无需手动      | 录入,点击                                                                                                    |           | ,弹出         | 出当事人           |
|          |                       |             |                                                                                                    |           |             |                |
| 信息,占击    | 最前面的 0                | 即可选由计       | 亥当重人                                                                                                    | 占击下方      | 下一步         | 山山             |
| цалья жи |                       |             | ×, 11                                                                                                    | лац / /   |             | , <sub>J</sub> |
| 山水市上台    | 白玉云 冷点                | ㅋㅋ ㅅ ㄷ ㅌ +  | 保存                                                                                                    |           |             |                |
| 出当爭人信    | <b>息贝</b> 田, 信 息      | 3. 补全后点击    |                                                                                                    | 0         |             |                |
| 🚯 山东     | 法院电子诉讼                | 公服务网        |                                                                                                    | A         |             |                |
|          |                       | 请按照实        | 际情况选择                                                                                                    |           |             |                |
|          | 请选择原审案件中的案件参与人        |             |                                                                                                    |           |             |                |
|          | 姓名庫位名称                |             | 原申诉讼地位                                                                                                    |           |             | <b>撒</b>       |
|          | 0                     |             | 被告                                                                                                    |           | _           |                |
|          |                       |             |                                                                                                    |           |             |                |
|          |                       |             |                                                                                                    |           |             |                |
|          |                       |             |                                                                                                    |           |             |                |
|          |                       |             |                                                                                                    |           |             |                |
|          |                       | 下一步         | ROM                                                                                                    |           |             |                |
|          |                       |             | <b>⊼</b> _#                                                                                                    |           |             |                |
|          |                       |             |                                                                                                    |           |             |                |

| 🔮 山东 | 法院电子           | <b>子诉讼服务</b> 网        | Ŋ                        | •         |   | 个人中心 退出 |
|------|----------------|-----------------------|--------------------------|-----------|---|---------|
|      | 系统将以"姓名"、"手机号码 | "、"电子邮箱"、"诉讼文书送达地"的内容 | 请按照实际情况选择<br>自动生成电子送达确认书 |           | × |         |
| NO.  | "姓名            |                       | *性别                      | ● 男性 〇 女性 |   |         |
|      | *国家和地区         | -                     | "证件类型                    | 居民身份证     |   |         |
|      | *证件号码          |                       | *出生日期                    |           |   |         |
|      | *手机号码          |                       | 其他电话                     | 请输入       |   |         |
|      | 郎箱             | 请输入                   |                          |           |   |         |
|      | •户籍地址          |                       |                          |           |   |         |
|      | "经常居住地         |                       |                          |           |   |         |
|      | •诉讼文书送达地       | and the second second |                          | 使用经常居住地   | - |         |
|      |                |                       |                          |           |   |         |
|      |                |                       |                          |           | _ |         |
|      |                |                       | 1-# <b>T-#</b>           |           |   |         |

上诉人、被上诉人一次只能添加一个,但是可以添加多次,实现多个人上诉 或者被上诉。信息保存后,即可看到您添加的当事人。

| 👲 山东 | 法院电子训              | 斥讼服务网                  |                                                                                                    |             |          | 退出 |
|------|--------------------|------------------------|----------------------------------------------------------------------------------------------------|-------------|----------|----|
|      | ★ 首页 > 民事上诉立案 > 添加 | 当事人                    | <ul> <li>3</li> <li>3</li> <li>3</li> <li>3</li> <li>3</li> <li>4</li> <li>5</li> <li>4</li> <li>5</li> <li>5</li> <li>5</li> <li>6</li> <li>7</li> <li>7</li> <li>8</li> <li>7</li> <li>7</li> <li>8</li> <li>7</li> <li>8</li> <li>7</li> <li>8</li> <li>8</li> <li>9</li> <li>7</li> <li>8</li> <li>8</li> <li>9</li> <li>9</li></ul> |             |          | 五十 |
|      |                    | <b>兴上诉人(参辑)</b><br>288 | ê 284                                                                                                    | .8.截上訴人(必須) | ثان<br>ت |    |
|      |                    |                        |                                                                                                    |             |          |    |
|      |                    | (Astrikita)            | È <del>-</del> ₩                                                                                                    | (月:清加藤上端人)  |          |    |

其他操作跟民事一审录入信息基本一致,根据页面提示操作即可。不再赘述。

### 3.8.2 行政上诉

操作流程跟民事上诉几乎一致,根据页面提示操作即可,不再赘述。
# 3.8.3 管辖异议上诉

操作流程跟民事上诉几乎一致,根据页面提示操作即可,不再赘述。

# 3.9 再审立案申请

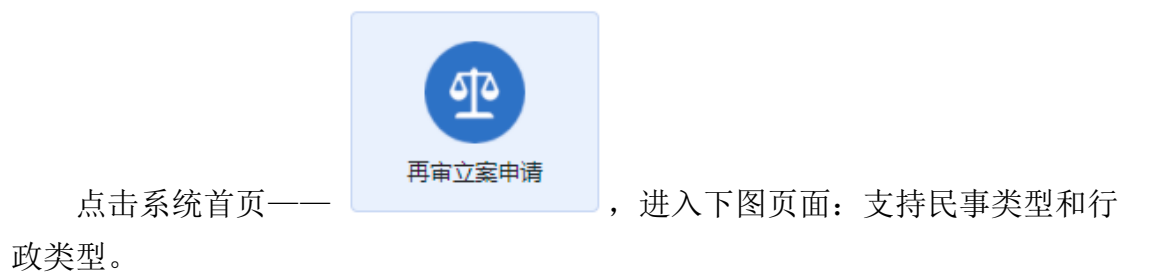

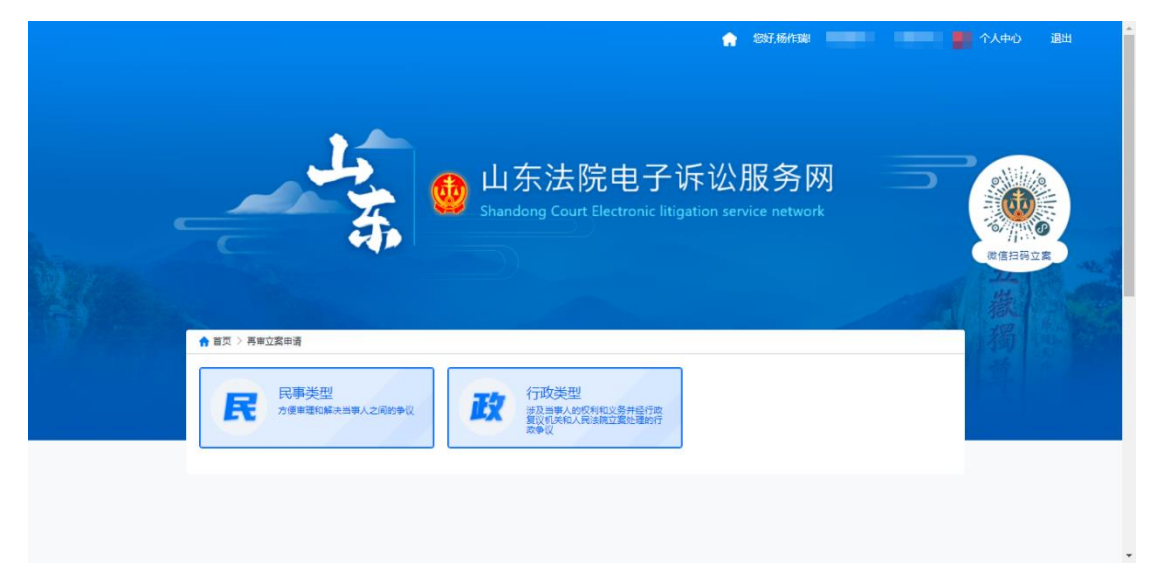

#### 3.9.1 民事再审

操作流程和民事上诉几乎一致,根据页面提示操作即可,不再赘述。

### 3.9.2 行政再审

操作流程和民事上诉几乎一致,根据页面提示操作即可,不再赘述。

# 3.10 执行立案申请

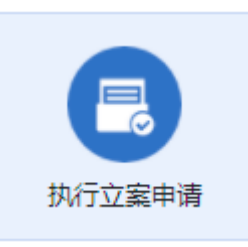

点击系统首页—-

,进入下图页面: 支持执行实施、

执行异议、执行复议。

| ★ ************************************                                                                                                    | *   |
|----------------------------------------------------------------------------------------------------|-----|
| ● 山东法院电子诉讼服务网<br>Shandong Court Electronic litigation service network                                                                                                    | 利力的 |
| ▲ 王英 > 與行호葉申請<br>前 小行变施     「」     「」     「」     「」     「」     「」     「」     「」     「」     「」     「」     「」     「」     「」     「」     「」     「」     「」     「」     「」     「」     「」     「」     「」     「」     「」     「」     「」     「」     「」     「」     「」     「」     「」     「」     「」     「」     「」     「」     「」     「」     「」     「」     「」     「」     「」     「」     「」     「」     「」     「」     「」     「」     「」     「」     「」     「」     「」     「」     「」     「」     「」     「」     「」     「」     「」     「」     「」     「」     「」     「」     「」     「」     「」     「」     「」     「」     「」     「」     「」     「」     「」     「」     「」     「」     「」     「」     「」     「」     「」     「」     「」     「」     「」     「」     「」     「」     「」     「」     「」     「」     「」     「」     「」     「」     「」     「」     「」     「」     「」     「」     「」     「」     「」     「」     「」     「」     「」     「」     「」     「」     「」     「」     「」     「」     「」     「」     「」     「」     「」     「」     「」     「」     「」     「」     「」     「」     「」     「」     「」     「」     「」     「」     「」     「」     「」     「」     「」     「」     「」     「」     「」     「」     「」     「」     「」     「」     「」     「」     「」     「」     「」     「」     「」     「」     「」     「」     「」     「」     「」     「」     「」     「」     「」     「」     「」     「」     「」     「」     「」     「」     「」     「」     「」     「」     「」     「」     「」     「」     「」     「」     「」     「」     「」     「」     「」     「」     「」     「」     「」     「」     「」     「」     「」     「」     「」     「」     「」     「」     「」     「」     「」     「」     「」     「」     「」     「」     「」     「」     「」     「」     「」     「」     「」     「」     「」     「」     「」     「」     「」     「」     「」     「」     「」     「」     「」     「」     「」     「」     「」     「」     「」     「」     「」     「」     「」     「」     「」     「」     「」     「」     「」     「」     「」     「」     「」     「     「」     「」     「」     「」     「」     「」     「」     「」     「     「」     「」     「」     「」     「」     「」     「」     「」     「」     「」     「     「」     「」     「     「     「     「     「」     「     「     「」     「     「     「 |     |

# 3.10.1执行实施

执行实施立案支持选择案件和手动填写。

|                 | 1                   | 2                             |                          | 4          |
|-----------------|---------------------|-------------------------------|--------------------------|------------|
|                 | 选择案件                | 确认案件信息                        | E成申请书                    | 提交立案       |
| <b>案号:</b> 请输入系 |                     |                               |                          | 立即搜索       |
| 选择              | 案号                  | 承办人                           | 立案时间                     | 结案时间       |
| 0               | (2021)鲁02民终1134号    | 际晓静                           | 2021-01-12               | 2021-03-30 |
| 0               | (2021)鲁0113民初47号    | 张君凤                           | 2021-01-05               | 2021-01-27 |
| 0               | (2020)鲁0102民初13851号 | 宁爽                            | 2020-10-15               | 2021-02-19 |
| 0               | (2018) 鲁01 民初1029号  | 赵永先                           | 2018-06-07               | 2019-07-18 |
| 0               | (2017)鲁01民初337号     | 李现光                           | 2017-02-27               | 2017-05-22 |
| 0               | (2016)魯民初37号        | 肖彬                            | 2016-03-30               | 2016-07-06 |
| 0               | (2016)鲁01执异37号      | 戴伍健                           | 2016-01-11               | 2016-02-29 |
| 10条/页 🗸         | 第1到10条,共7条记录        |                               |                          | 上一页 1 下一页  |
|                 | 温馨提示: 如未            | 下一步 手动掉<br>查询到需要的案件,请点击"手动填写" | <b>写</b><br>按钮来完成案件信息填写! |            |

选择案件后自动拉取案件信息及执行依据,如下图:

| Ø                 |                                                                                                    | <b>.</b>                                        | <u>6</u>                                   | 0                          |
|-------------------|----------------------------------------------------------------------------------------------------|-------------------------------------------------|--------------------------------------------|----------------------------|
| 1±19-94P          | ONLY ST                                                                                                    | 林德商 牛舌                                          | 2中国书                                       | 初立立案                       |
| 10(4)(4)(4)       |                                                                                                    | and a second                                    | et a c                                     | all a constants            |
|                   |                                                                                                    |                                                 |                                            |                            |
| 基本信息              |                                                                                                    |                                                 |                                            |                            |
| 中端法院              | 7                                                                                                    | 8                                               | 件类型: 执行实施                                  |                            |
| 申请立案案由:           | 3540 T (x                                                                                                    |                                                 |                                            |                            |
| 网络医体展信息           |                                                                                                    |                                                 |                                            |                            |
| the Contactor I   | the second second second second second second second second second second second second second second second s | mandathstrat                                    | 运用的·法由未足通过   中注於                           |                            |
| DISTRIBUTING MICH | 2021.0                                                                                                    | 144 CELEVICE IN C                               | RHUL MINIPPOREADIZA                        |                            |
| DATE NOTING       | 「「日本時代の日本などの水の日」                                                                                               |                                                 | V                                          |                            |
| Dist House Sec.   | (Abiabil de usubelave                                                                                          | PERFERENCE                                      |                                            | -                          |
| D-M1H425          |                                                                                                    |                                                 |                                            |                            |
|                   |                                                                                                    |                                                 |                                            |                            |
|                   | 年2月7日。                                                                                                    |                                                 | 工艺美术学院执题点从事消防当<br>家,王如深户解除医学师亦至5           | 3.控查工作。2020<br>5月底一直未给山西   |
|                   | 振邦保安服务有限点社会の日本の                                                                                                |                                                 | ·····································      | <ol> <li>王如深以原問</li> </ol> |
|                   | 城分公司向主如深发出调茂通知。                                                                                                | ·斯的工作岗位地震近、工作方便方面地电视3<br>要求其到山东中医药大学执助点工作。王如?   | 发展整、2020年5月30日,但东京的东安国家于6月初签收该通知。但仍不接受调赏而  | 诗日除远在公司                    |
|                   | 如深的月工资为2500元,山东振制<br>后王如深以山东振邦仅安服务有原                                                                           | WIK安服务有限责任公司西城分公司为主如果,<br>4责任公司西城分公司未被申请人向济南市长i | 友放工资至2020年2月份(该月实发工资)<br>高区劳动人事争议件般委员会申请供参 | 9862元)。<br>夏求恢复工作岗         |
|                   |                                                                                                    |                                                 |                                            |                            |
| 中请执行人 (22)        |                                                                                                    |                                                 |                                            |                            |
|                   |                                                                                                    |                                                 |                                            |                            |
| 当事人类型:            | 法人                                                                                                    | 2002 D000                                       |                                            |                            |
| 章位名**             |                                                                                                    | <u>今公司</u> 因家                                   | 和地区: [中国 (大陆) 💽                            |                            |
| 单位证件类。            |                                                                                                    | 单位让                                             | 사망                                         |                            |
| 法定代表人名称:          |                                                                                                    | 法人证                                             | 件种类: (唐氏者伝)业 💙                             |                            |
| 法人证件号码:           | -                                                                                                    | Ŧ                                               | Ę.                                         |                            |
| 电子邮枪:             |                                                                                                    |                                                 | 但一日,我们还是穿着1839号                            |                            |
| 被执行人 📑            |                                                                                                    |                                                 |                                            |                            |
| 当康人委员             | 山城山                                                                                                    |                                                 |                                            |                            |
| (F444-5           | ~                                                                                                    | i.                                              | 40                                         |                            |
| 14年1              |                                                                                                    |                                                 | 115                                        |                            |
|                   |                                                                                                    | <b>H</b>                                        | Petito:                                    |                            |
| 图数-11-1-12×:      | (中国 (大陆)                                                                                                    | 纪期                                              | 居住地:长浦区文昌街道办事处名流家园                         |                            |
| 执行信息              |                                                                                                    |                                                 |                                            |                            |
| th FTF does at    | D256264 D256 D2564                                                                                             |                                                 |                                            |                            |
| D1110121092       | CONNECTS CRIDS CRID 120                                                                                        | name survive survives                           |                                            |                            |
| 甲喃因わ物的(金数):       | <u>n</u> '                                                                                                    |                                                 | TANT WARNE                                 |                            |
| 请求事项:             |                                                                                                    | 任公司西城分公司的其他中。                                   | 309.1.302/170                              |                            |
|                   | 如果未该本判决指定的期间履行给<br>自。                                                                                          | /村金版义务; 应当依照《中华人民共和国共和                          | #明弘法》第一日五十三条规定,加倍支付                        | 」也延用行期间的                   |
|                   | 案件受理指印元,由山东原邦保安                                                                                                | 最务有限责任公司西城分公司负担。                                |                                            |                            |
|                   |                                                                                                    |                                                 |                                            |                            |
|                   |                                                                                                    |                                                 |                                            |                            |
|                   |                                                                                                    |                                                 |                                            |                            |
|                   | 30                                                                                                    |                                                 |                                            |                            |
| 生效法律文书            |                                                                                                    |                                                 |                                            |                            |
| 生物法律文书            | -                                                                                                    | 144                                             | **                                         | 10.07                      |
| 1103.5%又书<br>材料名称 | ١¢                                                                                                    | H名称                                             | tō                                         | 腺作                         |

确认信息无误后自动生成执行申请书:

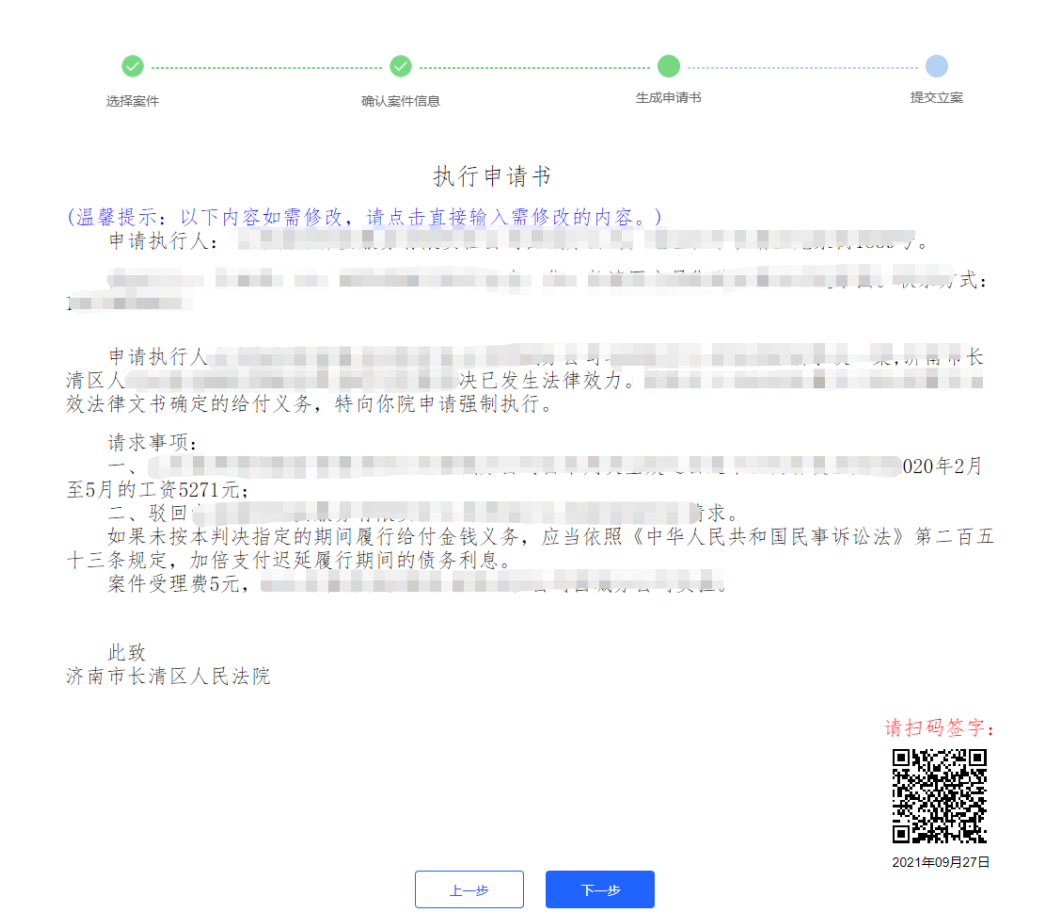

可通过微信扫描二维码,在手机上进行电子签名,然后点击回传,起诉状上 就会显示您的手签,点击回传自动添加到起诉材料中;

| Ø                   |        |       | 4        |
|---------------------|--------|-------|----------|
| 选择案件                | 确认案件信息 | 生成申请书 | 提交立案     |
|                     |        |       |          |
| *执行实施申请书 +新增 (      | 自动生成)  |       |          |
| 材料名称                | 文件名称   | 状态    | 操作       |
| 1.000               |        | 已上传   | 查看删除下载   |
| 生效法律文书 (裁定结果文书) +新  | 御田     |       |          |
| 材料名称                | 文件名称   | 状态    | 操作       |
| 生文                  |        | 已上传   | 查看删除下载   |
| *申请人身份证明材料 +新增      |        |       |          |
| 材料名称                | 文件名称   | 状态    | 操作       |
|                     |        | 已上传   | 查看 删除 下载 |
| 1000                |        | 已上传   | 查看删除下载   |
| *电子送达确认             |        |       |          |
| 材料名称                | 文件名称   | 状态    | 操作       |
| and an and a second |        | 已上传   | 查看       |
| 其他 +新增              |        |       |          |
| 材料名称                | 文件名称   | 状态    | 操作       |
| 其他                  |        | 未上传   |          |
|                     |        |       |          |
|                     | 上一步    | 提交    |          |

执行实施证据材料自动拉取原审案件材料,申请人可进行修改及替换,确认 无误后点提交,立案申请推送到内网法院系统等待法官审核,且无法修改。

| 下面以手  | 动填写                | <b></b> 司为例,                                        | 点击            | 手动                    | 填写                 | ,进入   | 、填写执行                          | 亍依据 | 信息界  | 早面。 |
|-------|--------------------|-----------------------------------------------------|---------------|-----------------------|--------------------|-------|--------------------------------|-----|------|-----|
| 👲 山东法 | 院电                 | 子诉讼刖                                                | <b>B</b> 务网   |                       |                    | •     |                                |     | 个人中心 | 退出  |
| •     | 首页 〉执行立案中)         | 青 > 填写执行依据信息 ダー・・・・・・・・・・・・・・・・・・・・・・・・・・・・・・・・・・・・ | 2<br>填写执行依据信息 | 3<br>添加当事人            | 4<br>填写执行信息        |       | 6<br>预波                        |     |      | 五根  |
|       | *申请受理法院<br>*执行依据种类 | 杰击选择申请受理法院<br>请选择                                   | *执行<br>*执行依据  | 技績文号 清給入当   主效日期 清給入当 | A行依据文号<br>A行依据生效日期 | *申请立案 | <b>案由</b> 请选择<br>单位 请输入作出执行依据单 | · · |      |     |
|       | *选择申请人身份           | 申请人                                                 | ✓ •是否接受打      | N前调解 晋                |                    | ~     |                                |     |      |     |
|       | 执行依据主文             | 请输入执行依据主文                                           |               |                       |                    |       |                                | į,  |      |     |
|       |                    |                                                     |               | -4                    | - <del>/</del> #   |       |                                |     |      |     |

填写申请受理法院、执行依据文号、申请立案案由、执行依据种类、执行依 据生效日期、作出执行依据单位、选择申请人身份、是否接受执前调节、执行依

下一步

| 据主文, 《 | 然后点击                                                        | 下一步                    | ,进入添加当事                    | 軍人界面。                   |           |
|--------|-------------------------------------------------------------|------------------------|----------------------------|-------------------------|-----------|
| 👲 山 3  | 东法院电子词                                                      | 诉讼服务网                  |                            | •                       | ● 个人中心 通出 |
|        | ★ 首页 〉 执行立案申请 〉 次 ↓ 「「「」」 「「」 「」 「」 「」 「」 「」 「」 「」 「」 「」 「」 | 20当事人<br>②<br>填写执行依据信息 | 3 3<br>高加当事人 编写执行信息        | <u>。</u><br>上使材料 預選     | 五武        |
|        | <u>8</u> .0                                                 | 诸执行人(参辑)               | <mark>. ◎. 補执行人(必纳)</mark> | <sup>(</sup> ) 第三人(非必妨) |           |
|        | (8                                                          | /荐20年/唐约/开入            |                            | RITOREA                 |           |
|        |                                                             |                        | 上                          |                         |           |

填写当事人的操作流程跟民事一审差不多,按照页面提示进行填写即可。

| 🔮 山东 | 法院电子诉讼服务网                                            | 小人中心 道出  |
|------|------------------------------------------------------|----------|
|      | ✿ 目页 > 执行立案申请 > 编写执行信息                               |          |
|      |                                                      | D<br>Fix |
|      | 申请人代理人                                               |          |
|      | 법립 名称 执业证号 手机号 操                                     | fe       |
|      | 6                                                    | ž        |
|      | "执行标时传篇 金钱给付 行为 财产性权益 动产 不动产                         |          |
|      | 申请执行场的(金 请输入执行标约 利息超超度行会计算<br>第)                     |          |
|      | <ul> <li>・濃水準項(約Add) 添給入造水準項</li> <li>(果)</li> </ul> |          |
|      | <u>1</u> -#                                          |          |

执行标的种类:可以多选,如果选择"金钱给付",那么执行标的(金钱)就 得必填,选择不同的标的种类,那么某些没有标红色星号的字段也得填写,如果 下一步的时候会有提示。 遗漏了必填字段,点击

材料上传界面根据提示,上传材料,若没有电子送达确认,需要点击上一步 回到填写当事人界面,点击当事人再次保存一下。

| L'auconamie de Comerce 🗸 |                  |             |          |
|--------------------------|------------------|-------------|----------|
| 材料名称                     | 文件名称             | 状态          | 操作       |
| 执行实施申请书                  |                  | 未上传         |          |
| 生效法律文书 (裁定结果文书) +新加      |                  |             |          |
| 材料名称                     | 文件名称             | 状态          | 操作       |
| 生效法律文书                   |                  | 未上传         |          |
| *申请人身份证明材料 +新增           |                  |             |          |
| 材料名称                     | 文件名称             | 状态          | 操作       |
| 申请人身份证                   |                  | 已上传         | 查看 删除 下载 |
| 申请人身份证                   |                  | 已上传         | 童看 删除 下载 |
| ┃* 电子送达确认                |                  |             |          |
| 材料名称                     | 文件各称             | 状态          | 操作       |
| 送达地址确认书                  |                  | 已上传         | 宣委       |
| 其他 *新増                   |                  |             |          |
| 材料名称                     | 文件名称             | 状态          | 操作       |
| 其他                       |                  | 未上侍         |          |
|                          | 上 <del>-</del> 步 | <b>世一</b> 河 |          |

3.10.2执行异议

选择申请受理法院:选择与执行案号相匹配的原审法院

| 👲 山东 | 法院电子    | 诉讼服               | <b>8务网</b>  |      |                       | •                 |  | 个人中心 | 退出 |
|------|---------|-------------------|-------------|------|-----------------------|-------------------|--|------|----|
|      | ▌执行依据信息 |                   | -00         | 立案信息 |                       |                   |  |      | 玉藏 |
|      |         | *执行案号             | 请输入         |      | 144 CO 4 74           |                   |  |      |    |
|      |         | 中调支理法统<br>"执行异议事项 | 请选择         |      | *提出异议日期               | 点山选择申請支増法規<br>请输入 |  |      |    |
|      |         | ■执行依据文号           | 清給入<br>法は55 |      | *作出执行依据单位<br>执行依据生效日期 | 清結入               |  |      |    |
|      |         | 执行依据主文            | lightson    |      | 2013 BURTWHEE         | 194A23®           |  |      |    |
|      |         |                   |             |      |                       |                   |  |      |    |
|      |         |                   |             |      | _                     |                   |  |      |    |
|      |         |                   | ±-          | 步 下- | 世                     |                   |  |      |    |
|      |         |                   |             |      |                       |                   |  |      |    |

\*执行异议事项:从下拉框里选择

\*提出异议日期:手动选择

\*执行法院:选择需要哪个法院来执行

\*执行案号: 录入原先的执行案号

\*执行依据文号:录入执行依据文号

\*作出执行依据单位:法院或者仲裁委员会等作出执行依据的单位

\*执行依据种类:从下拉框里选择

执行依据生效日期: 生效证明书上的生效日期, 联系法院获取生效证明书和 生效日期。

执行依据主文: 录入判决文书的内容

然后点击<mark>下一步</mark>,进入下图页面,\*红色星号字段必填:

| 👲 山东 | 法院电子诉                                               | 讼服务网     |          | •         |      | 个人中心 退出 |
|------|-----------------------------------------------------|----------|----------|-----------|------|---------|
|      | 执行异议信息                                              |          | - 立案信息 - |           | ▲ 收起 | · H     |
|      | 受理法院:<br>*窠由: · · · · · · · · · · · · · · · · · · · | 大行依頼文    | 29:      | 执行标的(金钱): | 苑    |         |
|      | *执行异议申请人 + 凝加                                       |          |          |           | ▲ 收起 |         |
|      | 类型                                                  | 名称       | 证件号码     | 地址        | 操作   |         |
|      |                                                     |          | 8 A.5A36 |           |      |         |
|      | ▲*申请人(原执行案件申诉                                       | 与人) 🔸 添加 |          |           | 💊 收起 |         |
|      | 类型                                                  | 名称       | 证件号码     | 地址        | 操作   |         |
|      |                                                     |          | 智无数据     |           |      |         |
|      | *被执行人 + 添加                                          |          |          |           | ∧ 收起 |         |
|      | 类型                                                  | 名称       | 证件号码     | 地址        | 操作   |         |
|      |                                                     |          | 暂无数据     |           |      |         |
|      |                                                     |          | - 39 -   |           |      |         |

填写内容的操作流程跟执行实施差不多,按照页面提示进行填写即可。

### 3.10.3执行复议

操作同执行异议差不多,按照页面提示进行填写即可。

| 👲 山东 | 法院电子诉讼朋                                                     | <b>贤务网</b>                                                                  |                                                                                                    | •     | 个人中心 通出 |
|------|-------------------------------------------------------------|-----------------------------------------------------------------------------|----------------------------------------------------------------------------------------------------|-------|---------|
|      | ↓行依据信息                                                      |                                                                             | 立案信息 🍝                                                                                                    |       | 五       |
|      | * 國 执 典 數 号<br>1 申请更更法院<br>1 执行依据文号<br>1 执行依据并型<br>1 执行依据主文 | <ul> <li>第総人</li> <li>第総人</li> <li>第総人</li> <li>第総人</li> <li>第総具</li> </ul> | <ul> <li>「度议 事项<br/>"你出现行效理单位<br/>"你出现行效理单位</li> <li>"你出现行效理单位</li> <li>"你出现行效理单位</li> <li>"你出现行效理单位</li> </ul> | ◆ 総告報 |         |
|      |                                                             | _ <u>+-</u>                                                                 | ð <del>F-3</del>                                                                                                |       |         |

#### 执行依据

\*申请受理法院:为执行法院的上级法院

\*执行法院:请根据原执行案号选择

如案号(2020)鲁 0102 执 19 号执行法院为历下法院,申请受理法院为济南中

院

\*原执异案号:录入原先的执异或执字案号

\*复议事项:从下拉框里选择

\*执行依据文号:录入执行依据文号

其他操作步骤同执行异议差不多,按照页面提示进行填写即可。

## 3.11 保全立案申请

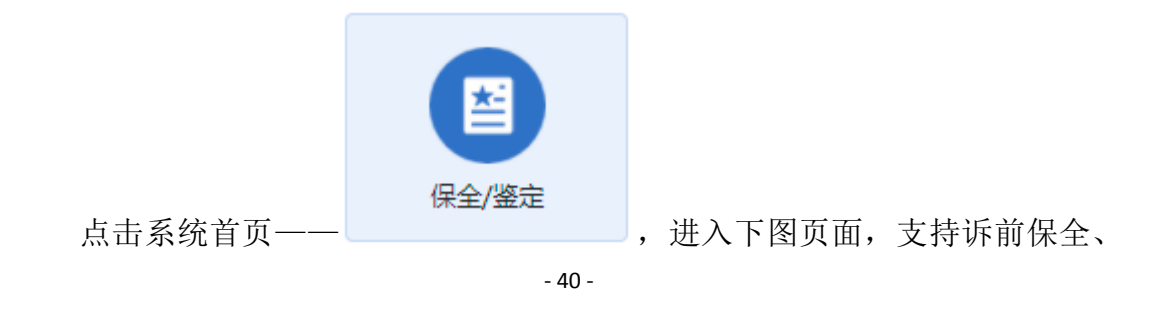

诉中保全和委托鉴定。

| n                                                                     |
|-----------------------------------------------------------------------|
| ● 山东法院电子诉讼服务网<br>Shandong Court Electronic litigation service network |
| ↑ E页 > 保全/重要申请                                                        |
|                                                                       |
|                                                                       |

# 3.11.1诉前保全

点击诉前保全,进入基础信息界面填写信息,带\*为必填项。

| 🔮 山东 | 去院电子诉讼服务网              | •                       | ● 今人中心 退出       |
|------|------------------------|-------------------------|-----------------|
|      | ↑ 首页 〉 诉前保全            |                         | (Martin States) |
|      | 0 0 0                  |                         | 五               |
|      | 基础信息 当事人信息 担保信息        | 诉讼请求 证据及其他材料 预选         |                 |
|      | ·选择法院 请选择 ·选择申请人身份 请选择 | ⊊ ▼ <b>"宴由</b> 点击此处选择室由 |                 |
|      | *保全賞型 調选指 マ *申请保全金額    | 元 "担保情况 请选择             | v               |
|      | т                      |                         |                 |
|      |                        |                         |                 |
|      |                        |                         |                 |
|      |                        |                         |                 |
|      |                        |                         |                 |
|      |                        |                         |                 |
|      |                        |                         |                 |

点击下一步,填写当事人信息,当事人信息填写操作和民事一审几乎一致, 不再赘述。

| 🔮 山东》 | 去院电子诉讼朋         | <b>B</b> 务网 |            | <b>*</b> 1 |                    | 个人中心 | 退出 |
|-------|-----------------|-------------|------------|------------|--------------------|------|----|
|       | ↑ 留页 〉 诉都保全     |             |            |            | 6                  | Î    | E  |
| 34    |                 | 当事人信息       |            | 证据及其他材料    | 预选<br>预选           |      | 教  |
|       | 八中喧人(必項)<br>終荒書 | Û           | >~做甲卤人(必用) |            | <b>兴中頃入代建入</b>     |      |    |
|       |                 |             |            |            |                    |      |    |
|       |                 |             |            |            |                    |      |    |
|       |                 |             |            |            | <b>月</b> 。添加中達人代達人 |      |    |
|       |                 |             | 上—步 下—步    |            |                    | _ !  |    |

担保信息和财产线索填写,点击 \* 添加 即可根据提示填写信息。

| 命山左注陸由ス           | 近沙肥久网      | *    |   | 个人中心 退出 |
|-------------------|------------|------|---|---------|
| <b>у ш</b> ллартн | 财产         | 线索   | × |         |
| ↑ 首页 > 诉前保全       | 谢严嵩至: 现金   | Ŧ    |   |         |
|                   | *财产所有人: 测试 | Ψ.   |   | A HANK  |
|                   | *数额: 请输入   |      |   |         |
| ■*财产线发            | *简种:       |      |   |         |
| B) P              | ·财产价值: 请输入 | 元    |   |         |
| ■ *担候信息<br>超存     |            |      |   |         |
|                   | <b>8</b> 2 | 1018 | _ |         |

| 🔮 山东 | 法院电           | 包子诉讼                     | 公服务网    |             |                    | • =          |                      | 个人中心 | 過出 |
|------|---------------|--------------------------|---------|-------------|--------------------|--------------|----------------------|------|----|
|      |               | <ul> <li>基础信息</li> </ul> | ✓ 当事人信息 | ✓ 担保信息      | <b>(4)</b><br>诉讼请求 | 5<br>证据及其他材料 | <mark>6</mark><br>预选 |      | 五根 |
|      | ▌*诉讼请习        | * * 添加                   |         |             | <b>1</b> 79        |              | ▲ 收起<br>18.47        |      |    |
|      | ┃ *事实与我<br>内容 | <b>野田</b>                |         |             | 77                 |              | राज                  |      |    |
|      |               |                          |         | <u>⊦</u> -# | ⊽−#                |              |                      |      |    |

填写完成后点击确定完成填写,点击下一步进入诉讼请求界面。

点击 <sup>◆ 添加</sup> 填写诉讼请求,填写完成点击 <sup>◎ 确认添加</sup> ,可以添加 多条诉讼请求。

| 📃 🔮 山东法 | 院电子诉讼  | 服务网                     |        | ▲ 个人中心 退出 |
|---------|--------|-------------------------|--------|-----------|
|         |        | 信息添加                    | >      |           |
|         | ┃ 诉讼请求 |                         |        |           |
| 1000    | 序号     | 内容                      | 操作     | 日本        |
|         | 1      | 输入信息继续添加                | ⊘ 确认源加 |           |
|         |        |                         |        |           |
|         |        |                         |        |           |
|         |        |                         |        |           |
|         |        |                         |        |           |
|         |        |                         |        |           |
|         |        |                         |        |           |
|         |        |                         |        |           |
|         |        | adusiz: Rocivi          |        |           |
|         |        |                         |        |           |
|         |        | <b>1</b> -4 <b>3</b> -4 |        |           |
|         |        |                         |        | <b>v</b>  |

填写事实与理由,点击下一步进入证据及其他材料界面。根据提示上传材料。

| □□□□□□□□□□□□□□□□□□□□□□□□□□□□□□□□□□□□ |            |       |      |      |         |         |      | -15 |
|--------------------------------------|------------|-------|------|------|---------|---------|------|-----|
|                                      |            |       | • 上传 | 材料 🔷 |         |         |      |     |
|                                      | <b>e</b>   | 🥝     | 🥥    | 🥥    | 63      | 6       |      |     |
|                                      | 基础信息       | 当事人信息 | 担保信息 | 诉讼请求 | 证据及其他材料 | 预克      |      |     |
| ■・电子                                 | 送达确认       |       |      |      |         |         | 🔥 收起 |     |
|                                      | 当事人        | 证件号码  | 手机   | 号码   | 确认送达地址  | 操作      |      |     |
|                                      | 100        |       |      |      |         | 重要      |      |     |
| ■*起诉                                 | 秋 🔸 添加     |       |      |      |         | 辅助生成诉状  | 🔥 收起 |     |
| 序号                                   | 材料名称       |       | 文件名称 |      | 上传日期    | 操作      |      |     |
| ■*保全                                 | 申请书 🔸 🔊加   |       |      |      |         | 辅助生成申请书 | 🔨 收起 |     |
| 序号                                   | 材料名称       |       | 文件名称 |      | 上传日期    | 操作      |      |     |
| ■*身份                                 | 证明材料 🔸 🔊 加 |       |      |      |         |         | 🔥 收起 |     |
| 序号                                   | 材料名称       |       | 文件名称 |      | 上传日期    | 操作      |      | Ţ   |
| 勝亏                                   | 如料資料       |       | XH省标 |      | 上传口期    | 捩怍      |      | *   |

案件。

### 3.11.2诉中保全

点击诉中保全进入案件选择界面,案件选择操作和民事上诉基本一致,不再 赘述。

| (Area) | <b>冀号:</b> 请输入室号 |                             |                       |            | 立即搜索 | <b>^</b> |
|--------|------------------|-----------------------------|-----------------------|------------|------|----------|
| 18672  | 选择               | 案号                          | 承办人                   | 立案时间       | 结案时间 |          |
|        | 0                | Contractor and the second   |                       | 2021-06-09 |      | 1 6 1 1  |
|        |                  |                             | 1000                  | 2020-11-02 |      |          |
|        | 0                |                             | 100                   | 2020-09-24 |      |          |
|        | 0                |                             |                       | 2020-09-24 |      |          |
|        | 0                |                             | and the second second | 2020-09-24 |      |          |
|        | 0                | and the second second       | 10.00                 | 2020-09-24 |      |          |
|        | 0                |                             |                       | 2020-09-24 |      |          |
|        | 0                | and a local division of the | 100                   | 2020-09-24 |      |          |
|        | 0                | 1000                        | 10.00                 | 2020-09-23 |      |          |
|        | 0                | and the second second       |                       | 2020-09-23 |      |          |

点击下一步进入立案信息填写界面,和诉前保全类似,只是信息填写集合到 一个界面中,不再赘述。

| 🔮 山东 | <b>法院电子诉</b> i     | 公服务网 |          | •     |    |      | 个人中心 退出 |
|------|--------------------|------|----------|-------|----|------|---------|
|      | ♠ 首页 > 保全立案 > 诉中保全 |      |          |       |    |      |         |
|      | 【信息                |      | ➡ 立案信息 ➡ |       |    | ▲ 收起 | 五截      |
|      | 受理商号               |      | ·#       | 请保全金額 | 元  |      |         |
|      | *申请人身份 请选择         | Ţ    |          |       |    |      |         |
|      | ▌*申请人(原告) ◆ 淡加     | )    |          |       |    | 🔥 收起 |         |
|      | 类型                 | 名称   | 证件号码     | 地址    | 操作 |      |         |
|      |                    |      | 暫无数据     |       |    |      |         |
|      | ▼被申请人(被告) 🔸 ळळ     |      |          |       |    | 🔥 收起 |         |
|      | 类型                 | 名称   | 证件号码     | 地址    | 操作 |      |         |
|      |                    |      | 暂无数据     |       |    |      |         |
|      | 申请人代理人 🔸 🕷         |      |          |       |    | 🔥 收起 |         |
|      | 米型                 | 名称   | 执业证号     | 手机号   | 操作 |      |         |

填写完成后点击提交,提交案件。

# 3.11.3委托鉴定

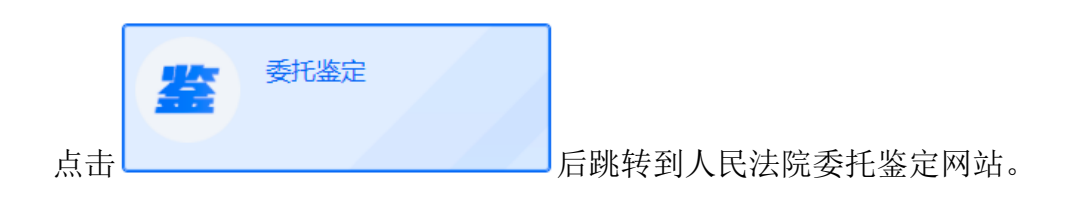

## 3.12 网上交退费

案件提交之后,等待法官进行审批,如果案件进入待交费阶段,诉服平台会 向立案人账号绑定的手机发送交费短信。

### 3.12.1非青岛辖区法院交费

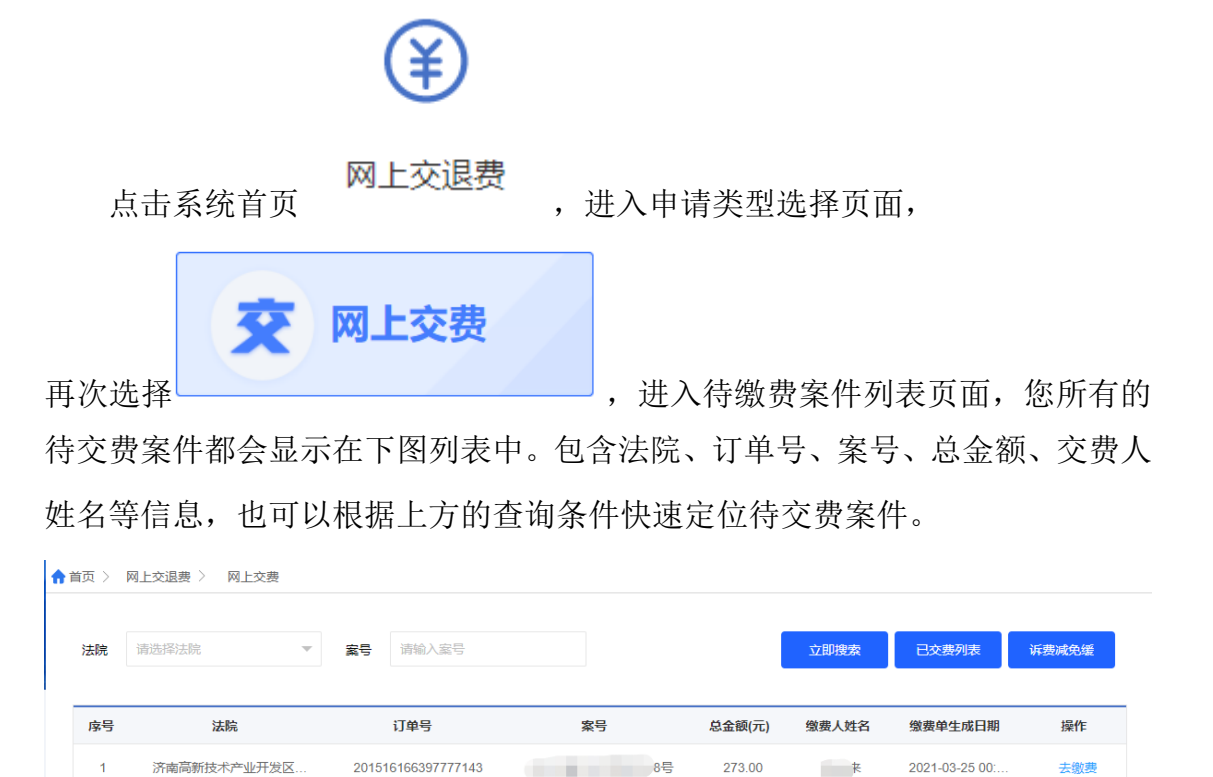

点击 <sup>去缴费</sup>,进入诉讼费预收票据页面。网上交费目前支持微信、支付 宝、对公网银、银联支付这4种支付方式(如果您的交费金额>20万,还会额外 出现**个人网银**共5种支付方式)。

| 诉讼费预收票据                   |                             |                                                          |                                                                                                    |                       |    |
|---------------------------|-----------------------------|----------------------------------------------------------|----------------------------------------------------------------------------------------------------|-----------------------|----|
| 电子诉讼该                     | 服务网流水号:                     |                                                          | 订单时间: 2021                                                                                                    | -03-25 00:00:00       |    |
|                           | 执行法院:                       | 法院                                                       | 交费人:                                                                                                    |                       |    |
|                           | 案号:                         |                                                          | 被告(被上诉人):                                                                                                    |                       |    |
|                           | 案由: 民间借贷纠纷                  |                                                          | 标的金额: 29,86                                                                                                    | 60.10                 |    |
|                           | 项目编码                        |                                                          | 项目名称                                                                                                    | 金额 (元)                |    |
|                           | 0106_00109                  |                                                          | 案件受理费                                                                                                    | 273.00                |    |
|                           |                             |                                                          |                                                                                                    | 0.00                  |    |
| 金额合计(元): 273.             | 00                          |                                                          |                                                                                                    |                       |    |
| ○ 😥 微信<br>晶情提示: 2019年1月10 | ○ 支付宝 支付宝 ○ 月,平台开设银联支付诉讼费,银 | <ul> <li>● ●●●●●●●●●●●●●●●●●●●●●●●●●●●●●●●●●●●</li></ul> | Company<br>Wey (<br>Wy (<br>Wy ( | 说明                    |    |
| 择任意一                      | 种支付方式,                      | 并勾选"我ē                                                   | 己阅读说明",                                                                                                    | 去 <del>缴费</del><br>点击 | 即可 |
|                           |                             | 5付宝 0                                                    | 如                                                                                                    | UnionPor<br>被政        |    |
| 温情提示: 2019年               | ■1月10日,平台开设银联支              | 5.付诉讼费,银联支付                                              | 支持信用卡与借记卡                                                                                                    |                       |    |
|                           |                             |                                                          | 】我已阅读使用说明,点:                                                                                                    | 击 <<交费使用说明>>查看使用说明    |    |
|                           |                             |                                                          |                                                                                                    | 去缴费                   |    |
| .12.1.1                   | 个人网银                        |                                                          |                                                                                                    |                       |    |

选择 💿 📾 个人网银 , 点击 去缴费 , 进入选择银行页面。

如果您无法出现下图选择银行的页面,就是该页面被拦截了。点击浏览器右 上角的红色叉号或者红色!,允许页面弹出即可。下面是 360 浏览器和谷歌浏览 器网页拦截示例。

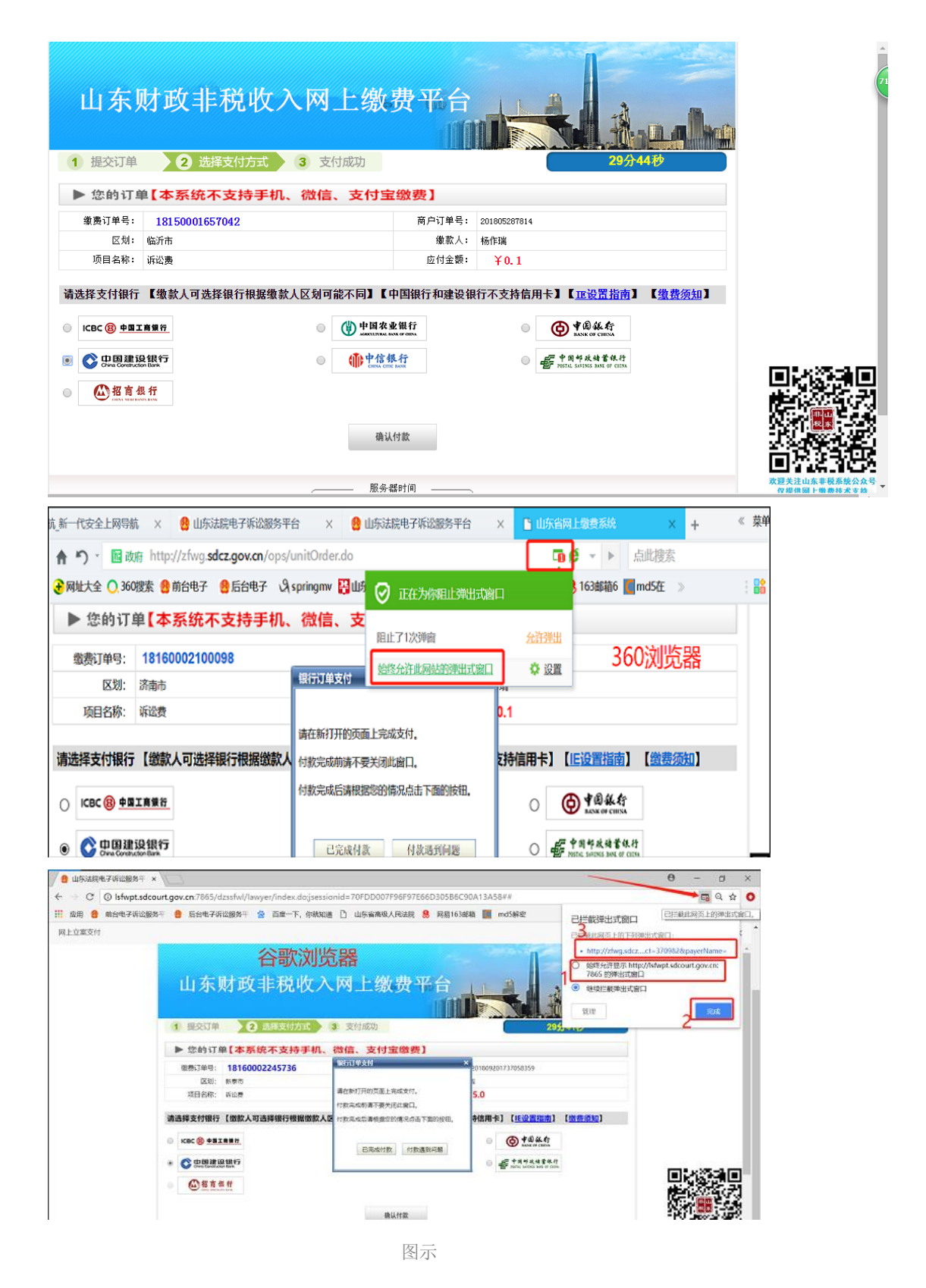

目前个人网银只支持四大行、招商、邮政、中信这7家银行。如果7家银行 里有些银行前面的按钮为灰色,说明您所在地财政没有在该家银行开通账户,则 您无法使用该银行网银进行缴费,只能选择其他银行进行支付。 以建设银行为例,点击<sup>确认付款</sup>按钮,进入建行支付页面,支付方式 可以扫描二维码在手机端支付,也可以登录网银或者登录账号后交费,如下:

| <b>个人客户</b> 私人银行公司机构 小微企业 冒着融高务                  | 客服热线:95533           | 线客服   国内分行 网点及ATM  |
|--------------------------------------------------|----------------------|--------------------|
| China Construction Bank                          |                      | 2018-5-27 19:38:31 |
| 商户名称: <mark>山东省财政厅</mark><br>订单编号:18150001657042 | 订单金额 : <b>0.10</b> 元 |                    |
| 订单详情                                             |                      | 使用建行手机银行扫<br>码付款   |
| 本次交易支持储蓄账户、贷款账户;不支持信用卡;限额查询 可<br>网银支付 账号支付       | 可查词该商户允许的单笔支付限额      |                    |
| A 用户名/证件号码                                       | ⑦ 忘记用户名?             |                    |
| ·····································            | a ⑦ 忘记密码?            |                    |
| 下一步                                              |                      |                    |

图示

这里是在手机建行 APP 上扫描二维码支付的,支付后进入银行扣款成功页面,如下:

| <b>个人音户</b> 私人银行公司机构小做企业 常 卷 <b>融</b> 高务     | 客服挑线:95533  🖀 在线客服 📔 国内分行 网点及ATM |
|----------------------------------------------|----------------------------------|
| ◆ 中国建设银行 个人网上支付<br>China Construction Bank   | 2018-5-27 19:39:10               |
| 商户名称:山东省财政厅<br>订单编号:18150001657042<br>订单详情⊙  | 订单金额 : <mark>0.10</mark> 元       |
| ▶ 本次交易支持儲蓄账户、贷款账户;不支持信用卡; 限额查询 可查询该将<br>支付结果 | <sup>窗户</sup> 允许的单笔支付限额          |
| 银行扣款成功!请稍候,正在跳转到商户页面                         | ! 8                              |
| 以下是您的支付信息                                    |                                  |
| 支付账号:61                                      |                                  |
| 支付金额:0.10元                                   |                                  |
| 返回商户网站 开通网上银行                                |                                  |
|                                              | 55 /). Her                       |

图示

| 山东)<br>1 提交订单                                                               | 好政非税收╱<br>❷ 选择支付方式                         | <b>网上缴</b><br>3 支付成功                      | 费平台                                         | 28/210/2                                                                                   |
|-----------------------------------------------------------------------------|--------------------------------------------|-------------------------------------------|---------------------------------------------|--------------------------------------------------------------------------------------------|
| ▶ 您的订自                                                                      | 【本系统不支持手机、                                 | 微信、支付宝                                    | 缴费】                                         |                                                                                            |
| 缴费订单号:                                                                      | 18150001657042                             |                                           | 商户订单号:                                      | 201805287814                                                                               |
| 区划:                                                                         | 临沂市                                        | 银行订单支付                                    |                                             | × <mark>F瑞</mark>                                                                          |
| 项目名称:                                                                       | 诉讼费                                        |                                           |                                             | ¥ 0. 1                                                                                     |
| 请选择支付银行<br>□ ICBC ⑧ 中国工<br>● ② 史图理题<br>● ② <u>P</u> 图理题<br>● ③ <u>N</u> 图 4 | 【缴款人可选择银行根据缴款。<br><u>商银行</u><br>28股行<br>4. | 请在新打开的页面上完成<br>付款完成前请不要关闭此<br>付款完成后请根据您的情 | 支付。<br>(窗口。)<br>(況点击下面的技钮。<br>(付款遇到问题<br>付款 | <ul> <li>         、支持信用未】【<u>亚设置指南</u>】【<u>缴费须知</u>】         <ul> <li></li></ul></li></ul> |

图示

点击 **已完成付款** 按钮,进入支付成功页面,如下:

| 山东财政非税收入网上缴费平台                            |                                     |
|-------------------------------------------|-------------------------------------|
| 1 提交订单 2 选择支付方式 3 支付成功                    |                                     |
| ▶ 支付成功                                    |                                     |
| ↓ 「                                       |                                     |
| 实付金额: ¥0.1                                | (5) % × (5) + (5)                   |
| <b>忽可能需要: <u>点北查看本订单详情</u><br/>返回商户贡面</b> |                                     |
| 温蓉提示:                                     | 回名語的出版                              |
| 服务器时间                                     | 太聖大注山东非祝系院公众号     仅提供网上缴费技术支持     、 |
|                                           |                                     |

图示

关闭支付成功页面后,回到我的案件列表页面,案件状态由"待交费"变成 了"已交费(待入国库)"。"已交费(待入国库)"是一种正常状态,代表着 您已经交费成功了,但是这笔账还没跟省财政进行对账操作(一般来说个人网银 方式支付的,第二个工作日才与省财政对账)。

#### 3.12.1.2 微信

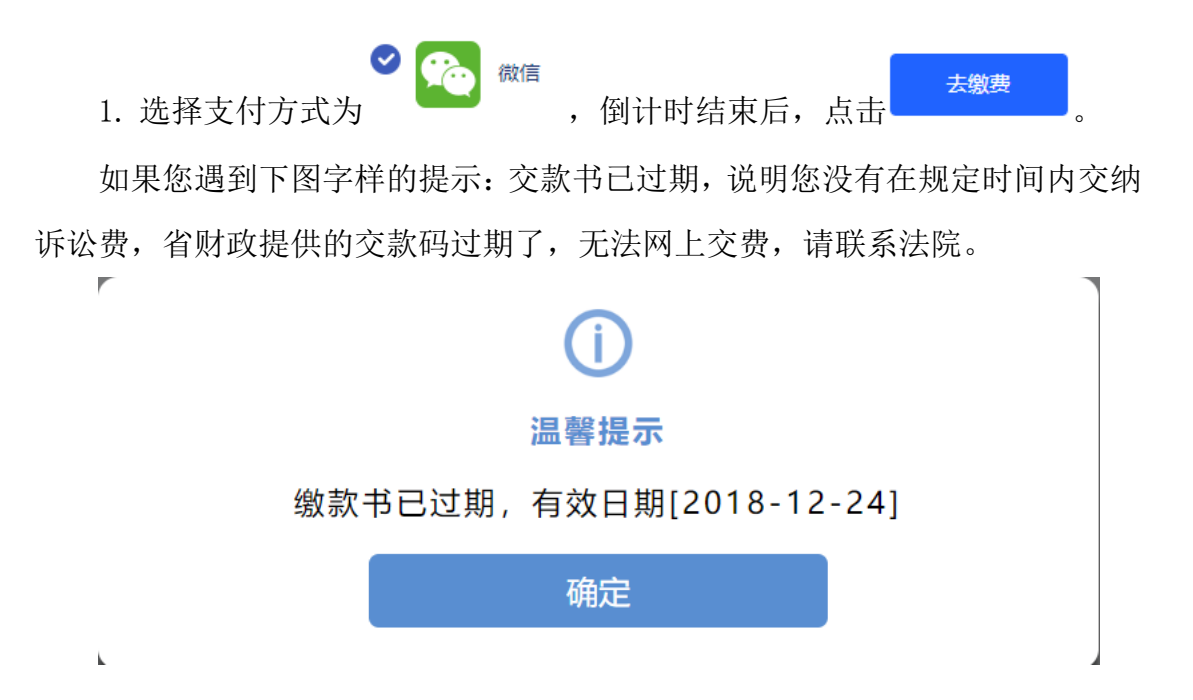

 进入非税代收确认交费信息页面,页面倒计时10秒,确认交费前请认真 核对交款信息。倒计时结束后,点击"确认交费"。

| 非税缴费 ● 查询记录 \$\sum \mathbf{k} \sum \mathbf{k} \sum \sum \mathbf{k} \sum \mathbf{k} \ |      |
|----------------------------------------------------------------------------------------------------|------|
|                                                                                                    | 意见反馈 |
| 输入做款单号 ▶ 缴款须知: 确认缴费前请认真核对缴款信息。                                                                                                    |      |
| · 确认缴款信息 / 缴款码: 3705                                                                                                    |      |
| 鐵款单位/个人: * * * * * * * * * * * * * * * * * * *                                                                                                    |      |
| 鐵款金額: 2,837.74元 (現什副佰叁拾渠元柒角肆分)                                                                                                    |      |
| 确认支付状态 <b>扰蚁甲位:</b> 县人氏法院本-政                                                                                                    |      |
| 的数人全称: 无                                                                                                    |      |
| 备注信息: 05202 1.0 2837.74                                                                                                    |      |
| ▶ 账单说明                                                                                                    |      |
| 收入项目编号 收入项目名称 金额                                                                                                    |      |
| 诉讼费 2,837.74 疗                                                                                                    | Ē.   |
| <b>能认在放</b> 费                                                                                                    |      |

 进入选择选择支付方式页面,目前非税统平台集成了 26 家银行及微信、 支付宝、银联支付第三方支付交款渠道,交款人可根据实际情况选择具体的支付 方式。交款人选择"个人账户付款"——"微信",点击"去支付"。

|        |                              | 非税代                         | 收               |                          |                        |
|--------|------------------------------|-----------------------------|-----------------|--------------------------|------------------------|
| ◎ 非税缴费 |                              |                             | 查询记录            | <ul> <li>联系我们</li> </ul> | 助中心 🛛 意见反馈             |
| 输入缴款单号 | 公司账户付款                       |                             |                 |                          |                        |
| 确认缴款信息 | O T D dd 42<br>ADDE OF CHILD | 中国农业银行                      | 图 中国工商银行        | Core Carefulder Base     | 白支道銀行                  |
| 选择支付方式 | · 中国年度特省很行                   | Bank 中国光大银行                 | · 中信報行          | <b>③</b> 中国民集银行          | <b>仓</b> 华夏银行          |
| 确认支付状态 | 🛕 广发银行ICGB                   | 中国年度<br>中国年度<br>PINCANBANK  | 🙆 招育很行          | CD 浦发银行<br>SPOBANK       | <b>③</b> 兴业银行          |
|        | ③ 北京银汗                       | ◆ 齐鲁银行<br>OILU BANK         | 丈 杭州银行          | @ 徽商银行                   | 宁波银行 www.or interactor |
|        | 》<br>浙商银行<br>CZBANK          | → 上海银行<br>East of Sharepter | DANK OF TIANJIN | BQD 🚨 青島銀行               | <mark>菜</mark> 广州衣商银行  |
|        | <b>经</b> 烟台银行<br>YANTAI BANK |                             |                 |                          |                        |
|        | 确认您已插入对2<br>个人账户付款           | 公网银UsbKey                   |                 |                          |                        |
|        | <ul> <li>支付宝支</li> </ul>     | 付 💿 🤗                       | 微信支付(           | 🔵 🛃 银联支付                 |                        |
|        | 应缴款金额: 2,837.                | 74 元<br>上 <del>一步</del>     |                 | 去支付                      |                        |
|        |                              |                             |                 |                          |                        |
|        |                              | 光大银行 版权所有 京IC               | P쓥05013704号     |                          |                        |

 4. 弹出微信二维码页面,使用手机微信首页"扫一扫",扫描该二维码, 手机上会出现确认支付页面。

| 输入缴款单号           | 公司账户付款                    |                   |                          |           |
|------------------|---------------------------|-------------------|--------------------------|-----------|
| 确认缴款信息           | ● + B 後 約<br>ANX OF CIPAN | と銀行<br>No of CENA | Corres Construction Bars | 白交通銀行     |
| 选择<br>① 29<br>确认 | :52 温馨提示:二维码定             | 时刷新,请尽快扫码,305     | 分钟内完成支付。                 |           |
|                  |                           |                   | -                        | <b>以行</b> |
|                  |                           | ◆ 朋友圈             | 2 K                      |           |
|                  | ●                         | 4 据一摇             |                          |           |
|                  | <b>应缴款金额:0.10</b> 元       |                   |                          |           |
|                  | 上一步                       |                   | 去支付                      |           |

5. 手机微信上支付完毕之后,二维码页面自动刷新,进入"确认支付状态" 页面,提示您"你已成功完成交费"。点击"查看详情",进入支付凭证查看页 面,并可以下载凭证。

| ◎ 非税缴费 |      | <b>刭</b> 查询记录 | <b>し</b> 联系我们 | ⑦ 帮助中心      | ☑ 意见反馈 |
|--------|------|---------------|---------------|-------------|--------|
| 输入缴款单号 |      |               |               |             |        |
| 确认缴款信息 |      |               |               |             |        |
| 选择支付方式 |      | $\checkmark$  |               |             |        |
| 确认支付状态 |      | $\smile$      |               |             |        |
|        | 你E   | 已成功完成缴        | 费~            |             |        |
|        |      |               |               |             |        |
|        |      |               |               |             |        |
|        |      |               |               |             |        |
|        | 返回商户 |               | Ĩ             | <b>查看详情</b> |        |
|        |      |               |               |             |        |
|        |      |               |               |             |        |

| ▶ 缴款明细  |            |               | 🥑 缴款成功 |  |  |  |  |  |  |
|---------|------------|---------------|--------|--|--|--|--|--|--|
| 缴款码:    | 370000180  | 0000003913    |        |  |  |  |  |  |  |
| 缴款单位:   | 测试21       |               |        |  |  |  |  |  |  |
| 缴款金额:   | 0.10元 (壹:  | 10元 (壹角)      |        |  |  |  |  |  |  |
| 支付渠道:   | 微信支付       | 信支付           |        |  |  |  |  |  |  |
| 收款人全称:  |            |               |        |  |  |  |  |  |  |
| 执收单位:   | 山东省高级人     | 山东省高级人民法院机关   |        |  |  |  |  |  |  |
| 执收单位编号: | 601001     | 601001        |        |  |  |  |  |  |  |
| 交易时间:   | 2018-10-20 | 0 16:53:51    |        |  |  |  |  |  |  |
| 订单号:    | W2018102   | 0165331t7v65M |        |  |  |  |  |  |  |
| 备注信息:   | 0000_0163  | 8 1.0 0.1     |        |  |  |  |  |  |  |
| 账单说明    |            |               |        |  |  |  |  |  |  |
| 收入项目编   | 号          | 收入项目名称        | 金額     |  |  |  |  |  |  |
| null    |            | 诉讼费           | 0.10 元 |  |  |  |  |  |  |

### 3.12.1.3 支付宝

|    | C       | ま | 支付宝 |   |         |    | 去缴费 |   |
|----|---------|---|-----|---|---------|----|-----|---|
| 1. | 选择支付方式为 |   |     | 0 | 倒计时结束后, | 点击 |     | o |

进入确认交费信息页面,页面倒计时 10 秒,确认交费前请认真核对交款
 信息。倒计时结束后,点击"确认交费"。

|        |                  | 非税代收                             |                   |
|--------|------------------|----------------------------------|-------------------|
| ◎ 非税缴费 |                  | <ul> <li>查询记录 &lt; 联系</li> </ul> | 系我们 🕜 帮助中心 🔽 意见反馈 |
| 输入微款单号 | ▶ 缴款须知: 确认       | 缴费前请认真核对缴款信息。                    |                   |
| 确认缴款信息 | 缴款码:<br>缴款单位/个人: | 3705                             |                   |
| 选择支付方式 | 缴款金额:            | 2,837.74元 (贰仟捌佰叁拾柒元柒角剧           | 津分)               |
| 确认支付状态 | 执收单位:            | 县人民法院本级                          |                   |
|        | 执收单位编号:          | 126                              |                   |
|        | 收款人全称:<br>备注信息:  | 无<br>05202 1.0 2837.74           |                   |
|        | ▶账单说明            |                                  |                   |
|        | 收入项目编号           | 收入项目名称                           | 金额                |
|        | -                | 诉讼费                              | 2,837.74 元        |
|        |                  | 輸认繳费                             |                   |
|        |                  |                                  |                   |
|        | ж                | 大银行 版权所有 京ICP备05013704号          |                   |

 进入选择选择支付方式页面,目前非税统平台集成了 26 家银行及微信、 支付宝、银联支付第三方支付交款渠道,交款人可根据实际情况选择具体的支付 方式。交款人选择"个人账户付款"——"支付宝",点击"去支付"。

|        |                              | 非税代                          | 收                              |                        |                       |
|--------|------------------------------|------------------------------|--------------------------------|------------------------|-----------------------|
| ◎ 非税缴费 |                              |                              | 2 查询记录                         | 🤇 联系我们 🛛 🖗             | 助中心 🛛 意见反領            |
| 输入徽款单号 | 公司账户付款                       |                              |                                |                        |                       |
| 确认缴款信息 | The second                   | 中国农业银行                       | 图 中国工商银行                       | Core Carefulder Base   | 白交通銀行                 |
| 选择支付方式 |                              | ank 中国光大银行                   | 1 中信银行                         | <b>③</b> 中国民生银行        | <b>全</b> 张熙银行         |
| 确认支付状态 | ▲ 广发银行ICGB                   | 中国年度<br>中国年度<br>PING AN BANK | 🙆 招盲俱行                         | CC)<br>第2個行<br>SPOBANK | <b>③</b> 兴业银行         |
|        | O 北京银汗                       | 齐鲁银行<br>OILU BANK            | 丈 杭州银行                         | @ 徽商银行                 | 宁波银行 sever.cir NewsBO |
|        | 》<br>加商银行<br>CZBANK          | ★上海银行<br>Bank of Sharaghan   | <b>天津銀汗</b><br>BANK OF TIANJIN | BQD 🚨 青島銀行             | <mark>菜</mark> 广州衣商银行 |
|        | <b>经</b> 烟台银行<br>YANTAI BANK |                              |                                |                        |                       |
|        | 确认您已插入对2<br>个人账户付款           | ☆网银UsbKey                    |                                |                        |                       |
|        | ④ 及付宝支                       | 付 🔾 🥝                        | 微信支付(                          | 🔵 🛃 银联支付               |                       |
|        | 应缴款金额: <mark>2,837</mark> .  | 74 元<br>上一步                  |                                | 去支付                    |                       |
|        |                              |                              |                                |                        |                       |
|        |                              | 光大银行 版权所有 京IC                | P鍗05013704룡                    |                        |                       |

4. 弹出支付宝二维码页面,使用手机支付宝 APP 首页"扫一扫",扫描该 二维码,手机上会出现确认支付页面。

| 输入激款单号   | 公司账户付款                      |                       |            |          |           |
|----------|-----------------------------|-----------------------|------------|----------|-----------|
| 确认缴款信息   | <b>④</b> # 3 後 将<br>Marting | 中国农业银行                | 图 中国工商银行   |          | の交通銀行     |
| 选择<br>确认 | ):48 温馨提示                   | : 二维码定时刷新,            | 请尽快扫码, 309 | 分钟内完成支付。 |           |
|          | ET BALK GARDE               | 230 <b>0</b>          |            | <u> </u> | <b>执行</b> |
|          |                             |                       |            |          |           |
|          | 日前一年日<br>日前一年日<br>日前一年日     | <del>室1 日</del><br>安村 |            |          |           |
|          | 应缴款金额: 0.10;                | 元<br>上—步              |            | 去支付      | -         |

5. 手机支付宝上点击"确认并支付"。

|       | 989 🖬 🚏 🖂 😑         | % 📄 15:28 |
|-------|---------------------|-----------|
| < × 山 | 东省法院诉讼费             | •••       |
|       |                     |           |
| 项目名称  | 山东省法院诉讼费            |           |
| 订单编号  | 3700001800000003999 |           |
| 缴费金额  | ¥ 0.10              |           |
|       |                     |           |
|       |                     |           |
|       | 确认并支付               |           |

6. 手机支付宝上支付完毕之后,二维码页面自动刷新,进入"确认支付状态"页面,提示您"你已成功完成交费"。

| ◎ 非税缴费           |      | <b>2</b> 查询记录 | <b>し</b> 联系我们 | 🕜 帮助中心 | ☑ 意见反馈 |
|------------------|------|---------------|---------------|--------|--------|
| 输入缴款单号<br>确认缴款信息 |      |               |               |        |        |
| 选择支付方式<br>确认支付状态 |      | $\bigcirc$    |               |        |        |
|                  | 你已   | 成功完成缴         | 禄~            |        |        |
|                  | 返回商户 |               | 1             | 短者详情   |        |

7. 点击"查看详情",进入支付凭证查看页面,并可以下载凭证。

| 1 1 1 1 1 1 1 1 1 1 1 1 1 1 1 1 1 1 1 |            |                     | ▲ 返回   |  |  |  |  |  |  |  |
|---------------------------------------|------------|---------------------|--------|--|--|--|--|--|--|--|
| ▶缴款明细                                 |            |                     | 🤣 缴款成功 |  |  |  |  |  |  |  |
| 缴款码:                                  | 370000180  | 0000003972          |        |  |  |  |  |  |  |  |
| 缴款单位:                                 | 测试25       |                     |        |  |  |  |  |  |  |  |
| 缴款金额:                                 | 0.10元 (壹)  | 角)                  |        |  |  |  |  |  |  |  |
| 支付渠道:                                 | 支付宝支付      | 宝支付                 |        |  |  |  |  |  |  |  |
| 收款人全称:                                |            |                     |        |  |  |  |  |  |  |  |
| 执收单位:                                 | 山东省高级人     | 山东省高级人民法院机关         |        |  |  |  |  |  |  |  |
| 执收单位编号:                               | 601001     | 01001               |        |  |  |  |  |  |  |  |
| 交易时间:                                 | 2018-10-20 | 2018-10-20 16:12:42 |        |  |  |  |  |  |  |  |
| 订单号:                                  | AW201810   | 201612359D4Fm       |        |  |  |  |  |  |  |  |
| 备注信息:                                 | 0000_0163  | 3 1.0 0.1           |        |  |  |  |  |  |  |  |
| ▶账单说明                                 |            |                     |        |  |  |  |  |  |  |  |
| 收入项目编                                 | 号          | 收入项目名称              | 金额     |  |  |  |  |  |  |  |
| null                                  |            | 诉讼费                 | 0.10 元 |  |  |  |  |  |  |  |
|                                       |            | 下载凭证                |        |  |  |  |  |  |  |  |

#### 3.12.1.4 对公网银

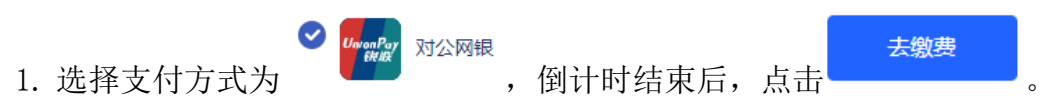

2. 进入确认交款信息页面,页面倒计时 10 秒,确认交费前请认真核对交款
 信息。倒计时结束后,点击"确认交费"。

|        |            | 非税代收                    |                  |
|--------|------------|-------------------------|------------------|
| ● 非税缴费 |            | 查询记录 、 联系               | 我们 🔗 帮助中心 🛛 意见反馈 |
| 输入缴款单号 | ▶ 缴款须知: 确认 | 缴费前请认真核对缴款信息。           |                  |
| 确认缴款信息 | 繳款码:       | 3705                    |                  |
|        | 缴款单位/个人:   | *16.0                   |                  |
| 选择支付方式 | 繳款金额:      | 2,837.74元 (贰仟捌佰叁拾柒元柒角肆: | 分)               |
| 确认支付状态 | 执收单位:      | 县人民法院本级                 |                  |
|        | 执收单位编号:    | 126                     |                  |
|        | 收款人全称:     | 无                       |                  |
|        | 备注信息:      | 052 02 1.0 2837.74      |                  |
|        | ▶账单说明      |                         |                  |
|        | 收入项目编号     | 收入项目名称                  | 金額               |
|        |            | 诉讼费                     | 2,837.74 元       |
|        |            | 輸认做费                    |                  |
|        |            |                         |                  |
|        |            |                         |                  |

3. 进入选择选择支付方式页面,目前非税统平台集成了 26 家银行及微信、 支付宝、银联支付第三方支付交款渠道,交款人可根据实际情况选择具体的支付 方式。交款人选择选择"公司账户付款",插入对公网银 UK,并勾选"确认您 已插入对公网银 UsbKey",然后点击"去支付"。

|        |                                | 非税代                       | 收                                     |                    |                        |
|--------|--------------------------------|---------------------------|---------------------------------------|--------------------|------------------------|
| ◎ 非税缴费 |                                |                           | 2 查询记录                                | 📞 联系我们 🛛 🖗         | 助中心 📓 意见反              |
| 输入缴款单号 | 公司账户付款                         |                           |                                       |                    |                        |
| 确认缴款信息 | <b>④</b> 年前後年<br>ADDE OF CHERA | 中国农业银行                    | 图中国工商银行                               | Cons Canadan Base  | 白交通维行                  |
| 选择支付方式 | 一 中国年度结常很行                     | Bank 中国光大银行               | ····································· | <b>⑤</b> 中国民生投行    | <b>仓</b> 华夏银行          |
| 确认支付状态 | ▲ 广发银行ICGB                     | 中国年末<br>PINGANBANK        | 🙆 招育很行                                | CC 演发银行<br>SPOBANK |                        |
|        | O 北京银汗                         | ☆ 齐鲁银行<br>OILU BANK       | 👤 杭州银行                                | @ 徽商银行             | 宁波银行<br>Book OF INNERS |
|        | 》<br>浙商银行<br>CZBANK            | 上海银行<br>Rank of Shareplan | <b>天津銀汗</b><br>BANK OF TIANJIN        | BQD 🚨 青島銀行         | 菜广州衣商银行                |
|        | <b>经</b> 烟台银行<br>YANTAI BANK   |                           |                                       |                    |                        |
|        | 🧧 确认您已插入对公                     | 公网银UsbKey                 |                                       |                    |                        |
|        | 个人账户付款                         |                           |                                       |                    |                        |
|        | 🔵 🛃 支付宝支                       | 付 🔾 🥝                     | 微信支付(                                 | 🔵 🖅 银联支付           |                        |
|        | 应缴款金额: 2,837.                  | 74 元<br>上─步               |                                       | 去支付                |                        |
|        |                                |                           |                                       |                    |                        |
|        |                                | 光大银行 版权所有 壺ICI            | P备05013704号                           |                    |                        |

4. 银行对公网银支付流程。因为每家银行的支付方式都不同,此处以光大银行 B2B(个人支付)付款为例进行说明。选择光大银行图标,交款人(对公支付的经办人)点击"去支付"按钮,跳转至光大银行网银页面。输入正确的信息后,点击"登录",进入到光大银行网银页面,如下图:

|                            | ☐ 企业网银登录                                                                  |
|----------------------------|---------------------------------------------------------------------------|
| -                          | 客户号或别名:                                                                   |
|                            | 操作员或别名: 请输入操作员号或别名                                                        |
| THE TOWN STRATENESS OF ISS | 密码: 🔤                                                                     |
|                            |                                                                           |
| KARP MARKER                | 登录 重置                                                                     |
| a Castan                   | 堂录 重量                                                                     |
|                            |                                                                           |
|                            | 登录     重置       · 企业网上银行帮助     · 企业网上银行帮助       · 企业网上银行帮助     · 企业网上银行帮助 |

5. 在光大银行网银页面选择"全部功能-电子支付"选择需要录入的订单, 点击"支付",如下图:

| 或的王贞 查询服   | 员务   | 转账服务  | 交易审核                                                                                                    | 财务管理                 | 理财服务                  | 余額对账              | 商业汇票       | 个性配      | <b>置</b> | 全部功能                                                               |
|------------|------|-------|----------------------------------------------------------------------------------------------------|----------------------|-----------------------|-------------------|------------|----------|----------|--------------------------------------------------------------------|
| 当前位置:电子支付> | 技付订单 | 自息    |                                                                                                    |                      |                       |                   |            | 操作员姓名:   |          | 导航设置                                                               |
| 待支付订单信息    |      | 5     | 待支付订单信                                                                                                    | 息                    |                       |                   |            |          |          | <ul> <li>( ) 查伺服务</li> <li>( ) 转账服务</li> </ul>                     |
| 电子支付管理     | 2    | 请选择   | 订单号                                                                                                    | 1                    | 商户名称                  | 订单E               | 胡          | 金额       | 状        | - 交易审核                                                             |
| 银商宝管理      | -    | 0     | L                                                                                                    | /6553                | 中金支付                  | 2014-10-28        | 14:40:47   | 0.01     | 待录       | 财务管理                                                               |
|            |      |       | 1410                                                                                                    | 1284                 | 中金支付                  | 2014-10-27        | 10:29:04   | 0.01     | 待审       | (理财服务                                                              |
|            |      |       |                                                                                                    |                      |                       | [共2笔] [共1页        | /第1页] [首页] | (上一页) (下 | (一页)     | ( 未 敵の) 嗽                                                          |
|            | ~    |       |                                                                                                    |                      | 支付                    |                   |            |          |          |                                                                    |
|            |      |       |                                                                                                    |                      | ~ "                   | <b>W</b> 011 191  |            |          |          | 商户管理                                                               |
|            |      | の見根示  | <ol> <li>1、请选择当前待支付订单信息,并进行支付录入操作;</li> <li>2、支付交易需按网银中设定的审核流程进行审核;</li> <li>3、待支付订单的状态分为:待录入、待审核;</li> </ol> |                      |                       |                   |            |          |          | <ul> <li>商业汇票</li> <li>互动服务</li> <li>外汇业务</li> <li>小性型等</li> </ul> |
|            |      | Zaner | 4、 对于待审和<br>5、 订单号若为                                                                                          | 亥状态的订里,不<br>为链接可点击,则 | 允许进行支付和删算<br>为银商宝业务支付 | ※操作:<br>订单。点击订单号; | 链接查询该笔订单   | 的详细信息。   | , L      |                                                                    |
|            |      |       |                                                                                                    |                      |                       |                   |            |          |          | 小贶                                                                 |

| Bank                    | 中国光大银行          |                        | <b>光</b><br>第8      |                                |           |                |      |        | ۲<br>۲ | <mark>]退出</mark><br>)))))))))))))))))))))))))))))))))))) |
|-------------------------|-----------------|------------------------|---------------------|--------------------------------|-----------|----------------|------|--------|--------|----------------------------------------------------------|
| 我的主页                    | 查询服务            | 转账服务                   | 交易审核                | 财务管理                           | 理财服务      | 余额对账           | 商业汇票 | 个性配置   | 全部     | 功能                                                       |
| ☆ 当前位置: 电子              | 子支付->待支付订单      | 自信息                    |                     |                                |           |                | 1    | 操作员姓名: |        |                                                          |
| 待支付订单<br>电子支付管<br>眼商宝管理 | <u>信息</u><br>理《 | 待支付订单<br>i<br>而/<br>可! | 待支付订单信<br>录入<br>账号: | 息<br>16553<br>寸<br>28 14:40:47 | ✔ 磞 定     | ▼<br>¥ 取 消     | 查询余额 |        | *      | ❷ 需要帮助   ┙ 与我们联系   ● 相关交易   ● 小贴士                        |
|                         |                 |                        | 中国光大银行版             | 权所有互联网服务                       | 信息备案编号: 疗 | 克ICP备 05013704 | 号    |        |        |                                                          |

6. 确认订单信息,再次点击"确定",完成订单录入。

#### 7. 交易已提交,点击"确定",如下图:

| <b>Eank</b> 中国光大银行<br>CHNA EVERBRICHT BANK                 |      | <b>₩</b> |               |           |                |      |        | <b>登退出</b><br>配置向导                      |
|------------------------------------------------------------|------|----------|---------------|-----------|----------------|------|--------|-----------------------------------------|
| 我的主页 查询服务                                                  | 转账服务 | 交易审核     | 财务管理          | 理财服务      | 余额对账           | 商业汇票 | 个性配置   | 全部功能                                    |
| <table-cell-rows> 当前位置: 电子支付-&gt;待支付订</table-cell-rows>    | 单信息  |          |               |           |                | :    | 操作员姓名: |                                         |
| <ul><li>待支付订单信息</li><li>● 电子支付管理</li><li>● 銀商宝管理</li></ul> |      | 支付结果     | <b>交易</b> 进入電 | 已提交       | 華核!            |      |        | <ul><li>✓ 需要帮助</li><li>✓ 与我们就</li></ul> |
|                                                            |      |          |               | ✔ 确 员     |                |      |        | ☆系 ● 相关交易 20 小贴士                        |
|                                                            |      | 中国光大银行版  | 权所有互联网服务      | 信息备案编号: 疗 | €ICP备 05013704 | 号    |        |                                         |

8. 交款人(对公支付的复核人),登录到光大银行官网,进入公司网银。
选择"交易审核-转账类交易审核-本人审核",选择需要复核的订单,点击"同意",如下图:

| <b>Eank</b> 中国光大银行<br>Сника ЕVERBRICHT ВАК                                                                                                    | t 🛛 🎯 🖁                                                                                                    | <b>四光</b><br>网上眼行                                                                                                    |                                                                                                 |                                                                                                |                                                                                                    |                                                                                                    |                                                                    |                                                                         | ۹<br>بو | 記<br>記<br>の<br>导                                                                             |
|----------------------------------------------------------------------------------------------------|----------------------------------------------------------------------------------------------------|----------------------------------------------------------------------------------------------------|-------------------------------------------------------------------------------------------------|------------------------------------------------------------------------------------------------|----------------------------------------------------------------------------------------------------|----------------------------------------------------------------------------------------------------|--------------------------------------------------------------------|-------------------------------------------------------------------------|---------|----------------------------------------------------------------------------------------------|
| 我的主页 查询服务                                                                                                    | 转账服务                                                                                                    | 交易审核                                                                                                    | 财务管理                                                                                            | 理财服务                                                                                           | 余額对                                                                                                    | 账 商业)                                                                                                    | L票 个t                                                              | 電置                                                                      | 全部      | 防能                                                                                           |
|                                                                                                    | 易审核->本人审                                                                                                    | 核−>审核                                                                                                    |                                                                                                 |                                                                                                |                                                                                                    |                                                                                                    | 操作员如                                                               | <b>挂名:</b>                                                              |         |                                                                                              |
| <ul> <li>         A 目前位置: 父効単校 '4:(新头交)     </li> <li>         被 大庫核         <ul> <li>             市核             ・ 車核数消</li> <li>             电子票据交易审核</li> <li>             附代理财类交易审核</li> <li>             附代型财类交易审核</li> <li>             附が支付交易审核</li> <li>             外近业务交易审核</li> <li>             れの送勧政党次交易审核</li> <li>             て市通交易审核</li> <li>             で「市通交易审核</li> <li>             での支援事務</li> </ul> </li> </ul> | ※回申校・7本人申 谷审核: 起始日期: ① 全迭 ② 定迭 ② 一 ○ 会迭 ○ 会迭 ○ 会迭 ○ 会迭 ○ 会迭 ○ 会迭 ○ 会迭 ○ 会迭 ○ 会迭 ○ 会迭 ○ 会迭 ○ 会迭 ○ 会迭 ○ 会迭 ○ 会迭 ○ 会迭 ○ 会迭 ○ 会迭 ○ 会迭 ○ 会迭 ○ 会迭 ○ 会迭 ○ 会迭 ○ 会迭 ○ 会迭 ○ 会迭 ○ 会歩 ○ 会歩 ○ 合歩 ○ 会歩 ○ 会歩 ○ 会歩 ○ 会歩 ○ 会歩 ○ 会歩 ○ 会歩 ○ 会歩 ○ 会歩 ○ 会歩 ○ 会歩 ○ 会歩 ○ 会歩 ○ 会歩 ○ 会歩 ○ 会歩 ○ 会歩 ○ 会歩 ○ 会歩 ○ 会歩 ○ 会歩 ○ 会歩 ○ 会歩 ○ 会歩 ○ 会歩 ○ 会歩 ○ 会歩 ○ 会歩 ○ 会歩 ○ 会歩 ○ 会歩 ○ 会歩 ○ 会歩 ○ 会歩 ○ 会歩 ○ 会歩 ○ 会歩 ○ 会歩 ○ 会歩 ○ 会歩 ○ 会歩 ○ 会歩 ○ 会歩 | 转账类交易审/<br>转账类交易审/<br>业务 [共2笔待审核<br>2014-07-28           2014-07-28           2014-10-28           2014-10-28           2014-10-28           2014-10-28           2014-10-28           2014-10-28           2014-10-28           2014-10-28           2014-10-28           2014-10-28           2014-10-28 | 核<br>交易」<br>终止日期<br>付款哪<br>付款哪<br>●<br>●<br>●<br>●<br>●<br>●<br>●<br>●<br>●<br>●<br>●<br>●<br>● | 3: 2014-10-28<br>重 查<br>(号<br>(号<br>(一)<br>(写)<br>(写)<br>(写)<br>(写)<br>(写)<br>(写)<br>(写)<br>(写 | <ul> <li>(1)</li> <li>金額</li> <li>0.01</li> <li>0.01</li> <li>0.01</li> <li>(1,122)</li> <li>(1,122)</li></ul> | 录入人员:全<br>收款人名称<br>收款人名称<br>计:选择总笔数:<br>(共1页/第1页](<br>遇回)<br>读面他行账户转账<br>读出务;<br>简简他行账户转账<br>设备:45-16:305<br>% 操作员权限为增<br>观婚论改影响。 | ₩ PAX 副 、 W 款账号 1 选择总 首页] [上一页 " 交易审核后题:<br>(於百期当晚批批:<br>(於可有续収)師批 | (高級查<br>收款银行<br>金額:0.01<br>(下一页) [原<br>詳細队处理,<br>免因系统关<br>塑练一处<br>總改影响; | 前)      | <ul> <li>     索要帮助     </li> <li>     ショ我们联系     ・・・・・・・・・・・・・・・・・・・・・・・・・・・・・・・・・</li></ul> |
|                                                                                                    |                                                                                                    | 中国光大银行版                                                                                                    | 权所有互联网服务                                                                                        | 信息备案编号:                                                                                        | 京ICP备 050                                                                                                    | 13704 号                                                                                                    |                                                                    |                                                                         |         |                                                                                              |

12週間 中国光大银行 CHINA EVERABILIT BANK 0 880H ank 配置向导 余額对账 交易审核 财务管理 商业汇票 个性配置 我的主页 查询服务 转账服务 理财服务 全部功能 操作员姓名: □ 转账类交易审核 转账类交易审核 8 需要帮助 🔲 本人审核 时间 付款账号 金额 收款人名称 收款账号 转入银行 交易名称 交易状态 • 审核 10-28 0.01 电子支付 交易成功 • 审核撤销 合计: 交易成功总笔数:1 交易成功总金额:0.01 🗈 电子票据交易审核 2 与我们联系 4 🗄 阳光理财类交易审核 🗄 财政支付交易审核 👌 返回 << 🗄 外汇业务交易审核 🗄 供应链融资类交易审核 0 🗄 汇市通交易审核 相关交易 管理类交易审核 € 小贴士 中国光大银行版权所有互联网服务信息备案编号: 京ICP备 05013704 号

#### 9. 显示交易成功,完成订单复核,如下图
10. 步骤四: 查看支付结果

| 山东省政府非税收入统缴平台                                                   |
|-----------------------------------------------------------------|
|                                                                 |
|                                                                 |
| ¥ 380.00<br>支付完成, 系统正在处理中,请稍侯                                   |
|                                                                 |
| <b>温馨提示:</b><br>我们已收到您的款项,正在紧急入账中,请稍后在"查询结果"处<br>确认最终状态并打印缴款凭证。 |
|                                                                 |
| 返回     查看详情                                                     |
|                                                                 |

### 3.12.1.5 银联支付

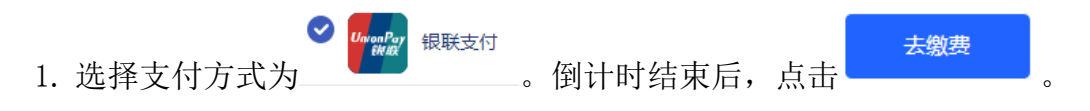

 进入非税代收确认交费信息页面,页面倒计时10秒,确认交费前请认真 核对交款信息。倒计时结束后,点击"确认交费"。

|        |                  | 非税代收                    |                  |
|--------|------------------|-------------------------|------------------|
| ● 非税缴费 |                  | ● 查询记录 、 联系部            | 我们 🔮 帮助中心 🛛 意见反馈 |
| 输入缴款单号 | ▶ 缴款须知: 确认       | 缴费前请认真核对缴款信息。           |                  |
| 确认缴款信息 | 缴款码:<br>缴款单位/个人: | 3705                    |                  |
| 选择支付方式 | 缴款金额:            | 2,837.74元 (贰仟捌佰叁拾柒元柒角肆) | <del>2</del> )   |
| 确认支付状态 | 执收单位:            | 县人民法院本级                 |                  |
|        | 执收单位编号:          | 126                     |                  |
|        | 收款人全称:           | 无                       |                  |
|        | 备注信息:            | 05202 1.0 2837.74       |                  |
|        | ▶账单说明            |                         |                  |
|        | 收入项目编号           | 收入项目名称                  | 金額               |
|        |                  | 诉讼费                     | 2,837.74 元       |
|        |                  | 确认邀费                    |                  |
|        |                  |                         |                  |
|        |                  |                         |                  |

 进入选择选择支付方式页面,目前非税统平台集成了 26 家银行及微信、 支付宝、银联支付第三方支付交款渠道,交款人可根据实际情况选择具体的支付 方式。交款人选择"个人账户付款"——"银联支付",点击"去支付"。

|        |                              | 非税代                         | 收                                      |                          |                       |
|--------|------------------------------|-----------------------------|----------------------------------------|--------------------------|-----------------------|
| ● 非税缴费 |                              |                             | 2 查询记录                                 | 、 联系我们 🛛 智               | 助中心 🛛 意见反馈            |
| 输入徽款单号 | 公司账户付款                       |                             |                                        |                          |                       |
| 确认缴款信息 | <b>一</b> 中国私行                | () 中国农业银行                   | ⑧ 中国工商银行                               |                          | 白交通銀行                 |
| 选择支付方式 | PREMARKA SALA                | ank 中国光大银行                  | ······································ | <b>③</b> 中國民集銀行          | C 华熙银行                |
| 确认支付状态 | 🛕 广发银行ICGB                   | 中国年录<br>PING AN BANK        | 🙆 招盲极行                                 | CC<br>速度<br>行<br>SPOBANK | <b>③</b> 兴业银行         |
|        | O 北京银汗                       | 齐鲁银行<br>OILU BANK           | 👤 杭州银行                                 | @ 徵商银行                   | 宁波银行 www.cristence    |
|        | 》<br>加商银行<br>CZBANK          | → 上海银行<br>East of Sharaphan | DANK OF TIANJIN                        | BQD 🚨 青島銀行               | <mark>菜</mark> 广州衣商银行 |
|        | <b>经</b> 烟台银行<br>YANTAI BANK |                             |                                        |                          |                       |
|        | □ 确认您已插入对2 个人账户付款            | ☆网银UsbKey                   |                                        |                          |                       |
|        | 🔵 🛃 支付宝支                     | 付 🔿 🤗                       | 微信支付(                                  | 💿 📷 银联支付                 |                       |
|        | 应缴款金额:2,837.                 | 74 元<br>上一步                 |                                        | 去支付                      |                       |
|        |                              |                             |                                        |                          |                       |
|        |                              | 光大银行 版权所有 京IC               | P奋05013704号                            |                          |                       |

4. 进入在线支付页面,"直接付款"只是信用卡和储蓄卡和中银通卡,"登
 陆付款"可以使用登陆用户名、密码的方式付款。页面对两种付款方式提供了新
 手操作演示,还有在线客服和帮助中心。

| 订单金额: 2837.74元 订单编号: YW2019030512        | 039Aa2 商户名称: 云皦费 (法庭费用) 订单详确[    |
|------------------------------------------|----------------------------------|
| 直接付款                                     | 登录付款                             |
| 1. 输入卡号 🔿 2. 输入验证信息 🔿 3. 完成支付            | 用户名: 手机号/邮箱/自定义用户名 快速注册          |
| 信用卡/储蓄卡/中银通卡                             | 密码: 请点此安装 忘记密码?                  |
| <b>下一步</b> 新手操作流示 O                      | 登录付款 新手提作演示 ⊙ ·                  |
|                                          |                                  |
| 支付遇到问题?<br>1.如果我没有注册。如何进行付款?             |                                  |
| 答:如果您没有注册账户,您可以在页面左侧直接输入卡号,点击"下一步"进行付款   | 。您输入的银行卡信息需通过发卡行验证后才能完成交易,安全又便捷。 |
| 2.为什么要安装控件? 控件不能下载, 我该如何解决?              |                                  |
| 3.付款时,遇到提示"网站安全证书有问题",我该如何解决?            |                                  |
| 如需查看更多问题,请点击 <u>帮助中心</u> 或联系 <u>在线客服</u> |                                  |

5. 支付完毕之后,进入"确认支付状态"页面,提示您"你已成功完成交费"。点击"查看详情",进入支付凭证查看页面,并可以下载凭证。

| HF176-864-592                                                                                                    |                                                                                                    |                                                                      |                   | 🥑 查询记录     | ♥ 联系我们 | ⑦ 帮助中心 | 📓 意见反         |
|----------------------------------------------------------------------------------------------------|----------------------------------------------------------------------------------------------------|----------------------------------------------------------------------|-------------------|------------|--------|--------|---------------|
| 输入缴款单号                                                                                                    |                                                                                                    |                                                                      |                   |            |        |        |               |
| 确认缴款信息                                                                                                    |                                                                                                    |                                                                      |                   |            |        |        |               |
| 选择支付方式                                                                                                    |                                                                                                    |                                                                      |                   | $\bigcirc$ |        |        |               |
| 2342(197)30                                                                                                    |                                                                                                    |                                                                      |                   | $\bigcirc$ |        |        |               |
| 确认支付状态                                                                                                    |                                                                                                    |                                                                      | 你已                | 成功空成鄉      | ·弗~    |        |               |
|                                                                                                    |                                                                                                    |                                                                      | 10                | ルムタリテロルな坊  | (資 ~   |        |               |
|                                                                                                    |                                                                                                    |                                                                      |                   |            |        |        |               |
|                                                                                                    |                                                                                                    |                                                                      |                   |            |        |        |               |
|                                                                                                    |                                                                                                    | 返回商                                                                  | <u>Þ</u>          |            | Ī      | 皆看详情   |               |
|                                                                                                    |                                                                                                    |                                                                      |                   |            |        |        |               |
|                                                                                                    |                                                                                                    |                                                                      |                   |            |        |        |               |
| 非税缴费                                                                                                    |                                                                                                    |                                                                      |                   |            |        |        |               |
|                                                                                                    |                                                                                                    |                                                                      |                   |            |        |        |               |
|                                                                                                    |                                                                                                    |                                                                      |                   |            |        |        |               |
| 缴款明细                                                                                                    |                                                                                                    |                                                                      |                   |            |        | e      | 徽款成功          |
| 缴款明细<br>缴款码:                                                                                                    | 370000180                                                                                          | 000000391                                                            | 3                 |            |        | e      | 缴款成功          |
| 缴款明细<br>缴款码:<br>缴款单位:                                                                                                    | 370000180<br>测试21                                                                                  | 000000391                                                            | 3                 |            |        | C      | <b>》</b> 缴款成功 |
| 缴款明细<br>缴款码:<br>缴款单位:<br>缴款金额:                                                                                                    | 370000180<br>测试21<br><mark>0.10元 (壹</mark> )                                                       | 000000391<br>角)                                                      | 3                 |            |        | C      | <b>》</b> 缴款成功 |
| <b>缴款明细</b><br>缴款码:<br>缴款单位:<br>缴款金额:<br>支付渠道:                                                                                                    | 370000180<br>测试21<br><mark>0.10元 (壹</mark> )<br>微信支付                                               | 0000000391<br>角)                                                     | 3                 |            |        | •      | <b>激款成功</b>   |
| 繳款明细 繳款明: 繳款码: 繳款单位: 繳款金額: 支付渠道: 收款人全称:                                                                                                    | 370000180<br>测试21<br><b>0.10元 (壹</b> )<br>微信支付                                                     | 0000000391<br>角)                                                     | 3                 |            |        | •      | <b>》</b> 缴款成功 |
| 繳款明细 繳款码: 繳款码: 繳款单位: 繳款金额: 支付渠道: 收款人全称: 执收单位:                                                                                                    | 370000180<br>测试21<br><b>0.10元 (壹</b> )<br>微信支付<br>山东省高级人                                           | 0000000391<br>角)                                                     | 3                 |            |        | •      | <b>》</b> 缴款成功 |
| 繳款明细 繳款明 繳款码: 繳款单位: 繳款金額: 支付渠道: 收款人全称: 执收单位: 执收单位:                                                                                                    | 370000180<br>测试21<br><b>0.10元 (壹</b> )<br>微信支付<br>山东省高级人<br>601001                                 | 0000000391<br>角)<br>、民法院机关                                           | 3                 |            |        |        | <b>》</b> 缴款成功 |
| <ul> <li>繳款明细</li> <li>繳款码:</li> <li>繳款单位:</li> <li>繳款金額:</li> <li>支付渠道:</li> <li>收款人全称:</li> <li>执收单位:</li> <li>执收单位编号:</li> <li>交易时间:</li> </ul>                                                                                                    | 370000180<br>测试21<br><b>0.10元 (壹</b> )<br>微信支付<br>山东省高级人<br>601001<br>2018-10-20                   | 0000000391<br>角)<br>、民法院机关<br>0 16:53:51                             | 3                 |            |        |        | <b>》</b> 缴款成功 |
| 繳款明细 繳款明细 繳款码: 繳款母位: 繳款金額: 支付渠道: 收款人全称: 执收单位: 执收单位: 其收单位编号: 交易时间: 订单号: 各站信息:                                                                                                    | 370000180<br>测试21<br>0.10元 (壹:<br>微信支付<br>山东省高级人<br>601001<br>2018-10-20<br>W20181020              | 0000000391<br>角)<br>、民法院机关<br>0 16:53:51<br>0165331t7v6<br>811 010 1 | 3<br>5 M          |            |        |        | <b>》</b> 缴款成功 |
| 繳款明细   總款码:   總款母位:   總款金額:   文付渠道:   收款人全称:   执收单位:   执收单位编号:   交易时间:   订单号:   各注信息:                                                                                                    | 370000180<br>测试21<br>0.10元 (壹)<br>微信支付<br>山东省高级人<br>601001<br>2018-10-20<br>W20181020<br>0000_0163 | 0000000391<br>角)<br>民法院机关<br>0 16:53:51<br>0165331t7v6<br>8 1.0 0.1  | 3<br>5 M          |            |        |        | <b>》</b> 缴款成功 |
| 繳款時细         總款命:         總款金额:         支付渠道:         收款人全称:         执收单位:         执收单位:         订单号:         话信息:                                                                                                    | 370000180<br>测试21<br>0.10元 (壹:<br>微信支付<br>山东省高级人<br>601001<br>2018-10-20<br>W20181020<br>0000_0163 | 0000000391<br>角)<br>、民法院机关<br>0 16:53:51<br>0165331t7v6<br>8 1.0 0.1 | 3<br>5 M          |            |        |        | <b>激款成功</b>   |
| 繳款明细         繳款母位:         繳款单位:         炮款金额:         支付渠道:         收款人全称:         执收单位:         执收单位:         其收章音:         資素財前:         (1) 中号:         (1) 日号:         (1) 日子(1) 日子(1) 日子 | 370000180<br>测试21<br>0.10元 (壹:<br>微信支付<br>山东省高级人<br>601001<br>2018-10-20<br>W20181020<br>0000_0163 | 0000000391<br>角)<br>(民法院机关<br>0 16:53:51<br>0165331t7v6<br>8 1.0 0.1 | 3<br>5M<br>收入项目名称 |            |        | ▲额     | 激款成功          |

#### 3.12.1.6 帮助中心

在微信、支付宝、对公网银、银联支付过程中遇到问题,请点击以下非税系 统帮助链接。

https://yaoyao.cebbank.com/LifePaymentSocket/webPc/sdFeiShui/inde
x.html?canal=sdszwpt&code=637934244

点击上面帮助链接或者点击非税代收页面上的"帮助中心"或"联系我们"。

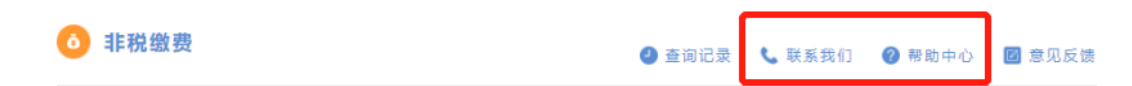

### 3.12.2青岛辖区法院交费

海事及青岛铁路交费方式按照上面介绍的非青岛辖区法院交费流程,青岛中 院及下辖基层院适用下述交费流程!

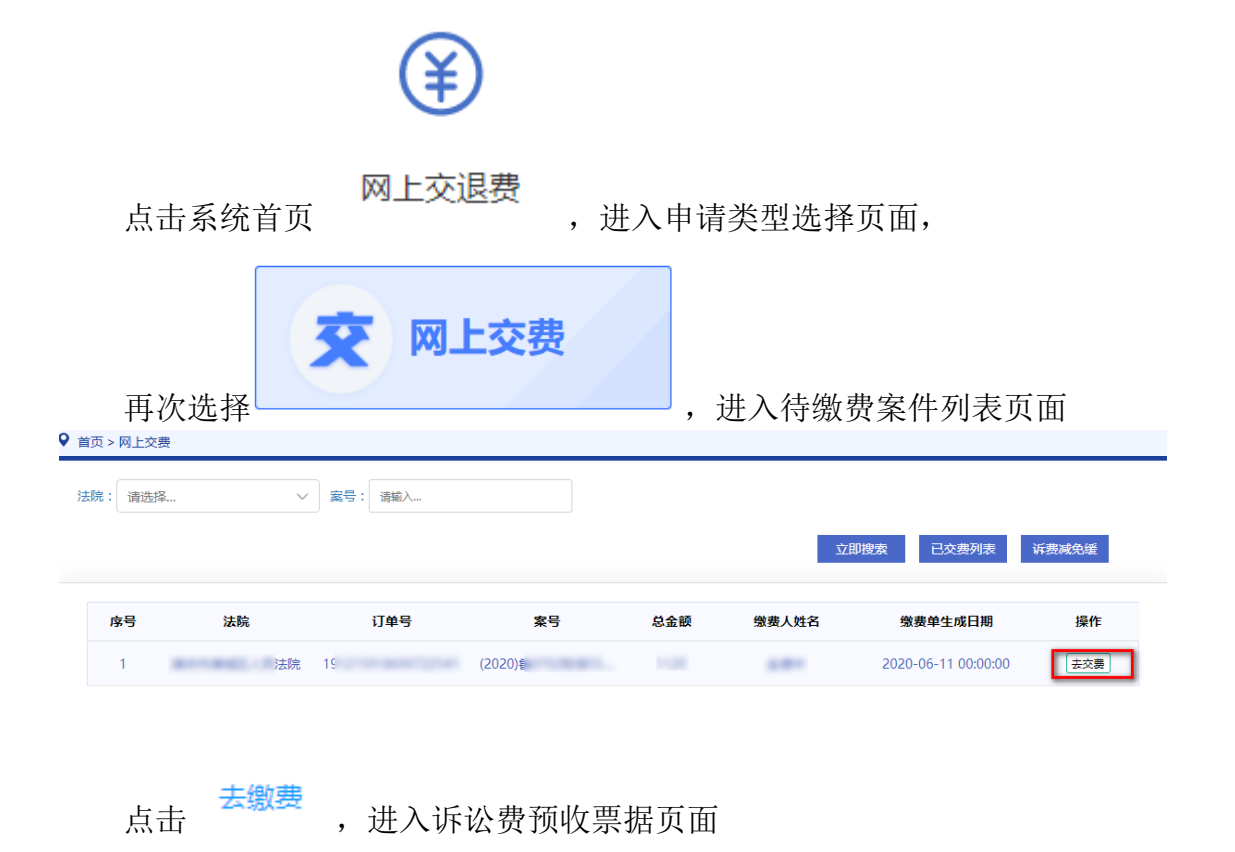

| 首页 〉 网上交费 〉 去缴费                                    |                                 |                                                         |
|----------------------------------------------------|---------------------------------|---------------------------------------------------------|
| 诉讼费预收票据                                            |                                 |                                                         |
| 电子诉讼该服务网流水号:                                       | 订单时间: 2021-03-25 00:00          | 0:00                                                    |
| 执行法院:                                              | 交费人:                            |                                                         |
| 冀告:                                                | 被告(被上诉人):                       |                                                         |
| 案由: 民间借贷纠纷                                         | 标的金额:                           |                                                         |
| 项目编码                                               | 项目名称                            | 金额 (元)                                                  |
| 0106_00109                                         | 案件受理费                           | 273.00                                                  |
|                                                    |                                 | 0.00                                                    |
| 金额合计(元): 273.00                                    |                                 |                                                         |
| 温情提示: 2019年1月10日,平台开设银联支付诉讼费,银联支付支持信用卡.<br>☑ 我已阅读使 | 与借记卡<br>明说明,点击 <<交费使用说明>>音看使用说明 |                                                         |
| • 34 Ling Beta                                     | 大線费                             |                                                         |
| 倒计时结束后,点击 <del>去缴3</del>                           | <sup>妻</sup><br>创建订单成功,出        | 现下图交费方式选择项                                              |
| 创建订单成功!商户订单号:                                      | 订单                              | 自金额:                                                    |
| 请选择支付方式,请复制缴款码:                                    | 点击 谷                            | 角认支付'进行支付!                                              |
| <ul> <li>● 支対宝</li> <li>● ♥ 微信</li> </ul>          | 支付                              | <ul> <li>つ交通銀行</li> <li>Same or COMPARENTION</li> </ul> |
|                                                    |                                 |                                                         |
|                                                    |                                 | 确认支付 >                                                  |

青岛交费目前支持微信、支付宝、中国工商银行、交通银行、建设银行、农 业银行、中国银行这7种支付方式。

### 3.12.2.1.1 支付宝

选中支付宝,点击 确认支付 >,出现支付宝扫码页面,扫码即可完成支 付。

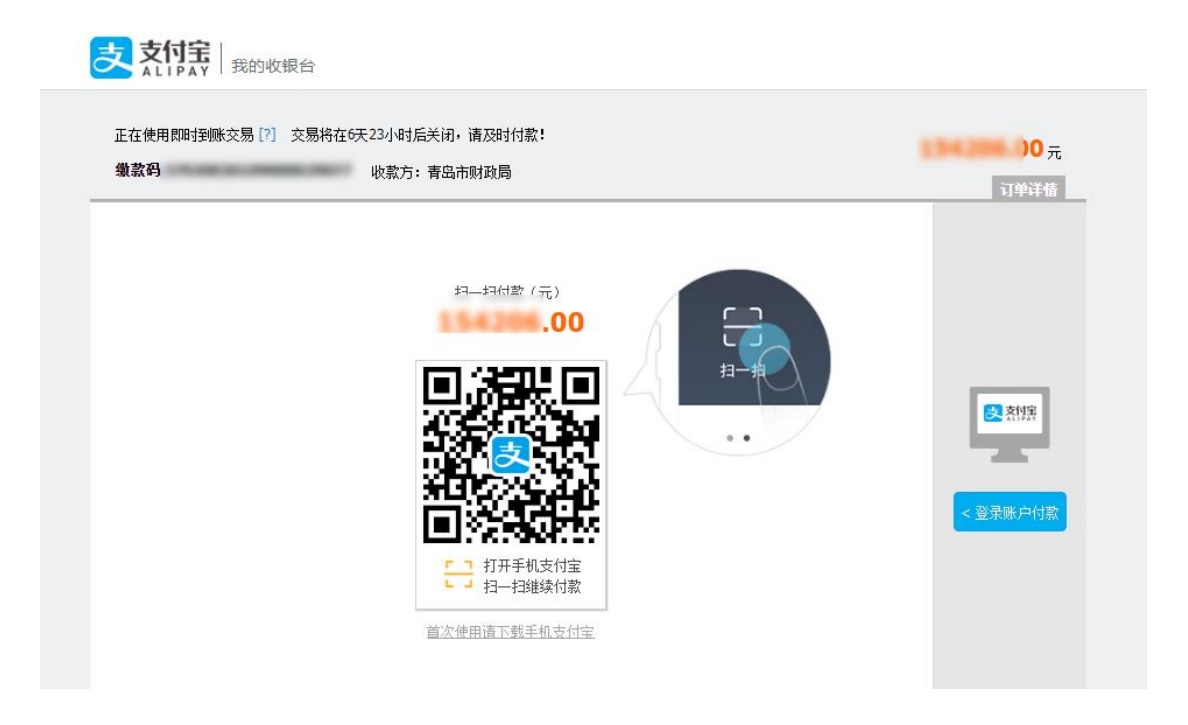

### 3.12.2.1.2 微信

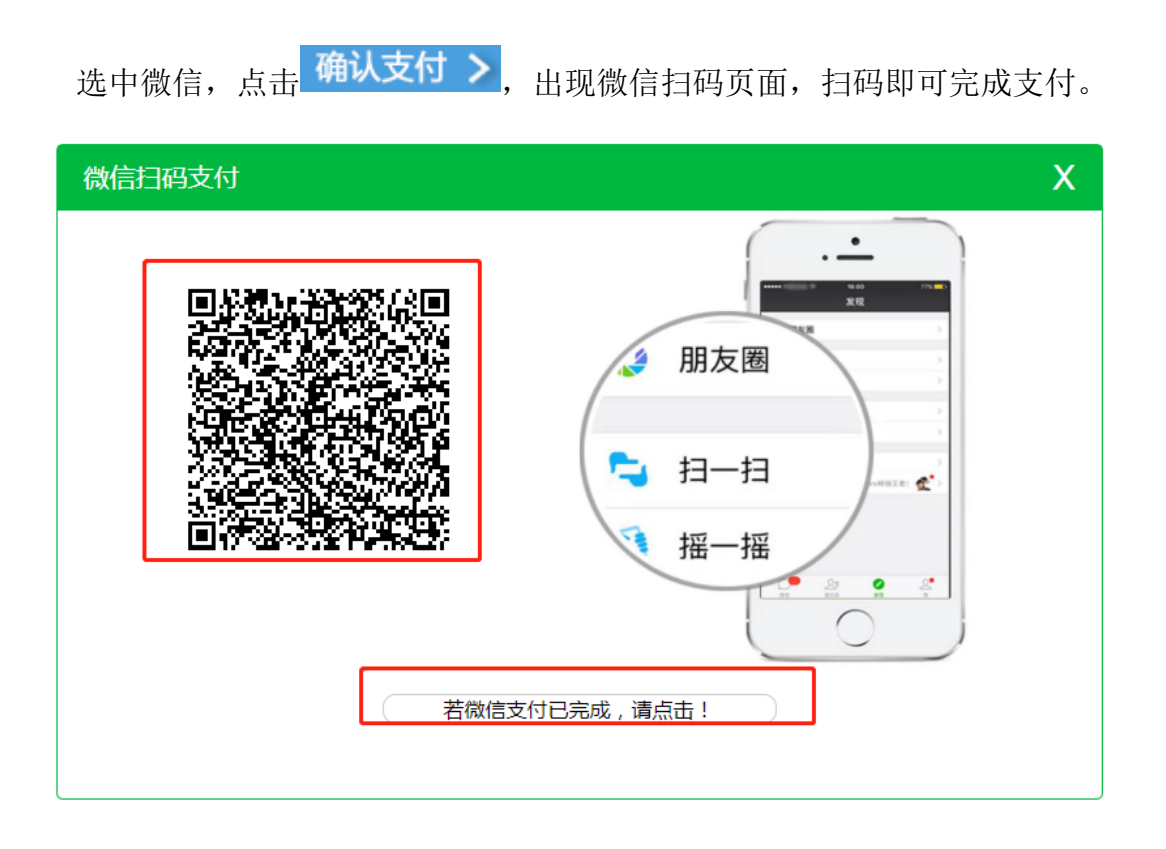

#### 3.12.2.1.3 中国工商银行

选中中国工商银行,点击 确认支付 >,按照页面提示完成支付。

#### 3.12.2.1.4 交通银行

选中交通银行,点击 确认支付 >,按照页面提示完成支付。

#### 3.12.2.1.5 中国建设银行

选中中国建设银行,点击 确认支付 >,按照页面提示完成支付。

#### 3.12.2.1.6 中国农业银行

选中中国农业银行,点击 确认支付 >,按照页面提示完成支付。

#### 3.12.2.1.7 中国银行

选中中国银行,点击 确认支付 >,按照页面提示完成支付。

#### 3.12.3交费结果和电子票据

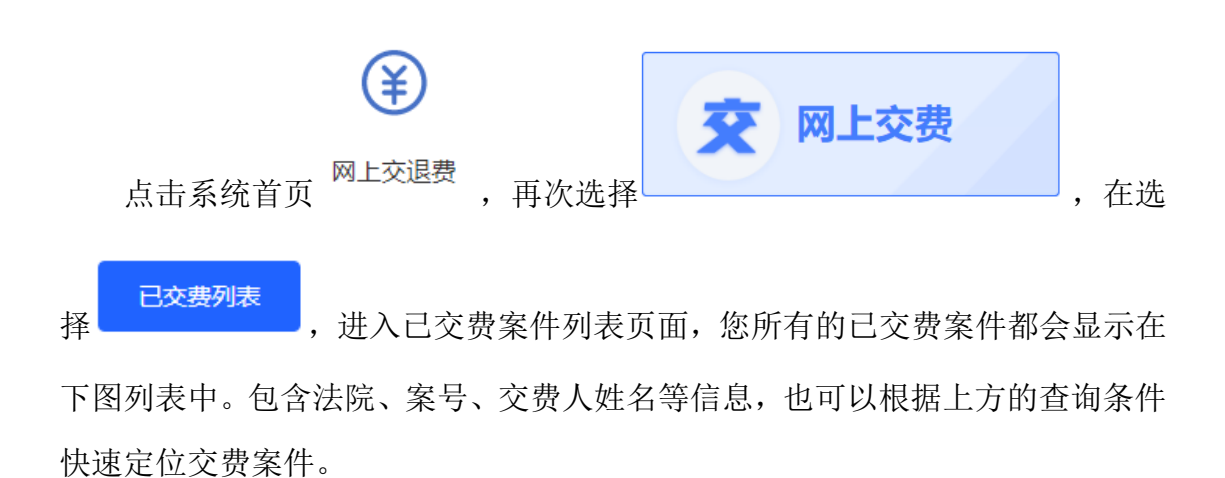

| 去院 | 清选择法院  ▼  案  | <b>号</b> 请输入案号       |                                                                                                    |            | 立即搜索        |
|----|--------------|----------------------|----------------------------------------------------------------------------------------------------|------------|-------------|
| 序号 | 法院           | 案号                   | 缴费人姓名                                                                                                    | 缴费单生成日期    | 操作          |
| 1  | 山东省青岛市中级人民法院 |                      |                                                                                                    | 2020-06-01 | 查看详情 查看电子票据 |
| 2  | 青岛市市北区人民法院   |                      |                                                                                                    | 2020-0     | 查看详情        |
| 3  | 青岛市崂山区人民法院   | in the second second |                                                                                                    | 2020-0     | 查看详情 查看电子票据 |
| 4  | 青岛市城阳区人民法院   |                      |                                                                                                    | 2020-      | 查看详情 查看电子票据 |
| 5  | 青岛市市南区人民法院   |                      |                                                                                                    | 2020-0     | 查看详情 查看电子票据 |
| 6  | 青岛市李沧区人民法院   |                      |                                                                                                    | 2020-0     | 查看详情 查看电子票据 |
| 7  | 胶州市人民法院      |                      |                                                                                                    | 2020-1     | 查看详情 查看电子票据 |
| 8  | 青岛市李沧区人民法院   |                      | 1999 - 1999 - 19 | 202        | 查看详情 查看电子票据 |
| 9  | 青岛市李沧区人民法院   |                      |                                                                                                    | 2020-      | 查看详情 查看电子票据 |

所有交费案件,都可以点击 查看详情,进入交费详情查看页面:

| 诉讼费预收票据                   |       |                                                   |
|---------------------------|-------|---------------------------------------------------|
| 电子诉讼该服务网流水号:              |       | 订单时间: 2020-1                                      |
| 执行法院:山东一中级人民法院            |       | 交费人:                                              |
| 案号: /号                    |       | 被告 (被上诉人) :                                       |
| 案由:分離                     |       | 标的金额(元): 100.00                                   |
|                           |       |                                                   |
| 项目编码                      | 项目名称  | 金额 (元)                                            |
| 1201                      | 案件受理费 | 0.01                                              |
| 金额合计(元): 0.01             |       |                                                   |
|                           |       |                                                   |
| 商户订单号: 186215             |       | 收款状态:                                             |
| 交费银行:                     |       | 银行交易流水号:                                          |
| 商户号: gu                   |       | 票据号码:                                             |
| 交费日期: 2020-06-01 14:12:00 |       | 付款账号:                                             |
| 付款方式:                     |       | 支付网关订单号: 718b1476-b8bb-4a26-9af1-<br>ab9b94075080 |
|                           | 关闭    |                                                   |

目前,青岛中院及下辖法院交费成功后,可以查看电子票据。点击

查看电子票据,进入电子票据查看页面:支持点电子票据的下载、打印和发送邮箱操作。

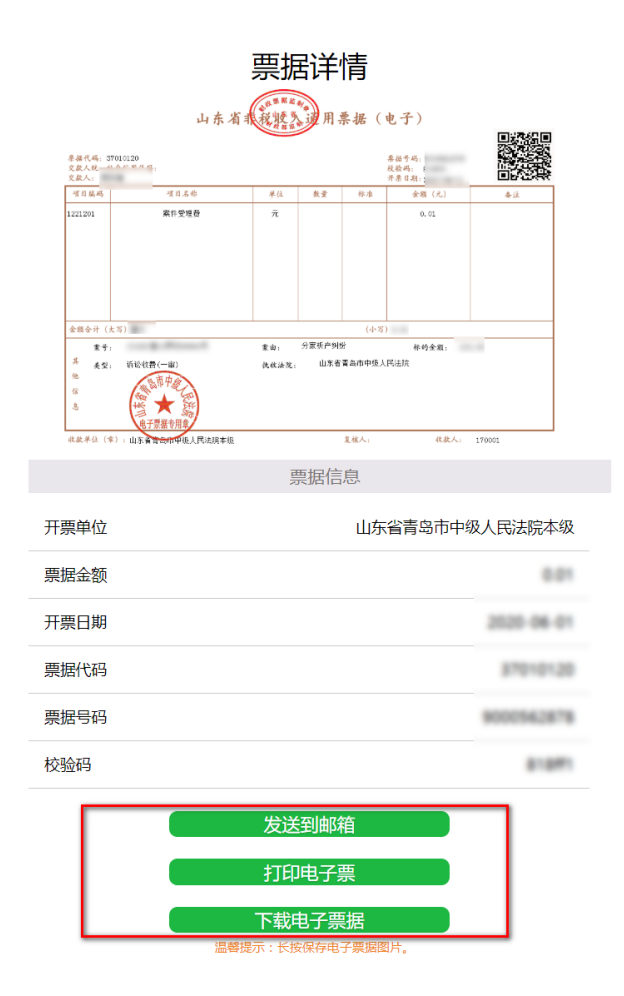

3.12.4诉费减免缓

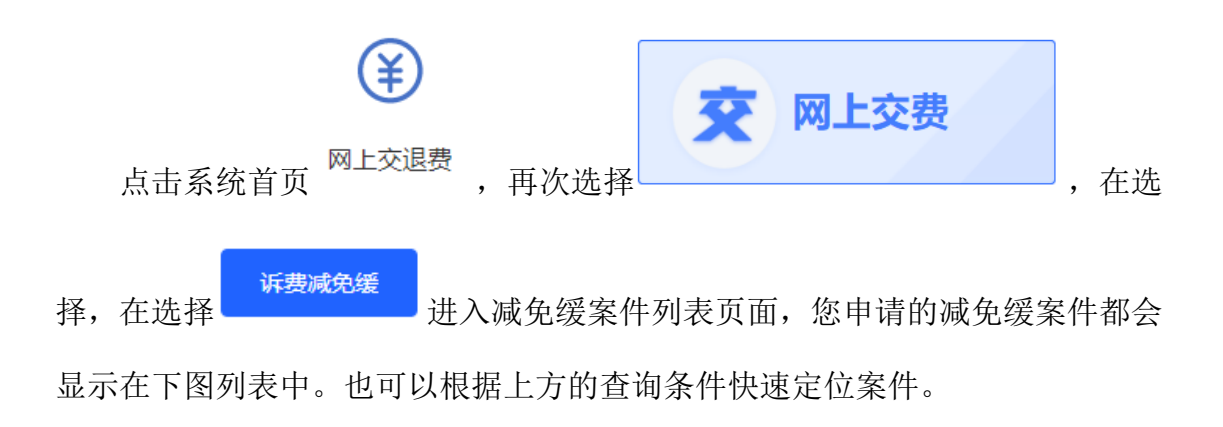

↑ 首页 〉 网上交退费 〉 网上交费 〉 诉费减免缓

| 法院     | 请选择法院           | ▼ 案号 请输入案号 |       | 申请时间      | 请选择起始日期             | 至谭   | 事选择截止日期      |
|--------|-----------------|------------|-------|-----------|---------------------|------|--------------|
| 类型     | 请选择类型           | T          |       |           |                     | 立即搜索 | 添加申请         |
| 序号     | 案号              | 法院         | 减免缓类型 | 减免缓金额(元)  | 申请时间                | 状态   | 操作           |
| 1      | -               |            | 减交    | 1,000.00  | 2021-09-13 09:17:07 | 保存   | ▲ 編辑 删除 查看详情 |
| 2      |                 |            | 减交    | 90.00     | 2021-08-26 17:55:33 | 保存   | 编辑 删除 查看详情   |
| 3      |                 |            | 减交    | 320.00    | 2021-03-25 16:57:36 | 保存   | 编辑删除查看详情     |
| 4      |                 |            | 免交    | 0.01      | 2020-10-13 09:00:24 | 审核中  | 查看详情         |
| 5      |                 |            | 减交    | 1.00      | 2020-09-27 14:48:26 | 审核中  | 查看详情         |
| 6      |                 |            | 减交    | 1.00      | 2020-09-27 09:42:03 | 审核中  | 查看详情         |
| 7      |                 |            | 免交    | 10,000.00 | 2020-06-12 08:19:54 | 保存   | 编辑 删除 查看详情   |
| 10 条/页 | ✔ 第1到10条,共11条记录 |            |       |           |                     |      | 上一页 1 2 下一页  |

列表状态有保存、审核中、审核同意、审核不同意。

列表操作按钮有编辑、删除、查看详情。

其中:

1、状态为【保存】的案件有编辑、删除、查看详情按钮,且案件不会同步 给法官,法官看不到该案件,可以点击【编辑】按钮,重新编辑案件信息,无误 之后点击最下方的"提交"按钮;

2、状态为【审核中】的案件无法修改,等待法官批复;

3、状态为【审核同意】,说明法官同意您的申请;

4、状态为【审核不同意】,说明法官不同意您的申请;

线上减免缓申请暂不支持跨账号申请。诉讼服务平台提起申请后,法官进行 审核,审核意见将会以网络和短信方式通知申请人。

如果法院同意减交,法院在内网进行诉讼费减免录入,内网法官办案系统再 次推送减交之后的诉讼费,当事人此时进行交费即可。(前提是当事人提交减免 缓申请、法官的审核同意、减交之后的诉讼费推送操作,均在7天交费期限内完 成,否则线上交费通道会关闭,只能线下交费)。

如果法院同意缓交,诉讼服务平台接收到法院的诉讼费信息之后,7天内完 成交费即可,如果法院同意免交,则无需交费。

| . / 网上父授 / 诉授 | 减免缓 〉 添加申请          |             |           |     |
|---------------|---------------------|-------------|-----------|-----|
| 减免缓申请信息       | 3.                  |             |           | 🔨 收 |
| 所属法院:         | 请选择相关案件             | *选择案件:      | 请选择相关案件选择 |     |
| 简要案情:         | 请选择相关案件             |             |           |     |
| *申请人电话:       | 请输入                 | *申请人邮箱:     | 请输入       |     |
| *减免申请金额:      | 请输入 元               | *减免申请类型:    | 请选择       | •   |
| *减免申请材料说明:    | 请输入不超过1500个字的材料说明   |             |           |     |
| 申请材料 🕂 🛪      | <u>БЛЛ</u>          |             |           | 🔨 收 |
| 序号            | 材料类型                | 材料          | 上传日期      | 操作  |
| 序号            | 材料类型                | 材料<br>保存 聖交 | 上传日期      | 操f  |
|               | *\#+ <del>2</del> ~ | 件: 请洗择相关案件  | 选择        |     |

填写申请人电话、申请人邮箱、减免缓类型,减免申请金额、减免缓说明等 内容,并上传申请材料。

减免缓信息全部填写完毕之后,点击 按钮将申请推送到内网法院 系统等待法官审核,且无法再修改,审核结果会同步到外网并发送短信通知给申 请账号绑定手机号。

### 3.12.5网上退费

电子诉讼平台为有退费需要的当事人,针对胜诉方退回垫付诉讼费等业务场 景提供线上申请服务。

目前退费申请只针对已经存在案号的网上立案的案件,且不能跨账号申请退

费,然后法官在一体化平台(云平台)诉讼服务——网上立案退费审批,然后去 浪潮退费系统里结算。如果审批同意,张三交费退费给张三,法院财务会自动给 张三账号打钱,如果张三交费退费给李四则线下退费(窗口退钱)。

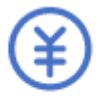

| 点击系统 | 首页 | 上交退费  | ,进入 | 申· | 请类型选择页面,    |      |
|------|----|-------|-----|----|-------------|------|
|      | 退  | 网上退费  |     |    |             |      |
| 再次选择 |    |       |     | ,  | 进入退费案件列表页面, | 您申请  |
|      |    | て同ちます |     | 바미 | 相上之的本的权性的主命 | とみたい |

的退费案件都会显示在下图列表中。也可以根据上方的查询条件快速定位案件。

| 首贞〉    | 网上交退费 〉 网上退费    |           |                     |                                       |        |      |          |
|--------|-----------------|-----------|---------------------|---------------------------------------|--------|------|----------|
| 法院     | 请选择法院           | ▼ 案号 请输入案 | 3                   | 申请时间 请选择起                             | 始日期    | 至请选择 | ¥截止日期    |
| 状态     | 请选择状态           | ~         |                     |                                       |        | 立即搜索 | 添加申请     |
| 序号     | 案号              | 法院        | 申请时间                | 退费银行卡号                                | 退费账号所属 | 状态   | 操作       |
| 1      |                 |           | 2021-08-21 15:40:32 |                                       |        | 审核中  | 详情       |
| 2      |                 |           | 2021-07-12 10:43:00 |                                       |        | 审核中  | 详情       |
| 3      |                 | 1000      | 2021-07-08 20:39:13 |                                       |        | 保存   | 编辑 删除 详情 |
| 4      |                 |           | 2021-07-01 16:47:18 | 11 - 11 - 11 - 11 - 11 - 11 - 11 - 11 |        | 不同意  | 详情       |
| 5      |                 | 1000      | 2021-07-01 15:54:45 |                                       | 1.00   | 审核中  | 详情       |
| 6      |                 |           | 2020-12-07 16:25:50 |                                       |        | 审核中  | 详情       |
| 7      |                 |           | 2020-11-25 12:23:56 |                                       |        | 审核中  | 详情       |
| 8      |                 |           | 2020-09-27 09:45:21 |                                       |        | 审核中  | 详情       |
| 9      |                 |           | 2020-05-22 16:17:48 |                                       |        | 审核中  | 详情       |
| 10 条/页 | ✔ 第1到10条,共16条记录 |           |                     |                                       |        | Ŧ    |          |

列表状态有保存、审核中、审核同意、审核不同意。

列表操作按钮有编辑、删除、查看详情。

其中:

1、状态为【保存】的案件有编辑、删除、查看详情按钮,且案件不会同步 给法官,法官看不到该案件,可以点击【编辑】按钮,重新编辑案件信息,无误 之后点击最下方的"提交"按钮;

2、状态为【审核中】的案件无法修改,等待法官批复;

3、状态为【审核同意】,说明法官同意您的申请;

4、状态为【审核不同意】,说明法官不同意您的申请;

进入退费列表页面后,点击<sup>添加申请</sup>,进入退费申请新增页面,\*为必 填项。

\*选择案件: 请选择相关案件 选择 , 弹出该 , 弹出该 , 账号下的案件列表。点击案件前方的小圆圈, 再点击"确定"按钮, 选中该案件, 即可自动回填所属法院和案号。

按照页面提示信息进行填写,并上传申请材料。

退费信息全部填写完毕之后,点击 保存,您的申请会暂存在诉讼服 务平台,允许修改,不会同步到法院内网业务系统(法官看不到您的退费申请);

点击 按钮将退费申请推送到内网法院系统等待法官审核。

### 3.13 网上阅卷

诉讼服务平台的【网上阅卷(当事人)】挂的是**东软公司**(0531-68886497)的阅卷链接。

# B

点击系统首页<sup>网上阅卷</sup>,进入网上阅卷页面。有提示说明、右上角也有帮助文档。

|          |   | (1) 前              |                                                                        |                        |                             |             |      | ▶ 关闭操作 ②帮助 > 退         |
|----------|---|--------------------|------------------------------------------------------------------------|------------------------|-----------------------------|-------------|------|------------------------|
|          |   | 已申请                | <b>全年</b> 已审批                                                          |                        | 全年                          | 可查看         | 全年   | 我的相关案件 全年              |
| 骨 主页     |   | 11                 | 7630                                                                   |                        | 1 A 71 A 4                  |             |      | 4                      |
| @ 我的相关案件 | 4 | 消息提醒               | 次世                                                                     | 使用互联网                  | 肌印を                         |             |      |                        |
| ☞ 卷宗借阅   |   | ☑新消息               | 1、"我的相关案件"模<br>一审未结案件的随案                                               | 快:该模块数据是由<br>参宗。       | 系统自动推动                      | 送的民事        | 案件密码 | 申请时间                   |
| 🖾 卷宗查看   | 2 | 您最近有8条消息提醒         | <ol> <li>2、"卷宗借阅"模块:</li> <li>此模块进行申请。</li> <li>3、"卷宗查看"模块:</li> </ol> | 案件结案后若需查询<br>卷宗借阅申请法官审 | 1电子档案的:<br>1<br>1<br>批后在此模: | 正卷,在        |      | 2020-06-10<br>16:00:45 |
|          |   |                    | 子档案的浏览。<br>4、详细操作请查看系                                                  | 统右上角的"使用帮              | 助"。                         |             |      | 2020-06-05<br>17:27:52 |
|          |   | State of the state |                                                                        | 确定                     |                             |             |      | 2020-06-05<br>17:25:02 |
|          |   | COMPANY AND        |                                                                        |                        |                             | Real of the |      | 2020-06-03<br>14:48:20 |
|          |   | 万1个月。              |                                                                        |                        |                             |             |      | 2020-06-03             |

# 3.14 材料补交

如果法官在内网审判系统发起材料补交流程,则说明您的案件提交的材料存 在缺失或者不完善的地方,需要进行材料补交。材料补交流程是法官发起,当事 人根据法官回复内容,再次补交材料。

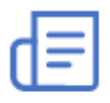

点击系统首页 材料补交,进入列表页面:

| 法院 请 | 选择法院  ▼        | <b>提交时间</b> 请选择起始日期                                                                                            | 至请   | 选择截止日期              | 國家 材料递交新 |
|------|----------------|----------------------------------------------------------------------------------------------------|------|---------------------|----------|
| 序号   | 案号             | 法院                                                                                                    | 材料类型 | 提交时间                | 操作       |
| 1    | and a first of |                                                                                                    | 材料补交 | 2021-07-26 11:04:13 | 详细信息     |
| 2    |                | for some side of the                                                                                           | 材料补交 | 2021-07-26 09:45:14 | 详细信息     |
| 3    |                |                                                                                                    | 材料补交 | 2021-04-01 11:30:44 | 详细信息     |
| 4    |                |                                                                                                    | 材料补交 | 2021-01-28 15:14:08 | 详细信息     |
| 5    |                | And a second second second second second second second second second second second second second second second | 材料补交 | 2021-01-05 10:50:46 | 补交材料     |
| 6    |                |                                                                                                    | 材料补交 | 2021-01-05 10:50:46 | 详细信息     |
| 7    |                |                                                                                                    | 材料递交 | 2021-09-26 17:25:17 | 详细信息     |
| 8    | -              |                                                                                                    | 材料递交 | 2021-08-30 11:30:17 | 详细信息     |
| 9    |                |                                                                                                    | 材料递交 | 2021-08-30 11:29:35 | 详细信息     |

列表操作按钮有补交材料、查看详情。

可以通过页面上方的法院等信息进行快速查询和定位案件。

其中:

1、材料补交流程法官发起后,案件出现<sup>补交材料</sup>,仔细阅读列表页面的【法 官回复内容】,然后点击<sup>补交材料</sup>进入补交页面,根据法官回复内容重新上传 新的案件材料,补交完成后等待法官再次审核。操作栏中<sup>补交材料</sup>自动变成 详细信息,点击<sup>详细信息</sup>可以查看补交的详细内容;

点击操作选项中的 补交材料,进入补交页面。

针对法官回复内容,在页面底端填写当事人【回复内容】。点击 \* 添加 选择材料类型并上传材料后,将补充的材料提交给法官,等待法官再次审核。

| 回复内容: 请补充材料 选择材料关型                                                                    |                            |
|---------------------------------------------------------------------------------------|----------------------------|
| 回复说明                                                                                  | ▲ 收起                       |
|                                                                                       |                            |
| 確定         关闭                                                                         | 收起                         |
| 構定     关闭       补交材料        廠号     材料       上作日期                                      | ▲ 收起<br>操作                 |
| 構定     关闭       体交材料        体交材料        体空     材料       上低日期       1<     起诉类     超訴类 | ▲ 收起<br>操作<br>書 删除         |
| 構成:     共闭       林交材料:     * 法加       序号     材預美型     材預       1<                     | ▲ 收起<br>操作<br>計 删除<br>計 删除 |

### 3.15 材料递交

材料递交是当事人端主动发起的,可以再次提交案件材料。

| _        |   |  |
|----------|---|--|
| _        |   |  |
|          |   |  |
|          |   |  |
|          | _ |  |
| <u> </u> |   |  |
|          |   |  |

点击系统首页<sup>材料补交</sup>,进入案件列表页面。可以通过页面上方的法院等-82-

#### 信息进行快速查询和定位案件。

| 点击                   | <sup>递交新增</sup> ,进入新 <sup>均</sup> | 曾页面,*为必 | 填项。            |       |      |
|----------------------|-----------------------------------|---------|----------------|-------|------|
| ♠ 首页 〉 材料列表 〉 材料递交申請 | 107                               |         |                |       |      |
| *选择相关家件              |                                   | 材料递交申请  | <b>40</b> >    |       | ヘ 收起 |
| 四开间入来门               |                                   |         |                |       |      |
|                      | 申请法院                              |         | 选择案件           |       |      |
|                      | 谢选择相关案件                           |         | *选择案件: 请选择相关案件 | 选择    |      |
| *案件详情                |                                   |         |                | 4     | • 收起 |
| 案号:                  | 案件类型:                             |         | 申请时间:          |       |      |
| 原告:                  | 案由:                               |         | 标的金额(元):       |       |      |
| 被告:                  |                                   |         |                |       |      |
| 其他 + 添加              |                                   |         |                |       | • 收起 |
| <b>序号</b> 材料类型       | 1                                 | 材料      | 上传日期           | 操作    |      |
|                      |                                   | 提文      |                |       |      |
| 在申请页面                | *选择案件<br>面,点击                     | 请选择相关案件 | 选择             | ,弹出该败 | (号下  |
| 的安供列表                | 与丰安供前方的小                          | 周圏 百占夫  | "确宁"按钮         | 进山运安姓 | णन   |

的案件列表。点击案件前方的小圆圈,再点击"确定"按钮,选中该案件,即可 自动回填所属法院和案号。

然后上传申请材料。

信息填写完毕之后,点击 即可将材料推送到内网法院系统等待 法官审核,并回到案件列表页面,点击 详细信息 可以查看详情。

# 3.16 电子送达签收

# 

点击系统首页<sup>电子送达签收</sup>,进入文书签收列表页面,展示的是送达平台向诉 讼服务平台推送的您需要签收的文书。

| 法院                                                   | 请选择法院 🔹                                                                                                    | <b>编号</b> 请输入案号                              | 发送时间                                                                                                    | 青选择起始日期                                                                                                    | 至请选                                                  | 择截止日期                       |
|------------------------------------------------------|----------------------------------------------------------------------------------------------------|----------------------------------------------|----------------------------------------------------------------------------------------------------|----------------------------------------------------------------------------------------------------|------------------------------------------------------|-----------------------------|
| 状态                                                   | 请选择状态                                                                                                    |                                              |                                                                                                    |                                                                                                    |                                                      | 立即搜索                        |
| 序号                                                   | 案号                                                                                                    | 法院                                           | 送达文书                                                                                                    | 送达方式                                                                                                    | 发送时间                                                 | 签收状态                        |
| 1                                                    |                                                                                                    | 1000                                         | 知书,                                                                                                    | 电子送达                                                                                                    | 2021-09-16 11:09                                     | 26 待签收                      |
| 2                                                    |                                                                                                    |                                              |                                                                                                    | 电子送达                                                                                                    | 2020-12-31 10:12                                     | 2:24 已签收                    |
| 3                                                    |                                                                                                    |                                              |                                                                                                    | 短信送达                                                                                                    | 2020-12-31 10:12                                     | 2:22 已签收                    |
| 4                                                    |                                                                                                    |                                              | 码                                                                                                    | 电子送达                                                                                                    | 2020-12-31 10:12                                     | 2:14 已签收                    |
| 5                                                    |                                                                                                    |                                              |                                                                                                    | 短信送达                                                                                                    | 2020-12-31 10:12                                     | 2:13 待发送                    |
| 6                                                    |                                                                                                    |                                              |                                                                                                    | 电子送达                                                                                                    | 2020-12-31 10:12                                     | 2:07 已签收                    |
| 7                                                    |                                                                                                    |                                              | 峰码                                                                                                    | 短信送达                                                                                                    | 2020-12-31 10:12                                     | 2:04 待发送                    |
| 8                                                    |                                                                                                    |                                              | ÷                                                                                                    | 电子送达                                                                                                    | 2020-12-28 04:12                                     | 2:16 已签收                    |
| 0条/页                                                 | ✔ 第1到10条,共77条记录                                                                                                    |                                              |                                                                                                    | L                                                                                                    | 一页 1 2 3                                             | 4 5 8                       |
| 签签                                                   | 至收状态为"待签<br>至收完成后,签收<br><b>于诉讼服务网</b>                                                                                                    | 至收",点击<br>状态变为"己                             | <del>(待签收)</del> ,<br>出签收",点击                                                                                                    | 确认电子                                                                                                    | ≤送达,即<br>,可以查 <sup>⇒</sup>                           | 「可完成签<br>看文书详 <sup>、</sup>  |
| 签签子                                                  | 至收状态为"待签<br>至收完成后,签收<br><b>下                                    </b>                                                                                       | 雲收",点击<br>状态变为"已                             | <del>(待签收</del> ),<br>出签收",点击                                                                                                    | 确认电子<br>                                                                                                    | <sup>2</sup> 送达,即<br>,可以查 <sup>5</sup>               | 「可完成签<br>看文书详'              |
| 答                                                    | 些收状态为"待签<br>些收完成后,签收<br>一 <b>诉讼服务网</b>                                                                                                    | 些收",点击<br>状态变为"己                             | <del>待签收</del> ,<br>1.签收",点日                                                                                                    | 确认电子                                                                                                    | <sup>2</sup> 送达,即<br>,可以查 <sup>5</sup>               | 「可完成签<br>看文书详               |
| 谷子                                                   | 些收状态为"待签<br>些收完成后,签收<br>全 <b>诉论服务网</b>                                                                                                    | 些收",点击<br>状态变为"己                             | <del>待签收</del> ,<br>1.签收",点击<br>2020-04-21 20:16:51                                                                                  | 确认电子                                                                                                    | <sup>2</sup> 送达,即<br>,可以查 <sup>5</sup>               | 同完成签<br>看文书详                |
| 答<br>S<br>f<br>i  i  i  i  i  i  i  i  i  i  i  i  i | <ul> <li>些收状态为"待签</li> <li>些收完成后,签收</li> <li>● 电子送达签收》送达公告详编</li> </ul>                                                                                    | 空收",点击<br>状态变为"己<br>と<br>24243812092.pdf 1/2 | <del>待签收</del> ,<br>1.签收",点击<br>2020-04-21 20:16:51                                                                                  | 确认电子<br>                                                                                                    | <sup>2</sup> 送达,即<br>,可以查 <sup>5</sup>               | 「可完成签<br>看文书详 <sup>、</sup>  |
|                                                      | 些收状态为"待签 些收完成后,签收 ● 中完达签收》送达公告详编 ■ 中子送达签收》送达公告详编 ■ 中子送达签收》送达公告详编                                                                                           | 空收",点击<br>状态变为"己<br>24243812092.pdf 1/2      | 侍签收",点击<br>2020-04-21 20:16:51<br>  - 98% +   E                                                                                      |                                                                                                    | <sup>2</sup> 送达,即<br>,可以查 <sup>5</sup>               | 「可完成签<br>看文书详 <sup>、</sup>  |
|                                                      | <ul> <li>些收状态为"待签</li> <li>些收完成后,签收</li> <li>→ 北下公服分/</li> <li>→ 电子送达签收 &gt; 送达公告详備</li> </ul>                                                             | 5.收",点击<br>状态变为"已                            | (待签收",点击<br>2020-04-21 20:16:51<br>↓ - 98% + ↓ €                                                                                     |                                                                                                    | <sup>2</sup> 送达,即<br>,可以查 <sup>5</sup>               | 「可完成签<br>看文书详<br>* • :      |
|                                                      | <ul> <li>些收状态为"待签</li> <li>些收完成后,签收</li> <li>● 电子送达签收 &gt; 送达公告详辑</li> </ul>                                                                               | 5收",点击<br>状态变为"已                             | (待签收",点司<br>出签收",点司<br>2020-04-21 20:16:51<br> - 98% + □<br>山东省青岛                                                                    | 确认电子<br>                                                                                                    | <sup>4</sup> 送达,即<br>,可以查 <sup>5</sup><br><b>民法院</b> | 「可完成签<br>看文书详<br>* • :      |
|                                                      | <ul> <li>些收状态为"待签</li> <li>些收完成后,签收</li> <li>● 中子送达密收 &gt; 送达公告详绪</li> <li>■ dzgzws_127.0.01_20200416100</li> <li>■ Uzgzws_127.0.01_20200416100</li> </ul> | 5收",点击<br>状态变为"已                             | <ul> <li>待签收",点司</li> <li>2020-04-21 20:16:51</li> <li>- 98% + □</li> <li>山东省青岛</li> <li>民 事</li> </ul>                              | 确认电子<br><b>ご ご ご ご ご ご</b><br>市李沧区人<br>裁 定                                                                                                    | <sup>2</sup> 送达,即<br>,可以查<br><b>民法院</b><br>书         | 「可完成釜<br>看文书详<br>± ● ∷      |
|                                                      | 些 收 状 态 为 " 待 签 些 收 完 成 后 , 签 收 ● 电 分 送 达 公 告 详 相 ■ 中 子 送 达 公 告 详 相 ■ セ マ マ マ マ マ マ マ マ マ マ マ マ マ マ マ マ マ マ                                                | 5收",点击<br>状态变为"已                             | (待签收",点司<br>2020-04-21 20:16:51<br>- 98% + □<br>山东省青岛<br>民 事                                                                         | 确认电子<br><b>三 三 空</b> (1)<br>一 (1)<br>市 李 (1)<br>表 定                                                                                                    | <sup>4</sup> 送达,即<br>,可以查<br><b>民法院</b><br>书         | 「可完成签<br>看文书详<br>* • :      |
|                                                      | 些 收 状 态 为 " 待 签 些 收 完 成 后 , 签 收 ● 电子 送 送 ☆ 日 次 3 (2) (2) (2) (2) (2) (2) (2) (2) (2) (2)                                                                   | 5收",点击<br>状态变为"已<br>24243812092.pdf 1/2      | (待签收",点司<br>2020-04-21 20:16:51<br>- 98% + □<br>山东省青岛<br>民事                                                                          | 确认电子<br><b>ご</b><br>一<br>一<br>一<br>二<br>一<br>二<br>一<br>二<br>一<br>二<br>一<br>二<br>や<br>一<br>二<br>や<br>し<br>二<br>や<br>一<br>二<br>や<br>し<br>二<br>や<br>し<br>二<br>や<br>し<br>二<br>や<br>し<br>二<br>や<br>し<br>二<br>や<br>し<br>二<br>や<br>し<br>二<br>や<br>し<br>二<br>や<br>し<br>二<br>し<br>し<br>し<br>し<br>し<br>し<br>し<br>し<br>し<br>し<br>し<br>し<br>し | <sup>2</sup> 送达,即<br>,可以查<br><b>民法院</b><br>书         | 「可完成釜<br>看文书详<br>・<br>★ ● ∷ |
|                                                      | <ul> <li>空 收 状 态 为 " 待 签</li> <li>空 收 完 成 后, 签 收</li> <li>• 电子送达签收 &gt; 送达公告详精</li> <li>(1) (1) (1) (1) (1) (1) (1) (1) (1) (1)</li></ul>                  | 5收",点击<br>状态变为"已<br>24243812092.pdf 1 / 2    | (待签收",点司<br>1、签收",点司<br>2020-04-21 20:16:51<br>- 98℃ + □<br>山东省青岛<br>民事<br>限告:                                                       | 确认电子<br>日本校<br>市李沧区人<br>裁 定                                                                                                    | <sup>2</sup> 送达,即<br>,可以查<br>民法院<br>书                | 「可完成签<br>看文书详·<br>± ● ::    |
|                                                      | 生 收 状 态 为 " 待 签                                                                                                    | š收",点击<br>状态变为"已<br>24243812092.pdf 1/2      | (待签收),<br>」、<br>二、 (二、 小、 小、 小、 小、 小、 小、 小、 小、 小、 小、 小、 小、 小、                                                                        | 确认电子<br>日本<br>市本<br>治区人<br>裁 定                                                                                                    | <sup>2</sup> 送达,即<br>,可以查到<br>民法院<br>书               | 「可完成签<br>看文书详·<br>▲ ● ::    |
|                                                      | 些 收 状 态 为 " 待 签 些 收 完 成 后 , 签 收  ● 电子送达密收 > 送达公告详希 ■ 由子送达密收 > 送达公告详希 ■ drgcws_127_0_0_1_2020041610 ■ u u u u u u u u u u u u u u u u u u u                 | 些收",点击<br>状态变为"已<br>24243812092.pdf 1 / 2    | (待签收),点司 2020-04-21 20:16:51 2020-04-21 20:16:51 2020-04-21 20:16:51 2020-04-21 20:16:51 E 98% + □ € UI东省青岛 E 事 原告: 素告: 素告: 素本近込代理人: | 确认电子<br><b>ご</b><br>一<br>一<br>一<br>一<br>本<br>本<br>本<br>、<br>、<br>、<br>、<br>、<br>、<br>、                                                                                                    | <sup>2</sup> 送达,即<br>,可以查<br>民法院<br>书                | 「可完成名<br>看文书详<br>± ● ::     |

### 3.17 举证质证

线上证据交换平台在案件立案后,应当与具体案件(案号)相关联,实现证据平台和办案系统之间数据共享、自动回填。立案后,平台自动向当事人推送线上证据交换平台使用说明,提示当事人使用。根据民事诉讼程序规定,线上证据交换平台分四个阶段:

1) 举证: 当事人登录线上证据交换平台, 上传提交证据。

2) 交换:法官发起线上证据交换,当事人提交的证据推送至对方当事人。

3) 质证:证据交换后,当事人在线查看对方提交的证据材料,并按照"证据目录"内容,对证据依次发表质证意见。

#### 3.17.1举证

-0

申请人可通过首页点击 举证质证,也可通过右上角的"我的案件"按钮,进入我的案件页面,点击左侧菜单栏的"举证质证"按钮,进入"提交证据"页面,如下图:

| 提交证据 证法            | ¥交換 证据质证                                                                                                    |                                                                                                    |                  |                  | 1          |
|--------------------|----------------------------------------------------------------------------------------------------|----------------------------------------------------------------------------------------------------|------------------|------------------|------------|
| <b>法院</b> (第353年)法 | R *                                                                                                    | <b>25</b>                                                                                                    | <b>v</b> maletta | ×                |            |
| 序号                 | 法称                                                                                                    | 案号                                                                                                    | #120304          | tte              | 操作         |
| 11                 | 1000 C 4000                                                                                                    | 100000000000000000000000000000000000000                                                                                                    | 2021/9/1         | ( 電磁速率           | 查查         |
| 2                  | and a same                                                                                                    | (constraint)                                                                                                    | 2021/9/1         | 常证结束             |            |
| 3                  | 100000000                                                                                                    |                                                                                                    | 2021/9/1         | 学证结束             | 88         |
| 4                  | 100 A 100 A 100 A 100 A 100 A 100 A 100 A 100 A 100 A 100 A 100 A 100 A 100 A 100 A 100 A 100 A 100 A 100 A 100 | and the state of the state of t | 2021/9/1         | 草征结束             | 皇帝         |
| 5                  | and data                                                                                                    | and the state of the second                                                                                                    | 2021/9/1         |                  | 55         |
| 6                  |                                                                                                    |                                                                                                    | 2021/9/1         | ( 羊证结束           | 22         |
| 7                  | Concession in the local division of                                                                             | - Contraction of the local distance of the local distance of the l | 2021/9/1         | 「「「「」」(「」」」(「」」) | 查看         |
| 8                  | Constanting in constant                                                                                         | the set of the set of the                                                                                                    | 2021/9/1         | 皇征结束             | <b>n</b> n |
| 10条页 > 第1回         | 10条,共6条记录                                                                                                    |                                                                                                    |                  |                  | 1-5        |

如果法官提起了证据交换,列表中会显示相应的案件,点击"提交证据"按钮,进入"材料举证页面",可以添加材料和编辑证据信息,如下图:

| 👲 山东法院电   | l子诉讼服务平            | 台    |              |               | 我的案件   減息中心   个人中心   退出 |
|-----------|--------------------|------|--------------|---------------|-------------------------|
|           | ★ 業页 > 学征責任 > 材料学任 |      |              |               | Alexander               |
| THE AND A | Q. 18.15 +         | 证据材料 | + 153.001384 | * 证据名称        | TEL AND                 |
|           | · 🖿 @#             |      |              | 请输入           | A CAR                   |
|           | B 1289—1 jpg       |      |              | * 证据类型 原件 复印件 |                         |
|           | D 证据—2.jpg         |      |              | * 证据来源        |                         |
|           | ▶ 🖿 征頭2            |      |              | 请输入           |                         |
|           | > 🖿 Rist           |      |              | * 证据目的        |                         |
|           |                    |      |              | 请输入内容         |                         |
|           |                    |      |              |               |                         |
|           |                    |      |              |               |                         |
|           |                    |      |              | * 证据内容        |                         |
|           |                    |      |              | 请输入内容         |                         |
|           |                    |      |              |               |                         |
|           |                    |      |              | 毁交            |                         |

点击添加材料按钮,在弹出框中添加证据文件,对证据文件的格式也做 出 了说明,如下图:

| 🔮 山东法院电 | 8子诉讼服           | 务平  | 台                                                                                                    |                                     |                          |          | 3件   渦巻中心   个人中心   退出 |
|---------|-----------------|-----|----------------------------------------------------------------------------------------------------|-------------------------------------|--------------------------|----------|-----------------------|
|         | ★ 業页 > 単征動逐 > 材 | 科学证 |                                                                                                    |                                     |                          |          | 1000 - Com            |
|         | Q. 账类           | +   | 证据材料                                                                                                    |                                     | + <b>東</b> (5174) • 征服名称 |          | THE ALL PLAN          |
|         | - 1 28-         |     |                                                                                                    |                                     | 寿输入                      |          | A Back                |
|         | E USH-1.jpg     |     | the second second second second second second second second second second second second second second second se | 击选择文件                               | 正派负型 展 件                 | 11 ED (# |                       |
|         | D 12882.jpg     |     | 或推文件拖到2<br>为防止病毒、网络安全考虑,                                                                                        | 2里,单次最多可选300涨<br>暂只支持ipg,jpeg,pog,b | mp. pdf                  |          |                       |
|         | > 🖿 证明2         |     |                                                                                                    |                                     | 相论人                      |          |                       |
|         | > 🖿 Mit         |     |                                                                                                    |                                     | 证据目的<br>着输入内容            |          |                       |
|         |                 |     | 98.M                                                                                                    | ₩2                                  |                          |          |                       |
|         |                 |     |                                                                                                    |                                     | 朝前人内容                    |          |                       |
|         |                 |     |                                                                                                    |                                     |                          |          |                       |
|         |                 |     |                                                                                                    |                                     |                          |          |                       |
|         |                 |     |                                                                                                    |                                     |                          | #¢       |                       |

### 3.17.2证据交换

原告或者被告点击 teb 栏中的"证据交换",显示可以查看证据的案件列表,如下图:

| 提交证据 证      | <b>成交换</b> 证据质证   |                                                                                                    |                 |         | H   |
|-------------|-------------------|----------------------------------------------------------------------------------------------------|-----------------|---------|-----|
| 法院 适法均均     |                   | <b>宾号</b> 请输入案号                                                                                                    | <b>9</b> #35545 | *       | 2.5 |
| 序号          | 法院                | 案号                                                                                                    | 有效时间            | 状态      | 操作  |
| - 1         | 1000 Billion      | 0.000                                                                                                    | 2021/9/1        | 交換活業    |     |
| 2           | 100000-000        | and the second second sec | 2021/9/1        | 交換結束    |     |
| 3           | Sector and        | and the state of the                                                                                                    |                 | ( 2005R |     |
| - 34        | Condense Cond.    | and the second second sec | 2021/9/1        | 210/5/  |     |
| 5           | constraint to the |                                                                                                    | 2021/9/1        | 交換結束    |     |
|             |                   |                                                                                                    |                 |         |     |
|             |                   |                                                                                                    |                 |         |     |
| 10 条页 🖌 第1日 | 10条,共5条记录         |                                                                                                    |                 |         | 上一页 |

用户在列表中点击"查看"按钮,查看相应案件的证据信息,如下图:

| 🔮 山东法院电     | 子诉讼服务平             | 台                                                                                                    | 「「「「「「「」」」」「「「」」」」「「」」」「「」」」」「「」」」」「「」」」」 |
|-------------|--------------------|----------------------------------------------------------------------------------------------------|-------------------------------------------|
|             | ★ 業页 > 単征規定 > 征用交換 |                                                                                                    | Man man                                   |
| - A Branne  | Q. ### +           | 证据材料                                                                                                    | amthae and an                             |
|             | * 🖿 GR.:           |                                                                                                    | E#A                                       |
|             | B 42812-1.00       | 861                                                                                                    | 证题名称                                      |
|             |                    |                                                                                                    | 证据二-1.jpg                                 |
|             | ■ UEBR::-2/pg      |                                                                                                    | 征服关型                                      |
|             |                    |                                                                                                    | <b>夏</b> 口叶                               |
|             |                    | <ul> <li>A state of the state of the sta</li></ul> | 征服未該<br>担保公司                              |
|             |                    | and the second second se                                                                                                    | 6398-600                                  |
|             |                    |                                                                                                    | 担保的真实性                                    |
|             |                    |                                                                                                    | 证据内容                                      |
|             |                    | <ul> <li>Interview Contraction</li> </ul>                                                                                                    | 担保和承诺书                                    |
|             |                    | and the second second se                                                                                                    | 上楼时间                                      |
|             |                    |                                                                                                    | 2021-07-06 12:47:45                       |
|             |                    |                                                                                                    |                                           |
|             |                    | 4.50 (20) and 10                                                                                                    |                                           |
|             |                    |                                                                                                    |                                           |
| javascript; |                    | 证据二-1.jpg                                                                                                    |                                           |

### 3.17.3质证

原告或者被告可以点击 teb 栏中的"证据质证",显示可以证据质证的 案 件列表,如下图:

|    | ④ 证据质证     |                    |          |          | 30 |
|----|------------|--------------------|----------|----------|----|
|    | *          | <b>玄</b> 号 词称入案书   | 9 #88%tb | ×        |    |
| 序号 | 法院         | 案号                 | 有效时间     | 状态       | 操作 |
| 1  | 胶州市人民法院    | (2020)物0281民初5319号 | 2021/9/1 |          |    |
| 2  | 济南市章丘区人民法院 | (2021)曲0683円約4039号 | 2021/9/1 |          |    |
| 3  | 济南市章丘区人民法院 | (2021)聯0114民初5531号 | 2021/9/1 | ( MUKR ) |    |
|    |            |                    |          |          |    |
|    |            |                    |          |          |    |

用户在列表中点击"证据质证"按钮,查看相应案件的证据信息,若有 异 议可以编辑质证内容和上传材料,若无异议直接进行提交,如下图:

| 👲 山东法院电 | 子诉讼服务平             | 台                                                                                                    |                | 「「「「「「」」」(「「」」」(「」」(「」」(「」」(「」)(「」」(「」)(「」」)(「」」)(「」」)(「」」)(「」」)(「」」)(「」」)(「」」)(「」」)(「」」)(「」」)(「」」)(「」」)(「」」)(「」」)(「」」)(「」」)(「」」)(」)(」)(」)(」)(」)(」)(」)(」)(」)(」)(」)(」)( |
|---------|--------------------|----------------------------------------------------------------------------------------------------|----------------|----------------------------------------------------------------------------------------------------|
|         | ★ 業页 > 単逆機逐 > 逆原始逆 |                                                                                                    |                | Alter                                                                                                    |
|         | Q 8% +             | 证据材料                                                                                                    | 质证意见           | E -                                                                                                    |
|         | - 🖿 द्वस्य         |                                                                                                    | 青异议 无异议        | AL Martin                                                                                                    |
|         | S (EBE::-1.jpg     | 2.01                                                                                                    | <b>再实性</b> 有效性 |                                                                                                    |
|         | ▲ 征服二-2.jpg        |                                                                                                    | * 质证内容         |                                                                                                    |
|         |                    |                                                                                                    | 请输入内容          |                                                                                                    |
|         |                    | <ul> <li>A state of the state of the sta</li></ul> |                |                                                                                                    |
|         |                    | *                                                                                                    |                |                                                                                                    |
|         |                    |                                                                                                    | 上传材料           |                                                                                                    |
|         |                    |                                                                                                    | +              |                                                                                                    |
|         |                    |                                                                                                    | <b>2</b> 2     |                                                                                                    |
|         |                    |                                                                                                    | 证据材料信息         |                                                                                                    |
|         |                    | Sugar sources sugar                                                                                                    | 上传人            |                                                                                                    |
|         |                    | 1741-1 ha                                                                                                    | 证题名称           |                                                                                                    |

## 3.18 电子票据

青岛中院及下辖法院交费成功有两种途径查看电子票据:

第一种:系统首页一网上交退费一已缴费列表里查看电子票据,详见<u>交费结</u> 果和电子票据。

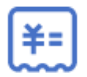

第二种:系统首页一电子票据<sup>电子票据</sup>里查看。 省内其他法院网上交费成功之后,在系统首页一【电子票据】里查看电子票 据。

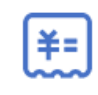

点击系统首页<sup>电子票据</sup>,进入当前账号的电子票据列表页面,

| 法院 | 请选择法院 | ▼ 案号 请输入案 | 75    |            | 立即搜索        |
|----|-------|-----------|-------|------------|-------------|
| 序号 | 法院    | 案号        | 缴费人姓名 | 缴费单生成日期    | 操作          |
| 1  | 山东    |           |       | 2020-06-01 | 查看详情 查看电子票据 |
| 2  | 青岛    |           |       | 2020-05-29 | 查看详情 查看电子票据 |
| 3  | 青岛市   |           |       | 2020-05-29 | 查看详情 查看电子票据 |
| 4  | 青     |           |       | 2020-05-29 | 查看详情 查看电子票据 |
| 5  | 青岛市市  |           | 100   | 2020-05-29 | 查看详情 查看电子票据 |
| 6  | 青岛市   |           | 100   | 2020-05-29 | 查看详情 查看电子票据 |
| 7  |       |           |       | 2020-05-29 | 查看详情 查看电子票据 |
| 8  | 青空    |           |       | 2020-05-29 | 查看详情 查看电子票据 |
| 9  | 青岛    |           |       | 2020-05-29 | 查看详情 查看电子票据 |

点击**查看电子票据**按钮,即可进入票据详情页面,可以打印和下载电子票据。

|                      | 票据详情                 |              |               |             |                           |            |  |  |
|----------------------|----------------------|--------------|---------------|-------------|---------------------------|------------|--|--|
|                      | 山东有我望天田用果据(电子)       |              |               |             |                           |            |  |  |
| 景操代4<br>交款人8<br>交款人: | 5: 37010120<br>2     |              |               |             | 桑提号码:<br>枝發码: 1<br>开景目期:; |            |  |  |
| 项目编                  | 碼 项目名称               | 单位           | 教堂            | 标准          | <b>金</b> 額 (元)            | 奏法         |  |  |
| 1221201              | ○ 案件受援费              | π            |               |             | 0.01                      |            |  |  |
| 金額合言                 | 计 (大写)               |              |               | (小写)        |                           |            |  |  |
| 其他信息                 | 集 号1                 | 章曰:<br>找放法院: | 分蒙砾产纠:<br>山东者 | 分<br>青岛市中级人 | 称鸣金篇:<br>隅法院              |            |  |  |
| 收款单位                 | 2.(本):山东省青台市甲班人民法院本班 |              |               | 某核人:        | 秋秋人:                      | 170001     |  |  |
|                      |                      |              | 票据信           | 息           |                           |            |  |  |
| 开票单(                 | 泣                    |              |               | 山东          | 省青岛市中约                    | 极人民法院本级    |  |  |
| 票据金                  | 额                    |              |               |             |                           | 0.01       |  |  |
| 开票日期                 | 朝                    |              |               |             |                           | 2020-06-01 |  |  |
| 票据代码                 | 码                    |              |               |             |                           | 17010120   |  |  |
| 票据号码                 | 玛                    |              |               |             |                           | 9000562878 |  |  |
| 校验码                  |                      |              |               |             |                           | 81871      |  |  |
| ſ                    |                      | 发送           | 到邮            | 箱           |                           |            |  |  |
|                      |                      | 打印           | 电子            | 票           |                           |            |  |  |
| L L                  |                      | ト软           | 已于崇           | 訪店          |                           |            |  |  |
|                      | 温馨技                  | 封示:长根        | 知果存电          | 子黑裾修        | 1后。                       |            |  |  |

# 3.19 网上申诉信访

| _  |
|----|
|    |
| -0 |

点击系统首页<sup>申诉信访申请</sup>,进入申诉信访案件列表页面,当前账号下所有 申诉信访案件都会展示在此列表中;包含案件类型、申诉编号、手机号码、申诉 日期、是否本人申诉等信息,也可以根据上方的查询条件快速定位待交费案件。

| 页 〉 申诉信 | 钻访列表           |        |      |                     |      |        |          |
|---------|----------------|--------|------|---------------------|------|--------|----------|
| 请选择是?   | 昏本人申诉 🔻        | 编号 请输入 |      | 申诉日期 请选择申诉日期        | Ð    | 立即搜索   | 添加申请     |
| 温馨提示: 拮 | 是交材料后才可以推送给法官进 | 行审核    |      |                     |      |        |          |
| 序号      | 申诉编号           | 案件类别   | 手机号码 | 申诉日期                | 反馈状态 | 是否本人申诉 | 操作       |
| 1       |                | 民事案件   |      | 2021-09-06 16:45:41 | 提交   | 是      | 详情       |
| 2       |                | 民事案件   |      | 2021-09-06 16:43:26 | 保存   | 是      | 编辑删除材料上传 |
| 3       | 1.0            | 民事案件   |      | 2021-09-06 15:35:16 | 提交   | 是      | 详情       |
| 4       |                | 民事案件   |      | 2021-09-06 14:28:35 | 保存   | 是      | 编辑删除材料上传 |
| 5       |                | 民事案件   |      | 2021-09-06 14:17:55 | 提交   | 是      | 详情       |
| 6       |                | 民事案件   |      | 2021-09-06 10:25:05 | 保存   | 否      | 编辑删除材料上传 |
| 7       |                | 民事案件   |      | 2021-08-24 15:54:08 | 提交   | 是      | 详情       |
| 8       |                | 民事案件   |      | 2021-08-22 15:24:39 | 提交   | 是      | 详情       |
| 9       |                | 民事案件   |      | 2021-08-22 15:14:46 | 保存   | 是      | 编辑删除材料上传 |
| .0条/页 ✔ | 第1到10条, 共64条记录 |        |      |                     | 上一页  | 1 2 3  | 4 5 7 7  |

列表操作按钮有:编辑、删除、材料上传、详情;

点击 按钮,新增申诉信访申请,

填写申诉主体信息及申诉人信息,\*表示为必填项,

| ■申诉主体信息    |          |           |     | 🔨 收起 |
|------------|----------|-----------|-----|------|
| *案件类型:     | 请选择   ▼  | *是否为本人申诉: | 请选择 | •    |
| *本人与申诉人关系: | 请选择  ▼   |           |     |      |
| *申诉人性质:    | 请选择  ▼   |           |     |      |
| ■申诉人信息     |          |           |     | ▲ 收起 |
| *姓名:       | 清输入姓名    | *性别:      | 请选择 | •    |
| *身份证号码:    | 请输入      | 固定电话:     | 请输入 |      |
| *移动电话:     | 请输入      | *电子邮件:    | 请输入 |      |
| *民族:       | 请选择    ▼ | *学历:      | 请选择 | •    |
| *职业:       | 请选择   ▼  | 职务:       | 请输入 |      |
| 所在省市:      | 请选择    ▼ | 户籍地:      | 请输入 |      |
| 工作单位:      | 请输入      | *通讯邮编:    | 请输入 |      |
| *通讯地址:     | 请输入      |           |     |      |

选择原审案件后继续填写原审信息及申诉事由;

| 审判级别                                                                                                    |                                                                   | 法院                | 案号                                                                               | 时间       | 原告           | 被告                                                                                                    |
|----------------------------------------------------------------------------------------------------|-------------------------------------------------------------------|-------------------|----------------------------------------------------------------------------------|----------|--------------|----------------------------------------------------------------------------------------------------|
|                                                                                                    | 选项: 不服高级                                                          | 人民法院一审判决裁定        | •                                                                                |          |              |                                                                                                    |
| 诉事由                                                                                                    |                                                                   |                   |                                                                                  |          |              | <u>へ</u> 岐                                                                                                    |
| *申诉事由:                                                                                                    | ✔ 主要事实不济                                                          | 青 主要证据不足          | 适用法律错误 违反法定                                                                      | 程序 审判人员徇 | ム枉法 其他       |                                                                                                    |
|                                                                                                    | 申诉                                                                |                   |                                                                                  |          |              |                                                                                                    |
| *申诉内容:                                                                                                    |                                                                   |                   |                                                                                  |          |              |                                                                                                    |
|                                                                                                    |                                                                   |                   |                                                                                  |          |              |                                                                                                    |
|                                                                                                    |                                                                   |                   | 保存                                                                               | 下一步      |              |                                                                                                    |
|                                                                                                    |                                                                   |                   |                                                                                  |          |              | _                                                                                                    |
| Ĵ (                                                                                                    | 辞                                                                 | 可暂存到申             | 诉信访案件                                                                            | 列表,点     | 击            | 进入材料。                                                                                                    |
| 1                                                                                                    |                                                                   |                   |                                                                                  |          |              |                                                                                                    |
| 1:                                                                                                    |                                                                   |                   |                                                                                  |          |              |                                                                                                    |
| Ц;                                                                                                    |                                                                   |                   |                                                                                  |          |              |                                                                                                    |
| 山;<br>扁号:                                                                                                    |                                                                   |                   |                                                                                  |          |              |                                                                                                    |
| 山;<br>扁号:<br>申诉状或情况                                                                                                    | 元反映材料 💽                                                           | · 汤加              |                                                                                  |          |              | रू संय                                                                                                    |
| 山;<br><b>扁号:</b><br>申诉状或情况<br>号                                                                                                    |                                                                   |                   | 材料名称                                                                             |          | 上传日期         | <mark>∧ </mark> 收<br>操作                                                                                                    |
| 1;<br><b>高号:</b><br>申诉状或情况<br>号                                                                                                    | 成一次 → → → → → → → → → → → → → → → → → → →                         |                   | 材料名称                                                                             |          | 上传日期         | ▲ 收<br>操作                                                                                                    |
| 4;<br><b>烏号:</b><br>月<br>夏<br>東町判决书<br>号                                                                                                    |                                                                   |                   | 材料名称                                                                             |          | 上传日期         | ▲ 收到<br>操作                                                                                                    |
| <b>1;</b><br><b>扁号:</b><br>申诉状或情况<br>号<br>页审判决书<br>号                                                                                                    | 局 ○ ○ ○ ○ ○ ○ ○ ○ ○ ○ ○ ○ ○ ○ ○ ○ ○ ○ ○                           | <b></b><br>→      | 材料名称<br>材料名称                                                                     |          | 上传日期<br>上传日期 | ● 数<br>操作                                                                                                    |
| ↓;<br><b>음号:</b><br>■                                                                                                    | ん反映材料<br><b>材料类型</b><br>(裁定书、决:<br><b>材料类型</b><br>材料業型<br>材料 + 満加 | ÷ 添加<br>定书) (+ 添加 | 材料名称                                                                             |          | 上传日期         | ▲ 收过<br>操作 操作                                                                                                    |
| 4;<br><b>扁号:</b><br>申诉状或情况<br>号<br>原审判决书<br>号<br>全察院抗诉本<br>号                                                                                                    | な 取 映 材料                                                          | ★ 添加              | 材料名称 材料名称                                                                        |          | 上传日期         | ▲ 数4 場件 場件 点 数4 点 数4 最件                                                                                                    |
| <ul> <li>1;</li> <li>編号:</li> <li>申诉状或情が</li> <li>号</li> <li>気审判决书</li> <li>号</li> <li>金察院抗诉本</li> <li>号</li> </ul>                                                                                                    | な 取 映 材 料  ・  ・  ・  ・  ・  ・  ・  ・  ・ ・  ・ ・                       | 定书) + 添加          | 材料名称                                                                             |          | 上传日期         | ▲ 数4 場件 ● 数4 場件 ● 数4 場件                                                                                                    |
| ↓;<br><b>编号:</b><br>申诉状或情び<br>号<br>页审判决书<br>号<br>企察院抗诉本<br>号<br>E据材料 (+)                                                                                                    | な 取 映 材料                                                          | ▶ 添加              | 材料名称                                                                             |          | 上传日期         | ▲ 数<br>操作 操作 ● 数 操作 ● 数                                                                                                    |
| ↓;<br><b>論号:</b><br>申诉状或情が<br>号<br>気审判决书<br>号<br>金察院抗诉本<br>号<br>E据材料 (+<br>号                                                                                                    | な 取 取 取 取 取 取 の 取 取 の 取 の 取 の 取 の 取 の 取                           | 注书) + 添加          | <ul> <li>材料名称</li> <li>材料名称</li> <li>材料名称</li> <li>材料名称</li> <li>材料名称</li> </ul> |          | 上传日期         | <ul> <li>● 数</li> <li>場件</li> <li>● 数</li> <li>場件</li> <li>● 数</li> <li>場件</li> <li>● 数</li> <li>場件</li> </ul>                                                                                                    |
| ];<br><b>1</b> ;<br><b>1</b> | な 取 取 取 取 取 の の 取 の 取 の の 取 の の の の の の                           | 定书) (+ 添加)        | <ul> <li>材料名称</li> <li>材料名称</li> <li>材料名称</li> <li>材料名称</li> <li>材料名称</li> </ul> |          | 上传日期         | الله المحالي المحالي المحال<br>المحالي المحالي المحالي المحالي المحالي المحالي المحالي المحالي المحالي المحالي المحالي المحالي المحالي المحالي<br>ما محالي المحالي المحالي المحالي المحالي المحالي المحالي المحالي المحالي المحالي المحالي المحالي المحالي المحال<br>محالي المحالي المحالي المحالي المحالي المحالي المحالي المحالي المحالي المحالي المحالي المحالي المحالي المحالي المحالي المحالي المحالي المحالي المحالي المحالي المحالي المحالي المحالي المحالي محالي المحالي محالي مح<br>محالي محالي محالي محالي محالي محالي محالي محالي محالي محالي محالي محالي محالي محالي محالي محالي محالي محالي محالي محالي محالي محالي محالي محالي محالي محالي محالي محالي محالي محالي مح<br>محالي محالي محالي محالي محالي محالي محالي محالي محالي محالي محالي محالي محالي محالي محالي محالي محا<br>محالي |

完成材料上传后点击 , 申诉申请推送到内网法院系统等待法核, 且无法修改。

暂存到申诉列表的案件,可通过点击编辑进行申诉申请信息修改,或点击 材料上传进行材料的新增及修改;

| 由派主体信息                                                                                 |                                                                      |                              |                        |    |                                                                                                    |
|----------------------------------------------------------------------------------------|----------------------------------------------------------------------|------------------------------|------------------------|----|----------------------------------------------------------------------------------------------------|
| 甲桥土14百忌                                                                                |                                                                      |                              |                        |    |                                                                                                    |
| *案件类型:                                                                                 |                                                                      |                              | *是否为本人申诉:是             |    |                                                                                                    |
| 本人与申诉人关系:(                                                                             |                                                                      |                              | *申诉人性质: 自然人            |    |                                                                                                    |
| 申诉人信息                                                                                  |                                                                      |                              |                        |    | ▲ 收起                                                                                                    |
| *姓名                                                                                    |                                                                      |                              | *性别: 男                 |    |                                                                                                    |
| *申诉人证件号码:                                                                              |                                                                      |                              | 固定电话:                  |    |                                                                                                    |
| *移动电话:                                                                                 |                                                                      |                              | *电子邮件:                 |    |                                                                                                    |
| *民族: 汉族                                                                                |                                                                      |                              | *学历:                   |    |                                                                                                    |
| *职业: 科学研究人                                                                             | L员                                                                   |                              | 职务:                    |    |                                                                                                    |
| 所在省市:                                                                                  |                                                                      |                              | 户結地:                   |    |                                                                                                    |
| 工作单位:                                                                                  |                                                                      |                              | *通讯邮编:                 |    |                                                                                                    |
| *通讯地址:                                                                                 |                                                                      |                              |                        |    |                                                                                                    |
| "裁判文书类型: 裁定<br>"申诉人身份类别: 被告人<br>"窠件所在地: 济南市历下                                          | 1                                                                    | ।ल २                         | *原审案由:<br>审案由是否不予立案: 是 |    |                                                                                                    |
|                                                                                        |                                                                      |                              |                        |    | <mark>入</mark> 收速                                                                                                    |
| 原审基本信息                                                                                 |                                                                      |                              |                        |    |                                                                                                    |
| 原审基本信息<br><b>审判级别</b>                                                                  | 法院                                                                   | 案号                           | 时间                     | 原告 | 被告                                                                                                    |
| 原审基本信息<br><b>申判级别</b><br>一审                                                            | 法院                                                                   | 案号                           | 时间                     | 原告 | 被告                                                                                                    |
| 原审基本信息<br><b>审判级别</b><br>一审<br>选项:不服高级人                                                | <b>法院</b><br>【民注読一审判决裁定                                              | <b>安</b> 号                   | 封间                     | 原告 | 被告                                                                                                    |
| 原审基本信息<br><b>申判級別</b><br>一审<br>*选项:不服高級人<br>申诉事由                                       | 法院                                                                   | <u>余</u> 号                   | 用封印                    | 康告 | 被告<br>(1991)<br>(1991)<br>(199 |
| 原审基本信息<br><b>申判级別</b><br>一审<br>"选项:不服高级人<br>申诉事由<br>*申诉事由: ▼ 被告人<br>申诉内容: இ试阅试         | <b>法院</b><br>、<br>民注続一审判决裁定<br>.  .  .  .  .  .  .  .  .  .  .  .  . | <b>案号</b><br>F込原告人和被告人   自诉人 | <b>时间</b>              | 原告 |                                                                                                    |
| 原审基本信息<br><b>申判级別</b><br>一审<br>*选项:不服高级人<br>申诉事由<br>*申诉事由: ♥ 被告人<br>申诉内容: 別试阅试<br>材料信息 | <b>法院</b><br>民注院一审判决裁定                                               | <b>案号</b><br>〒辺原告人和被告人 □ 自済人 | <b>时间</b>              | 原告 |                                                                                                    |

已提交的申诉申请,可点击 详情 查看申请信息详情;

# 3.20 法院资讯

诉讼服务平台首页中间部分可以查看最近的咨询内容:

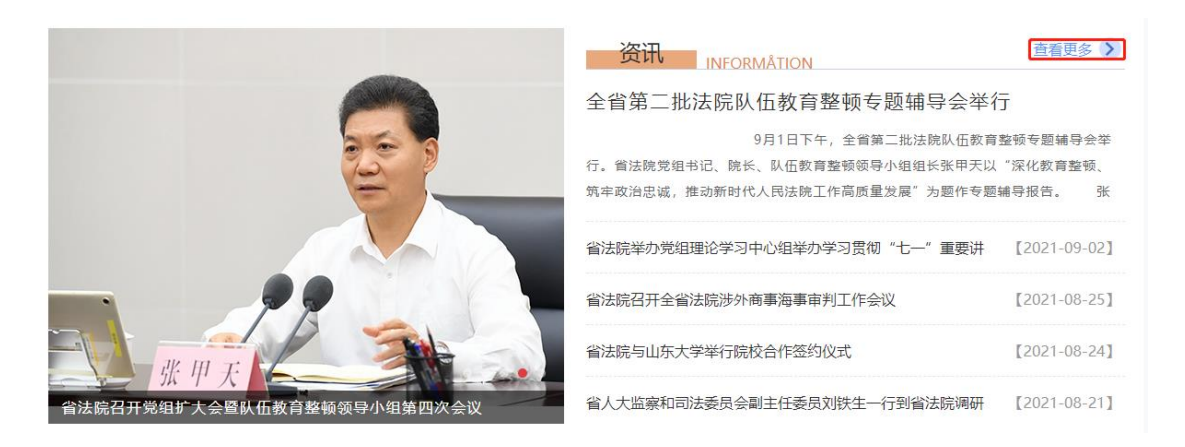

点击 <sup>查看更多</sup> → 进入信息列表页面,如下图:提供了法院资讯、业务 规范、诉讼知识、常见问题、常用文书等内容。

| ♠ 首页 〉 信息3 | 则表                                            |                      |
|------------|-----------------------------------------------|----------------------|
| 标题搜        | <b>察</b> 请给入                                  | 立即搜索                 |
| 送达公告       | <b>诉讼资讯</b> 业务规范 诉讼知识 常见问题 常用文书 特邀调解 使用说明 服务宣 | 重传 案例指导              |
| 序号         | 标题                                            | 创建时间                 |
| 1          | 省法院党组理论学习中心组进行专题学习研讨                          | 2021-09-24           |
| 2          | 省法院举办"铭记百年党史"筑牛政治忠诚"党史暨队伍教育整顿知识竞赛             | 2021-09-24           |
| 3          | 省法院召开党组扩大会暨队伍教育整顿领导小组第四次会议                    | 2021-09-18           |
| 4          | 省法院举办"司法为民永葆初心"基层党员讲党课活动                      | 2021-09-18           |
| 5          | 省法院召开企业家代表座谈会                                 | 2021-09-17           |
| 6          | 省法院召开干警家属座谈会                                  | 2021-09-10           |
| 7          | 张甲天在全省法院审判执行工作推进会上强调 强化责任担当 推进审判执行工作提质增效      | 2021-09-09           |
| 8          | 省法院举办党组理论学习中心组举办学习贯彻"七一"重要讲话精神暨习近平法治思想专题读书班   | 2021-09-02           |
| 9          | 全省第二批法院队伍教育整顿专题辅导会举行                          | 2021-09-02           |
| 10         | 省法院召开全省法院涉外商事海事审判工作会议                         | 2021-08-25           |
| 10条/页 🗸    | 第1到10条,共601条记录                                | 上一页 1 2 3 4 5 61 下一页 |

# 3.21 送达公告

 送达公告 点击诉讼服务平台首页中间部分\_\_\_\_\_,可以查看送达公 告内容。

| @ 送达公告 🕺 业务规范 🛛 常见问题 品 常                     | 用文书                                             | 看更多 〉 |
|----------------------------------------------|-------------------------------------------------|-------|
| (2021)鲁0704民初4305号-潍坊市坊子区人民法院 [2021-09-27    | 7] (2021)鲁1428民初1706号-赵泽同-武城县人民法院 [2021-09-26   | 5]    |
| (2021)鲁1102民初5098号-刘洪成-日照市东港区人民法 【2021-09-20 | 6] (2021)鲁0785民初2435号-高密市富坤服装销售有限公 [2021-09-26  | 5]    |
| (2021)鲁0785民初2435号-鞠娜娜-高密市人民法院 [2021-09-26   | 6] (2021)鲁0785民初2435号-鞠志武-高密市人民法院 [2021-09-26   | 5]    |
| (2021)鲁0785民初2435号-高密市新艺针织有限公司-高 [2021-09-20 | 6] (2021)鲁0785民初2435号-鞠志武-高密市人民法院 【2021-09-26   | 5]    |
| (2021)鲁0785民初2435号-高密市富坤服装销售有限公 [2021-09-26  | 6] (2021)鲁0785民初2435号-李忠太-高密市人民法院 [2021-09-26   | 51    |
| (2021)鲁1102民初7565号-张磊-日照市东港区人民法院 [2021-09-24 | 4] (2021)鲁1102民初7070号-王忠-日照市东港区人民法院 【2021-09-24 | 1]    |
| (2021)鲁1102民初7070号-尹相坤-日照市东港区人民法 【2021-09-24 | (2021)鲁1102民初7070号-孙润先-日照市东港区人民法【2021-09-24     | 1]    |
| (2021)鲁1721民初3027号-刘丙林-曹县人民法院 [2021-09-24    | 4] (2021)鲁0704民初3268号-周树强-潍坊市坊子区人民法【2021-09-23  | 3]    |
| (2021)鲁0704民初3243号-周泽池-潍坊市坊子区人民法 【2021-09-23 | 3】 (2021)鲁0911民初3863号-严茂红-泰安市岱岳区人民法【2021-09-23  | 3]    |

## 3.22 业务规范

操作步骤同法院咨询,不再赘述。

# 3.23 常见问题

操作步骤同法院咨询,不再赘述。

# 3.24 常用文书

操作步骤同法院咨询,不再赘述。

## 3.25 诉讼知识

操作步骤同法院咨询,不再赘述。

# 3.26 微信扫码立案

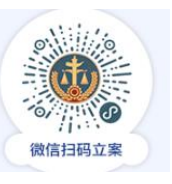

二维码,或扫描首页底部山东移动微法

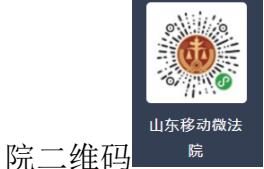

手机微信扫描首页左侧

<sup>16</sup>进入山东移动微法院,支持民事一审、民事二审、执行立案。

**~** 

# 3.27 山东高院官方网站

点击系统首页底部一"山东高院官方网站"<sup>山东高院官方网站</sup>,进入山东高院网站 首页。

# 3.28 审判流程公开

点击系统首页底部"审判流程公开"<sup>审判流程公开</sup>,进入山东审判流程公 开页面:

| <b>型 山东审判流程公开</b> 山东审判流程公开                                 |                              |                                              |
|------------------------------------------------------------|------------------------------|----------------------------------------------|
| 首页 > 案件查询                                                  |                              |                                              |
| <b>证件号码查询</b> 手机短信查询                                       |                              | <ul> <li>什么是意响两</li> <li>什么是短信能证码</li> </ul> |
| 证件告说明<br>• 如果查询自然人或件,请输入证件号码;<br>• 如果查询法人或非法人组织或件,请输入证服号码。 | 请输入您立案时登记的证件编号 IIII 清输入索件查询码 |                                              |
|                                                            | 查询                           |                                              |

| 型 山东审判流程公开 山东审判流程公开                                        |        |        |            |
|------------------------------------------------------------|--------|--------|------------|
| 首页 〉 案件查询                                                  |        |        |            |
|                                                            |        |        |            |
| 证件号码查询 手机短信查询                                              |        | 什么是查询码 | ❷ 什么是短信验证码 |
| 证件号说明<br>• 如果重询应然人变件,请输入证件号码;<br>• 如果重询法人或非法人组织变件,请输入证用号码。 | 1 证件号  |        |            |
|                                                            | ■ 手机号  |        |            |
|                                                            | 请输入验证码 |        |            |
|                                                            | 获取验证码  |        |            |
|                                                            | 查询     |        |            |

诉讼参与人既可以通过法院提供的案件查询码,关联立案登记时的证件 号码查询,也可以通过录入证件号码、手机号、手机验证码、图形验证码来 查询案件审理流程和公开信息。

证件号说明:

如果查询自然人案件,请输入证件号码;

如果查询法人或非法人组织案件,请输入证照号码。

案件查询码

案件查询码在立案相关文书中列出或由法院以短信方式发送至当事人或诉讼代理人登记的手机中,用于案件查询。

手机验证码

当事人或诉讼代理人遗失案件查询码时,可通过法院立案时登记的手机 号获取短信验证码查询案件,短信验证码时效为 30 分钟,一天内最多可获 取 5 次。

| 基本信息<br>立案信息<br>结案信息<br>当事人信息<br>审判组织<br>成员 | - mt | 案件查<br>案号: | 询码:       | 蜜件名称:         |             | <b>⊘</b><br>立案 | <b>⊘</b><br>审理 | — <b>⊘</b><br>结案 |   |
|---------------------------------------------|------|------------|-----------|---------------|-------------|----------------|----------------|------------------|---|
| 审理信息<br>庭审信息<br>送达信息                        |      | 立案信息       |           |               |             |                |                |                  |   |
| した日心<br>其它<br>総従宙判察                         | 2    | 案件         | 名称:       | 案号:           |             | 案件类型:          |                |                  |   |
|                                             |      | 经办         | 法院:       | 立案案由:         | -           | 立案日期:          | 22112-04-14    |                  |   |
|                                             |      | 适用         | 程序:       | 标的数额:         |             | 收案来源:          | 100-121        | _                |   |
|                                             |      | 结案信息       |           |               |             |                |                |                  |   |
|                                             |      | 5          | 被申请人      | 自然人           |             |                |                |                  |   |
|                                             |      |            |           |               |             |                | 共6条            | < 1 2            | > |
|                                             |      | 审判人员信      | 浪         |               |             |                |                |                  |   |
|                                             |      | 序号         | 角色        | 姓名            |             | 联系电话           |                | -                | - |
|                                             |      | 1          | 审判长 (承办人) |               |             |                |                |                  |   |
|                                             |      | 2          | 书记员       |               |             |                |                |                  |   |
|                                             |      | 3          | 人民陪审员     |               |             |                |                |                  |   |
|                                             |      | 4          | 人民陪审员     |               |             |                |                | -                |   |
|                                             |      | 庭审信息       |           |               |             |                |                | _                |   |
|                                             |      |            | 法庭用途:     | 开始时间:         | 00-04-12-45 | 结束时            |                |                  |   |
|                                             |      |            | 开庭地点:     | 是否公开开庭:       |             |                |                | -                | - |
|                                             |      | 送达信息       |           |               |             |                |                | -                |   |
|                                             |      | 送          | 达方式: 直接送达 | 受送达人:         |             | 送达日期:          | 2019-10-15     |                  |   |
|                                             |      | 送          | 达类型: 诉辩状  | 送达人:          |             |                |                |                  |   |
|                                             |      |            |           | 返回上— <u>1</u> | ₽           |                |                |                  |   |

查询的审判流程公开信息主要包含了立案信息、结案信息、当事人信息、 审判组织成员信息、审理信息、庭审信息、送达信息和其他公开信息。

# 3.29 执行信息公开

点击系统首页底部一"执行信息公开"<sup>执行信息公开</sup>,进入山东高院网站执行公 开模块。

Ξ'n

## 3.30 审判文书公开

点击系统首页底部一"审判文书公开"<sup>审判文书公开</sup>,进入山东高院网站审判 文书公开模块。

# 3.31 庭审公开

হ

点击系统首页底部一"庭审公开" <sup>庭审公开</sup>,进入中国庭审公开网。

## 3.32 失信被执行人

点击诉讼服务平台首页底部一"失信执行人"<sup>失信执行人</sup>,可以查询失信被 执行人信息:

--(宿

输入失信被执行人的姓名、身份证号,即可查询:

| 络:  | 身份证号:       | 100000            | 注:必须姓名与男 | <b>》份证号全部输入正确才可以查</b> 证    | 0H   | 1    | 立即搜索 |
|-----|-------------|-------------------|----------|----------------------------|------|------|------|
| 案号  | 失信被执行人姓名/名称 | 身份证号码 / 组织机构代码    | 执行法院     | 执行依据文号                     | 发布时间 | 立案时间 | 操作   |
| (20 | 1 Mark      | 11000-001-00024   | 人民法院     | (21) 100000-0              | -    | -    | 详细信息 |
| (20 |             | 11000-0011-000024 | 人民法院     | 1211.1100.00075            | -    |      | 详细信息 |
| (20 |             | 11000-0011-000024 | 人民法院     |                            | -    | -    | 详细信息 |
| 12  |             |                   | 1 - 2+5+ | - mail - femalescenter and |      | -    |      |

点击<sup>详细信息</sup>,查看失信被执行人详细信息:

| 国失信被执行人详细信息     |                  |
|-----------------|------------------|
| 案号:             | 2017/04/08/07/18 |
| 失信被执行人姓名 / 名称:  |                  |
| 性别:             |                  |
| 年龄:             |                  |
| 身份证号码 / 组织机构代码: | PERMIT           |
| 企业法人姓名:         |                  |
| 执行法院:           | 101-308          |
| 地域名称:           |                  |
| 当事人类型:          |                  |
| 执行依据文号:         | ALC: TRUE REAL   |

## 3.33 诉讼风险评估

点击系统首页底部——"诉讼风险评估",进入诉讼风险评估页面。

选择对应项目后面的 • 评估, 当事人完成一次评估大概需要回答 10 到 15 个问题, 用时 3 分钟左右。评估完毕后, 系统会将当事人案情和对应的风险综合 整理为一份报告, 报告会从法律层面解读纠纷当事人面临的诉讼风险, 让当事人 对风险有比较明确的认识。

### 3.34 山东移动微法院

同微信扫码立案

### 3.35 山东法院诉讼服务号

手机微信扫描系统首页底部一"山东法院诉讼服务号"二维码 诉讼服务号,关注山东法院诉讼服务号公众号,可以进行微信电子送达、网上庭审等操作。

## 3.36 山东高院微信公众号

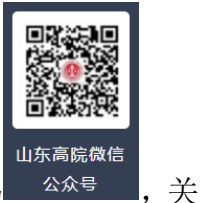

手机微信扫描系统首页底部一"山东高院微信公众号"二维码 <sup>2005</sup> 注山东高法微信公众号。支持网上立案、窗口接待预约山东高院微博

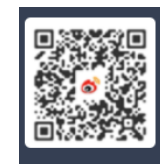

手机微信扫描系统首页底部一"山东高院微博"二维码山东高院微博,关注山东高院微博。

# 4 常见问题解答

### 4.1 注册常见问题

#### 4.1.1 注册时为什么提示手机号码已存在

出现这种情况,是您的手机号码借给别人注册过。如果确定没有借给别人使用过,那基本说明您在诉讼服务平台已有账号。

可以尝试使用执业证号或者身份证号直接登陆诉讼服务平台。如果提示您 "密码错误",点击首页 登录/注册 按钮,选择"<u>忘记密码</u>",重置一个新 的登陆密码即可。

#### 4.1.2 诉讼平台登陆账号是什么

点击"当事人注册"按钮注册的账号,那么登陆用户名是您是您注册的时候 在"身份证号"里填写的身份证号。

点击"律师注册"按钮注册的账号,那么登陆用户名是您注册的时候在"执

业证号"里填写的执业证号。

#### 4.1.3 手机号借给别人使用过如何解绑

如果别人注册账号时使用过您的手机号,那么您自己再次注册时就会提示 "手机号码已经注册",常见于法律工作者和律师用自己手机号给当事人注册账 号。

解决办法是:登陆使用您手机号的那个人的账号,系统右上角【个人中心】 里把手机号更改为那个人自己的手机号,您自己的手机号就释放出来了,就可以 注册账号了。

#### 4.1.4 实习律师如何注册

实习律师目前只能点击【当事人注册】按钮,使用本人身份信息和手机号注 册一个账号,然后在该账号下代理不同当事人的案件。

注册步骤见:诉讼服务平台电脑端注册

#### 4.1.5 法律工作者如何注册

法律工作者目前只能点击【当事人注册】按钮,使用本人身份信息和手机号 注册一个账号,然后在该账号下代理不同当事人的案件。

诉讼服务平台会定期从司法局获取法律工作者信息,更新法律工作者的账号, 更新完毕给账号绑定的手机号发送如下短信进行说明:

你好,您在电子诉讼服务平台注册的账号已经由当事人角色更改为法律工作 者角色,账号由身份证号改成法律工作者执业证号,密码不变。

注册步骤见: 诉讼服务平台电脑端注册

#### 4.1.6 原告是公司该如何注册账号

公司肯定委托了某个人来进行立案,比如律师或者公司员工。如果是律师,
那么直接使用律师账号去立案,如果委托了某个公司员工,用此人自己的个人信息注册一个当事人角色的账号,然后立案的时候原告录入公司信息,上传案件材料的时候需要提交委托代理手续,证明您与公司之间的关系,比如劳动合同、公司授权委托书等。

注册步骤见:诉讼服务平台电脑端注册

### 4.1.7 案件相关通知短信发给谁

诉讼服务平台案件相关通知短信尤其催费短信是发送给该案件立案账号绑定的手机号上。

如果案件是用当事人自己的账号立的,账号绑定的手机号是当事人自己的, 那么通知短信就发送给当事人,如果这个案件是律师账号帮当事人立的。律师账 号绑定的是律师自己的手机号,那么短信是发到律师手机上。如果立案账号未绑 定任何手机号,则案件推送短信不会发送给任何人。

所以当您更换手机号后,请及时在系统首页右上角<sup>个人中心</sup>里把手机号更 改为您在用的手机号。

# 4.1.8 如何重置登陆密码

|        | 山东法院电子诉讼服务网<br>请输入身份证号/执业证号/社会信用代码 |  |
|--------|------------------------------------|--|
|        |                                    |  |
|        | ▲ 请输入密码                            |  |
|        | 填写计算结果 6*1>1                       |  |
| APPLIE | □ 我已经详细阅读并同意《告知事项》                 |  |
|        | 忘记密码                               |  |
|        | 登录                                 |  |
|        | 其他登录方式: 🗣 微信   🖻 刷卡                |  |
|        | 0 0 0                              |  |
|        | 当事人注册 律师注册 企业注册                    |  |
|        |                                    |  |

点击登陆页面的 忘记密码,进入密码重置页面:

🕶 忘记密码 😁

| 身份证号/律师证号/企业证照号码 | 请输入                                 |         |  |
|------------------|-------------------------------------|---------|--|
| 新密码              |                                     |         |  |
| 确认密码             | 密码组合为8-15位数字字母特殊符号组合,特殊符号为!@#\$%^&* |         |  |
| 手机号              | 请输入                                 |         |  |
| 手机验证码            | 请输入                                 | 获取短信验证码 |  |
|                  |                                     |         |  |
|                  | 确认取消                                |         |  |

输入页面信息,其中"身份证号/律师证号"栏里录入的是您的登陆账号(详见<u>诉讼平台登陆账号是什么</u>),密码必须是字母+数字+特殊字符的组合,长度至

少8位。获取并输入验证码后,点击

即可完成密码重置。

如果长时间收不到验证码,那么基本上证明您之前在诉讼服务平台注册的手机号不是您目前在用的手机号,或者从律协、司法厅那边同步过来的律师、法律工作者资料里电话是空的或者是固话。只能提供您的执业证、身份证、本人手持身份证照片,诉讼服务平台后台给您重置密码。

## 4.2 立案时常见问题

### 4.2.1 立案短信系统发送成功但是立案人收不到

对于回执成功但是短信未收到的情况,运营商的提供的解释如下:

\_\_\_\_\_

如出现回执成功,但是用户反馈接收不到,基本属于手机终端问题,我们建议: 1.建议用户查看下手机目前接收状态是不是正常(如信号差、不稳定等)

**2**.长时间不关机,需要关机重启(手机处理程序较多,长期不关机可能会干扰信息处理)

3.双卡双待的手机,将双卡互换尝试一下

4.检查收件箱是否已满,删除一些短信

5.检查手机是否有拦截软件

如果您尝试上述方法后仍未解决问题,请咨询当地运营商。

### 4.2.2 哪些案件能网上立案

现在山东法院电子诉讼服务平台能立的案件是: 道交案件

### 民事:

民商事一审,

民事上诉(民商事一审上诉、民撤上诉),

民事申请再审审查(内网出民申案号),

民事特殊程序(特别程序监督内网对应民特监案字,其余 13 种特殊程序内网对 应民特案字),

管辖异议,

管辖异议上诉,

### 行政:

行政一审,

行政上诉(行政一审上诉、行赔初上诉),

行政申请再审审查(内网出行申案号),

#### 刑事:

刑事自诉,

### 保全

诉前保全(内网出财保案号)、

诉中保全、

### 执行

首次执行、执行异议、执行复议(首次执行和执复,先进分调裁再到通达海)。 注:外网的申请再审立案,内网审批出民申、行申字号;民再、行再案号的网上 立案以及上诉暂时只能线下立案;民撤、行赔初目前只能网上上诉,但不能网上 立案。

国家赔偿等赔字号案件、民催、民督暂时不能网上立案。

### 4.2.3 送达地址确认书和原告个数不匹配

几个原告(申请人、上诉人),就会自动生成几个送达地址确认书,送达地 址确认书的位置在当事人信息下面,诉讼/上诉请求请求上面,挨个确认即可。

### 4.2.4 案件登记号如何获取

案件登记号在原告受理通知书、被告应诉通知书的右上角。

法官可以在云平台相应案件-送达信息-打印文书里找找。没有登记号找东软工程师查找(在审判系统立案过的就可以查询的到)。

## 4.2.5 民事、行政上诉时为什么原审案件查不到

民事、行政上诉时的原审案件是东软公司传给诉讼服务平台的,只推送结案 日期在近两年的案件,包括线上立的案件和线下立的案件。

使用当事人信息查询不到案件的时候,再使用案号和登记号查询一下,推荐 使用案号和登记号查询。

\*受理案号: 根据页面提示信息按照格式填写, 一般填写规则为:

\* 受理案号: 2020 鲁01 民初 民初 4482 号

如果案号、登记号录入无误还是查不到案件,请联系法院核查一下案件在办 案系统里是否报结,填写的结案时间是否在近两年内(当前时间往前推两年)。 如果结案时间在两年内,但是诉讼服务平台还是查不到案件请联系东软公司处理, 诉讼服务平台 10 分钟后就可以上诉了。

# 4.2.6 民事、行政上诉时为什么原审案件前面小圆圈是灰色条, 无法选择

# 民事一审上诉、行政一审上诉时,通过案号和登记号查到的原审案件前面的 小圆圈是灰色横杠,无法选择,说明该案件您之前在上诉的过程中退出了立案页 面。请到新版诉讼服务平台首页——右上角<u>我的案件</u>中找到该案件的所有上诉记 录,点击"删除",然后重新去系统首页"上诉立案申请"下面的具体上诉通道 里从头开始您的上诉流程。

## 4.2.7 民事、行政上诉时为什么上诉人是灰色的,无法选择

民事一审上诉、行政一审上诉时,通过案号和登记号查到的原审案件可以选中,但是上诉人是灰色的无法选择,说明他上诉过或者有上诉操作记录,不能重

复上诉。案件状态可能是"保存", 也可能是"已提交"。

如果是"保存",请到<u>我的案件</u>中找到该案件,检查案件信息,无误之后直 接提交即可,或者把暂存状态的该案件上诉记录均删除,重新点击上诉按钮去立 案。

如果案件已经提交了,除非法官审核意见是"审核不通过",否则您是无法 对同一个案件再次上诉的。

### 4.2.8 缴费人退费人信息为什么下拉列表是空的

可能是您没有录入原告。交费人退费人下拉列表展示的是您填写的原告。 如果您已经录入了原告,点击原告当事人后面的 <sup>[1]修改</sup>,重新保存一遍您的原 告,那么交费人退费人下拉列表就可以选择了。

### 4.2.9 网上阅卷如何使用

诉讼服务平台的【网上阅卷(当事人)】挂的是东软的阅卷链接,点击网上阅 卷有提示说明、右上角也有帮助文档。

1、"我的相关案件"模块: 该模块数据是由系统自动推送的民事一审未结案件的随案卷宗。

2、"卷宗借阅"模块:案件结案后若需查询电子档案的正卷,在此模块进行申请。

3、"卷宗查看"模块:卷宗借阅申请法官审批后在此模块进行电子档案的浏览。4、详细操作请查看系统右上角的"使用帮助"。

微法院网上阅卷查看的是结案案件的归档卷宗。

### 4.2.10手机端和电脑端案件为什么不同步

手机端和电脑端案件是同步的。如果不同步,很大可能是立案人账号有两个。

A账号立的案子在 B账号上查看肯定是查不到的,造成案件不同步的假象。

### 4.2.11材料格式都支持哪些

为预防新版勒索病毒,应省院要求,山东法院电子诉讼服务平台上传的案件 材料格式,暂时支持图片(JPG、JPEG、BMP、PNG)或者 pdf。

### 4.2.12没有中国大陆身份证号如何立案

原告是无名氏没有身份证号码、港澳台或者外国人,则无法通过山东法院电 子诉讼服务平台的用户注册,因为没法通过中国大陆公民认证。

## 4.3 交费时常见问题

## 4.3.1 案件审核同意了为什么没有交费通道

案件审核同意之后,立案人账号绑定的手机号会收到短信提醒,告知您提交 的立案申请已经通过审核。但此时并不代表着立即交费。只有等法官生成了案号 和受理费、上诉费或者申请费之后,您才能在网上交费,到时会收到短信提醒。

如果案件还没有案号和交费通道,案件状态是"审核通过",需要等待法官 在内网生成案号和交费信息。请耐心等待,或者直接与受理法院直接联系。

## 4.3.2 交费时为什么提示交费人不是原告

出现这种问题的原因一般是内网法官选择交费人时选成了被告,或者内网更改过原告名字。

### 4.3.3 审判系统在哪儿查看诉讼费交纳情况

图中红色方框内是查看网上立案交费结果查询按钮,点击即可查询。

|             | 公元甲利亚方云平台                                                                                                    |               |                                                              | · 高件信息检索 · 请能入检索的                                     |
|-------------|----------------------------------------------------------------------------------------------------|---------------|--------------------------------------------------------------|-------------------------------------------------------|
|             | ○ ○ 三列表查询                                                                                                    |               |                                                              |                                                       |
| 四 四页        | 24300 E #4+300 E                                                                                                    | Burgerol M    | Caro                                                         |                                                       |
| 二 本件管部      | ▼対象列表                                                                                                    | 案件信息          |                                                              |                                                       |
| -           | / 案件基本信息                                                                                                    |               |                                                              |                                                       |
| 10 407-00 h | 》 "你住 m 位<br>》 案件关联                                                                                                    | √ 案件立案        |                                                              |                                                       |
| 面 质效器       | CHRIGE O                                                                                                    |               | 诉讼费信息(只读)                                                    |                                                       |
|             | / 印度信息                                                                                                    |               | <b>诉讼费</b>                                                   |                                                       |
| 20 10720    | /分案信息 (1)                                                                                                    | 9             |                                                              | of 12, monthly                                        |
| -           | 1 一部市立书信用                                                                                                    | 金程昭和          | 收嘉标的: 311804022.11 结素标的: 0.00 是否减免费: 米米                      | 黄用种类 应收主要                                             |
| (17-0-19/1) | 一诉课信息                                                                                                    |               | 应收诉讼费: 1605820.11 预交诉讼费: 1605820.11 实收诉讼费: 1605820.11        |                                                       |
|             | 》 · · · · · · · · · · · · · · · · · · ·                                                                                                    |               | <b>職憲金額: 0.00</b> 免集金額: 0.00 援衛金額: 0.00                      | TO RECEIPT                                            |
| - 超市限的      | 6词 《上抗诉信息                                                                                                    |               | 说明:                                                          | 1000020 11 11                                         |
| · 20.84.851 | 2 二二十二十二十二十二十二十二十二十二十二十二十二十二十二十二十二十二十二十二                                                                                                    |               | 20 家款车统预查通知书                                                 |                                                       |
| 0.0010      | ノ流程間                                                                                                    |               |                                                              |                                                       |
| 31,2,423    | - MUSHRYA                                                                                                    |               | · 诉讼要预教 · 听讼票给算                                              |                                                       |
| 消息中         |                                                                                                    |               | ● 查看网上立案澎舞總単 ● 受理费线下激素确认                                     |                                                       |
| CER SELTE   | The state of the state of the s |               | 特的额 交款人 种类 应收金额 减免缓后应收预交金额 减交金器免交金器 建交金器 交款日                 | 期 胡泽家家王:                                              |
|             |                                                                                                    |               | 311904022 1 中国建筑第 受理费 1600820 11 1600820 11 1600820 11 0 0 0 | M HALFFORT                                            |
| (国)司法公      | :#                                                                                                    |               | 311804022 1 中国建筑第 保全费 5000 5000 5000 0 0 0                   |                                                       |
| (三) 24(4)   | Be                                                                                                    |               | ant 1605820, 11 1605820, 11 1605820, 11 0 0 0                |                                                       |
| -           |                                                                                                    |               |                                                              |                                                       |
| LID WHAT    |                                                                                                    |               |                                                              |                                                       |
| 国个人         | RARE                                                                                                    |               |                                                              |                                                       |
|             | it star                                                                                                    |               | TEATHTWE:                                                    |                                                       |
|             |                                                                                                    | 学家件审理         |                                                              |                                                       |
| CED WHI     | as I                                                                                                    | ★ 定件结定        | ag                                                           |                                                       |
|             | enc. ~                                                                                                    |               |                                                              | WE CLUD OF THE ALL STYLING OF THE NEW OWNERS ALL ONLY |
|             | 13 (2019) (6) F                                                                                                    | RIGHT & WINKS |                                                              | 而在: 出带组行即用有限公司                                        |
|             |                                                                                                    |               |                                                              |                                                       |